# eCardMax 10.0 User Manual

July 5<sup>th</sup>, 2010

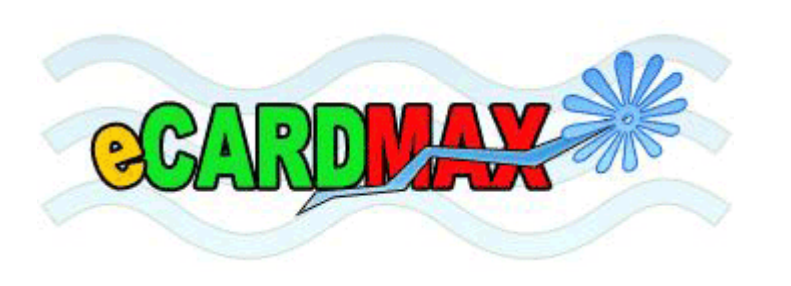

eCardMax.com Software for Website, Inc Email: webmaster@ecardmax.com

## **Table of Contents**

#### **Table of Contents**

| NEW FEATURES                                                                       |    |
|------------------------------------------------------------------------------------|----|
| ECARDMAX INSTALLATION                                                              | 6  |
| System Requirement                                                                 | 6  |
| STEP BY STEP INSTALLATION INSTRUCTIONS FOR ECARDMAX                                |    |
| Copy/Convert MvSQL table from eCardMAX 2008 to eCardMAX 10                         |    |
| Post Installation Tasks                                                            |    |
| SETUP CRON JOB FOR EMAIL REMINDER SERVICE                                          |    |
| SETUP .HTACCESS & .HTPASSWD TO PROTECT YOUR ADMIN DIRECTORY (FOR CPANEL USER ONLY) | 14 |
| INVITATION INSTALLATION                                                            | 16 |
| 1. REQUIREMENTS                                                                    |    |
| 2. QUICK INSTALL                                                                   |    |
| 3. IMPORTANT                                                                       | 16 |
| INVITATION CARD SETTINGS                                                           | 16 |
| ADMIN MENU ITEMS                                                                   | 17 |
| SITE STATISTICS                                                                    |    |
| CHANGE LANGUAGES FOR THE SYSTEM                                                    |    |
| System Configuration                                                               | 20 |
| The System Configuration - General Page                                            |    |
| Value                                                                              |    |
| Description                                                                        | 22 |
| Tell Friend & Birthday Alert                                                       |    |
| eCard Settings                                                                     |    |
| Value                                                                              |    |
| Description                                                                        |    |
| Styles                                                                             |    |
| Value                                                                              |    |
| Description                                                                        |    |
| Watermark Settings                                                                 |    |
| Member Album                                                                       |    |
| Value                                                                              | 32 |
| Description                                                                        |    |
| Gold Version Settings                                                              |    |
| SHOW SEARCH KEYWORD                                                                |    |
| VIEW BLACK LIST EMAIL                                                              |    |
| BAN USER IP/EMAIL                                                                  |    |
| CELL PHONE CARRIER INFO                                                            |    |
| SIGN OUT                                                                           |    |
| MEMBERS                                                                            |    |
| Set Member Groups                                                                  |    |
| Show Member Accounts                                                               |    |
| Searching for user(s)                                                              |    |
| List Inactive Accounts                                                             |    |
| View Member Album                                                                  |    |
| Deleting albums, audio files, poems                                                |    |
|                                                                                    |    |

| EGREETING CARDS                                          | 52  |
|----------------------------------------------------------|-----|
| SET PRICE PAY PER CARD                                   |     |
| MANAGE ECARD – ADD/REMOVE CATEGORIES AND ECARDS          |     |
| Create New Category                                      | 55  |
| Add/Remove eCards                                        |     |
| VIEW ECARD LOG                                           |     |
| VIEW ECARD STATISTICS                                    | 64  |
| MANAGE INVITATION CARD                                   |     |
| VIEW INVITATION CARD LOG                                 | 67  |
| ADVANCE OPTIONS                                          | 68  |
| MANAGE JAVA APPLET                                       |     |
| MANAGE ECARD SKIN                                        |     |
| MANAGE STAMP                                             | 73  |
| MANAGE MUSIC                                             |     |
| MANAGE POEM                                              |     |
| MANAGE QUOTE                                             |     |
| MANAGE BANNER AD                                         |     |
| MANAGE GAME                                              |     |
| EMAIL TOOL                                               | 91  |
| RECIPIENT GROUP                                          |     |
| CREATE MESSAGE                                           |     |
| Sending                                                  | 94  |
| CUSTOMIZATION                                            | 97  |
| CHANGE WEBSITE'S CSS, INTERFACE, LOGO                    |     |
| CHANGE ADMINISTRATOR SYSTEM'S LOGO                       |     |
| CHANGE WEBSITE'S LOGO                                    |     |
| WEBSITE'S BUTTONS                                        |     |
| INTEGRATION WITH 2CHECKOUT AND PAYPAL                    | 100 |
| How to integrate eCardMAX to 2CheckOut payment processor |     |
| HOW TO INTEGRATE ECARDMAX TO PAYPAL PAYMENT PROCESSOR    |     |
| INTEGRATION WITH FACEBOOK                                | 113 |
| INTEGRATION WITH TWITTER                                 | 121 |

## **New features**

#### Banner Ads

• You can add/edit/delete your banner ads which show on the top of your website at random.

#### Search Engine Friendly URL

- A site's URL structure should be as simple as possible. Consider organizing your content so that URLs are constructed logically and in a manner that is most intelligible to humans (when possible, readable words rather than long ID numbers). For example, if you're searching for information about a category, a URL like <a href="http://www.ecardmax.com/ecardmax2020/category/2/Birthday">http://www.ecardmax.com/ecardmax2020/category/2/Birthday</a> will help you decide whether to click that link.
- You should also be concerned with user friendliness. URLs with long query strings are not only unfriendly to search engines, but also to users. A user will have a far easier time remembering a URL with real words in it rather than a URL with cryptic numeric data & variable names. Search engine friendly URLs also easily allow you to hide the type of server side programming you're using by removing the extension (such as .php) from your URLs. This means you will be able to change your backend software at a later date without changing your URLs, and it may even provide a security bonus.

#### Send video card

- eCardMax enables you place a video of yourself inside a fun card design that you can send to all your friends and family... and now in the case of Twitter, all your followers too.
- There's nothing to install or download, simply select one of YouTube/Google Videos and then get video embed code of them. You can make your ecard video to send your friends, family...
- Whether it's a special occasion, holiday greeting, or you just want to personally say "Hello"... Everyone loves receiving an eCardMax video card!

#### Upload your address book

• The Address Book is a collection of address books or address lists. You can use the Address Book to look up and select names, e-mail addresses, and distribution lists when you address messages.

#### View card sent statistics

- This means that Administrator can track statistics associated with website e-cards using the same web analytics technologies used for websites. Monitoring these statistics, the Administrator can see the effectiveness of their e-cards especially if they are using the e-card for more than just sending warm seasonal wishes to their Clients.
- The statistics available with e-cards provide Clients with invaluable feedback regarding the effectiveness of their message and e-card.

#### Print e-cards

• You can use this feature to print your lovely cards to your friends, family on paper with a printer.

#### Multiple categories for each e-card

• You can set multiple categories for an ecard; this is useful when you want to use an ecard for the categories.

#### **♦** Multiple languages

• Administrating system can use multiple languages. You can add your file language to translate website default language (English) to your language.

#### Invitation resend

• You can reuse your invitation to other clients that you want.

## eCardMax Installation

#### **System Requirement**

eCardMax will require the following for a successful installation:

PHP version 5.x or higher

MySQL 4.x or higher (5.x is recommended)

It can be run on any platform: UNIX, Linux, FreeBSD, and Windows.

PHP SAFE\_MODE = OFF, this option is required to allow admin and or user to upload files via admin.

GD Library Extension for PHP

#### Step by Step Installation Instructions for eCardMAX

If you have basic knowledge of using FTP and are sure your hosting service or server will run eCardMAX 10.0 you can use these steps to quickly get started. Otherwise click here to learn the basic of WS-FTP program

- 1. Decompress the eCardMAX 10.0 archive to a local directory on your system.
- 2. Upload all the files contained in this archive (retaining the directory structure) to a web accessible directory on your server or hosting account.
- 3. Change the permissions on config.php + config2.php to be writeable by all (777 within your FTP Client). For more information about how to chmod 777 files and folders please come here
- 4. Using your web browser visit the location you placed eCardMAX 10.0 with the addition of install.php, e.g. http://www.mydomain.com/greetings/install.php
- 5. Follow the instruction on the welcome screen to chmod 777 other folders + files.
- 6. Click the link Go to next step to fill out all the requested information and hit Submit.
- 7. If you enter correct your MySQL account, eCardMAX 10.0 should now be available.

When you run script http://www.mydomain.com/install.php you will see this:

### eCardMAX 2006

Welcome to eCardMAX 2006. Before you go to next step, please use FTP to chmod 777 list of files and folders below.

Click here to know how to use FTP to chmod 777 files and folder.

- chmod 777 folder admin/sql\_backup
- chmod 777 folder admin/temp
- chmod 777 folder resource/music
- chmod 777 folder resource/picture
- chmod 777 folder resource/picture/user\_picture
- chmod 777 folder resource/richedit/upload
   chmod 777 folder resource/skin
- chinod 777 folder resource/skiii
   chmod 777 folder resource/stamp
- chmod 777 file resource/games/ephotohunt/count.txt + hiscore.txt + IP.log
- chmod 777 file config.php
- chmod 777 file config2.php

**<u>Click here</u>** to go next step

Follow the instruction on the screen to chmod 777 the list of files and folders, then click the link Click here to go next step - you will see the form below

## eCardMAX 2006

| Your site information                                                            |                                                                                                    |
|----------------------------------------------------------------------------------|----------------------------------------------------------------------------------------------------|
| »Admin User Name ID                                                              |                                                                                                    |
| demo 🔶 Er                                                                        | nter your Admin User name ID                                                                                   |
| »Admin Password 🛛 🌽 🗄                                                            | nter your Admin Password                                                                                       |
| demo                                                                             |                                                                                                    |
| »eCard URL 🍃 Program will a                                                      | auto detect eCard URL                                                                                          |
| http://www.ecardmax.com/standar                                                  | d_2006                                                                                                    |
| >eCard Root Path (eCardMAX will<br>blank, then you have to fill out eCar<br>Path | auto detect, if you see the text box field below is<br>d Root Path) - <u>Click here</u> to find out eCard Root |
| /home/xxxx/public_html/standard                                                  | _2006                                                                                                    |
| »Database Server Host Name                                                       | Program will auto detect eCard Root Path                                                                       |
| localhost                                                                        | If you see this text box is blank you need                                                                     |
| »Database Name                                                                   | out.                                                                                                    |
|                                                                                  |                                                                                                    |
| »Database User Name                                                              | Fill out your MySQL account                                                                                    |
| »Database Password                                                               |                                                                                                    |
|                                                                                  |                                                                                                    |
| Submit                                                                           |                                                                                                    |

If eCardMAX does not auto detect your eCard Root Path, then visit the link "click here to find out eCard Root Path" - a long page of configuration info will appear. To find out eCard Root Path, scroll down to find this: Scroll down and find something like this:

Unix server: /home/xxx/public\_html/greetings/install.php

Then eCard Root Path will be:/home/xxx/public\_html/greetings (remove /install.php)

Window server: C:\wwwroot\greetings\install.php

Then eCard Root Path will be C:/wwwroot/greetings(You have to replace \ to / and remove /install.php)

| PHP Ver    | sion 4.4.1                                                                                           |
|------------|----------------------------------------------------------------------------------------------------|
|            | Scroll Down                                                                                          |
|            |                                                                                                    |
| System     | Linux semidedicatedseason.websitewelcome.com 2.6.9-22.0.1.EL #1 Tue Oct 18 18:29:40<br>EDT 2005 i686 |
| Build Date | Jan 16 2006 16:04:42                                                                                 |
| Configuro  | Userfaure!! with envertuer/least/energie/in/envel! prefix-/usr/least!! with vel!! enchie             |

| _SERVER["REQUEST_URI"]         | /standard_2006/install.php?step=phpinfo               |  |  |  |
|--------------------------------|-------------------------------------------------------|--|--|--|
| _SERVER["SCRIPT_NAME"]         | /standard_2006/install.php                            |  |  |  |
| _SERVER<br>("PATH_TRANSLATED") | /home/ xxxxxxx /public_html/standard_2006/install.php |  |  |  |
|                                |                                                       |  |  |  |
| _SERVER["PHP_SELF"]            | /standard_2006/install.php 🔪                          |  |  |  |

eCard Root Path will be : /home/xxxxx/public\_html/standard\_2006

Fill out your MySQL account then click Submit button.

If your hosting company supports site Admin CPanel, click here to see instruction how to create new MySQL account

#### Copy/Convert MySQL table from eCardMAX 2008 to eCardMAX 10

If you want to upgrade from eCardMAX 2008 to eCardMAX 10, after you install eCardMAX 10 you will need to run script upgrade.php, this program will copy/convert eCardMAX 2008's tables to version 10.

This script comes with eCardMAX 10 zip file.

#### Post Installation Tasks

Once you have successfully installed eCardMAX 2008 you MUST ensure you remove the entire sql/ directories and /install.php + install\_welcome.html + install\_step1.html + convert.php + convert\_form.html. Leaving these in place is a very serious potential security issue which may lead to deletion or alteration of files, etc. Please note that until these directories are remove eCardMAX 2008 will not operate and a warning message will be displayed.

For maximum security we recommend you should use .htaccess to protect directory greetings/admin

#### **Setup Cron Job for Email Reminder Service**

#### What is cron job (cron tab)?

Cron job is a UNIX command for scheduling jobs to be executed sometime in the future. A cron is normally used to schedule a job that is executed periodically - for example, to send out an email notice every month, year. It is also a daemon process, meaning that it runs continuously, waiting for specific events to occur.

If you are running Windows server, you will need to set a "Scheduled Task" to run file greetings/cronjob.php every day at 12:01am (or 2:00am - whenever you like)

Please note: You should rename file cronjob.php to xxzzyyuu.php (the filename likes a password) so that user can't run this file on their browser.

If your server supports cPanel, then the instruction how to set up cron job command below is for you

• Login to your cPanel by using this URL: http://mydomain.com/cpanel

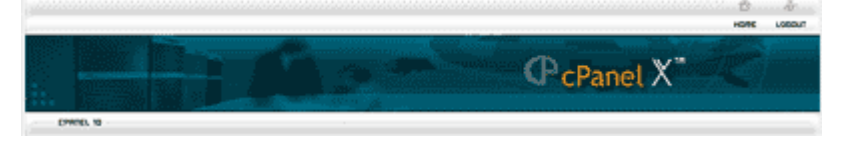

• Click on icon Cron jobs, see image below

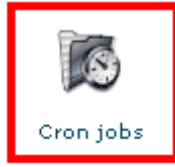

• Next screen - click Advanced (Unix Style) button

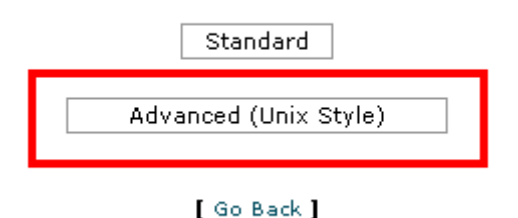

• Next screen - Input data below then click button Commit Changes

Minute : 2 Hour: 0 Day: \* Month: \* Weekday: \* Command:

cd '/home/path/to/greeting\_folder/greetings/'; php -q cronjob.php -p processqueue > /dev/null;

You can copy the command code below

#### Top of Form

cd '/home/path/to/greeting\_folder/greetings/' ; php -q cronjob.php -p processqueue > /dev/null ;

#### Bottom of Form

Replace /home/path/to/greeting\_folder/greetings/ to your eCard Root path.

If you don't know what it is, you can look inside the script config.php, code

\$ecard\_root ="/xxx/xxx/greetings";

Minute: 2 - Hour: 0 - Day: \* - Month: \* - Weekday: \* means: your server will auto run the script http://YOU.COM/greetings/cronjob.php every day at 12:02 am (after midnight 2 minutes)

If you want to run the script cronjob.php every day at 3:30am then input like this:

Minute: 30 - Hour: 3 - Day: \* - Month: \* - Weekday: \*

#### Setup .htaccess & .htpasswd to protect your admin directory (for cPanel user only)

If your hosting company supports site Admin cPanel, then follow step by step below to setup password to protect your admin directory

• Login to your cPanel by using this URL: http://mydomain.com/cpanel

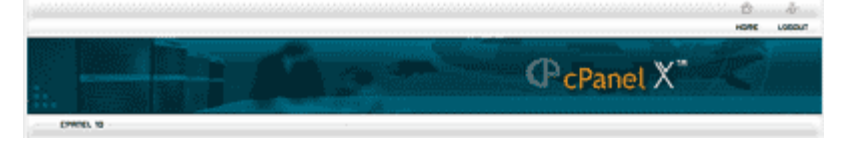

• Click on icon Password Protect Directory, see image below

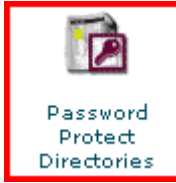

• Next screen you will see the list directory, browse to folder greetings/admin (Open a folder by clicking on its icon. Select the folder you wish to protect by clicking on its name.)

| /standard_2006/admi | in                  |
|---------------------|---------------------|
| 7                   | /standard_2006/admi |

| Directory requires a password to access via the Protected Resource Name (will display in br | e web (you must check this to activate password protection).<br>owser's password mask): Restricted Area |
|---------------------------------------------------------------------------------------------|----------------------------------------------------------------------------------------------------|
|                                                                                             | Save                                                                                                    |
| Active Users                                                                                |                                                                                                    |
|                                                                                             | Delete User                                                                                             |
|                                                                                             | Add/modify authorized user                                                                              |
| Password:                                                                                   | Change Password                                                                                         |

Check the check box then click Save button - next screen click Go back link to go back to previous page to set up user name and password - see image below

| 🖄 /home/ 🗙 / | public_html/standard_2006/admin                                              |
|--------------|------------------------------------------------------------------------------|
| 💌 👶 Director |                                                                              |
| Prote        | ted Resource Name (will display in browser's password mask): Restricted Area |
|              | Save                                                                         |
|              |                                                                              |
|              | Active Users                                                                 |
|              | Delete User                                                                  |
|              |                                                                              |
|              |                                                                              |
|              | User Name: Add/modify authorized user Password: Change Password              |

Enter your user name and password then click Add/modify authorized user button

• Done

## **Invitation Installation**

This document will walk you through the basics on installing the add-on Invitation for eCardMAX 10 software.

#### Version: 10.0

#### **1. Requirements**

1) You are running eCardMAX 10

#### 2. Quick Install

- 1. Decompress the Invitation 10.0 archive to a local directory on your system.
- 2. Upload all the files contained in this archive (retaining the directory structure) to eCardMAX 10 directory on your server or hosting account.
- 3. Using your web browser visit the location you placed eCardMAX 10 with the addition of install.php, e.g. <u>http://www.mydomain.com/greetings/install.php</u>

#### **3. Important**

Once you have successfully installed eCardMAX 10.0 you MUST ensure you remove /install.php. Leaving it in place is a <u>very serious potential security issue</u> which may lead to deletion or alteration of files, etc.

#### **Invitation Card Settings**

Administration => System Configuration => Invitation Card Settings

- 1. Maximum Font file member can upload
- 2. Invitation Card expired after

| System Configuration                                        |                              |                |                          |        |                    |              |                       |
|-------------------------------------------------------------|------------------------------|----------------|--------------------------|--------|--------------------|--------------|-----------------------|
| General                                                     | Tell Friend & Birthday Alert | eCard Settings | Invitation Card Settings | Styles | Watermark Settings | Member Album | Gold Version Settings |
| Maximum Font file member can upload. Set 0 for unlimited 15 |                              |                |                          |        |                    |              |                       |
| Invitation Card expired after 60 days                       |                              |                |                          |        |                    |              |                       |
|                                                             |                              |                |                          |        |                    |              |                       |
| Copyright (C) 10.0 <u>www.eCardMAX.com</u>                  |                              |                |                          |        |                    |              |                       |

## **Admin Menu Items**

When you are logged in as an administrator, the system provides five modes of operation: Administration, Members, eGreeting Cards, Advance Options, Email Tool.

| eCardMAX Admin Index Homepage Holiday/Event Feedback              |                                 |                                      |                                                                                                    |  |  |  |  |
|-------------------------------------------------------------------|---------------------------------|--------------------------------------|----------------------------------------------------------------------------------------------------|--|--|--|--|
| ADMINISTRATION Members eGreeting Cards Advance Options EMAIL TOOL |                                 |                                      |                                                                                                    |  |  |  |  |
| Statistic                                                         | Statistic Value Statistic Value |                                      |                                                                                                    |  |  |  |  |
| Total members                                                     | 8                               | Your eCardMAX version                | 10.0                                                                                                    |  |  |  |  |
| New members today                                                 | 0                               | eCardMAX latest version              | 10.0                                                                                                    |  |  |  |  |
| Members requested to cancel account                               | 0                               | PHP version                          | 5.2.13                                                                                                    |  |  |  |  |
| Number of Free member accounts                                    | 8                               | MySQL Version                        | 4.1.22-standard                                                                                                    |  |  |  |  |
| Number of Paid member accounts                                    | 1                               | Database size                        | 669,482 bytes                                                                                                    |  |  |  |  |
| Total eCards have been sent                                       | 52                              | Image files were uploaded by members | 34                                                                                                    |  |  |  |  |
| eCards create today                                               | 0                               | Music files were uploaded by members | 3                                                                                                    |  |  |  |  |
| eCards created yesterday                                          | 1                               | Poems were created by members        | 2                                                                                                    |  |  |  |  |
| Number of eCards sent in database                                 | 22                              | Number of language files             | 2                                                                                                    |  |  |  |  |
| Number of eCards were not picked up.                              | 15                              | Server software                      | Apache/2.2.15 (Unix) mod_ssl/2.2.15<br>OpenSSL/0.9.7a DAV/2<br>mod_auth_passthrough/2.1<br>mod_bwlimited/1.4<br>FrontPage/5.0.2.2635 mod_perl/2.0.4<br>Perl/v5.8.7 |  |  |  |  |

| Quick User Finder   |                              |  |  |  |
|---------------------|------------------------------|--|--|--|
| Find a user account |                              |  |  |  |
|                     | Search User List All Account |  |  |  |
|                     |                              |  |  |  |

Copyright (C) 10.0 <u>www.eCardMAX.com</u>

#### **Site Statistics**

This is where you view the most important parts of the site. Admin Index

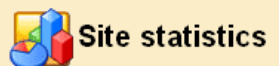

| Statistic                            | Value | Statistic                            | Value                                                                                                    |
|--------------------------------------|-------|--------------------------------------|----------------------------------------------------------------------------------------------------|
| Total members                        | 8     | Your eCardMAX version                | 10.0                                                                                                    |
| New members today                    | 0     | eCardMAX latest version              | 10.0                                                                                                    |
| Members requested to cancel account  | 0     | PHP version                          | 5.2.13                                                                                                    |
| Number of Free member accounts       | 8     | MySQL Version                        | 4.1.22-standard                                                                                                    |
| Number of Paid member accounts       | 1     | Database size                        | 669,482 bytes                                                                                                    |
| Total eCards have been sent          | 52    | Image files were uploaded by members | 34                                                                                                    |
| eCards create today                  | 0     | Music files were uploaded by members | 3                                                                                                    |
| eCards created yesterday             | 1     | Poems were created by members        | 2                                                                                                    |
| Number of eCards sent in database    | 22    | Number of language files             | 2                                                                                                    |
| Number of eCards were not picked up. | 15    | Server software                      | Apache/2.2.15 (Unix) mod_ssl/2.2.15<br>OpenSSL/0.9.7a DAV/2<br>mod_auth_passthrough/2.1<br>mod_bwlimited/1.4<br>FrontPage/5.0.2.2635 mod_perl/2.0.4<br>Perl/v5.8.7 |

#### **Change languages for the system**

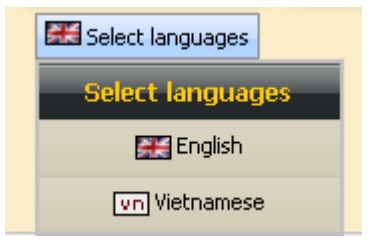

This is where you will configure the language that you want to use. Default language is English. You can add your new language file onto "greetings /admin/languages/".

#### **System Configuration**

#### The System Configuration - General Page

This is where you will configure the most important parts of your general public. For this reason, it is important that you spend time with your setup at the early stages of gallery development to get those settings exactly the way you want them, before actually change settings to the general public.

Administration => System Configuration

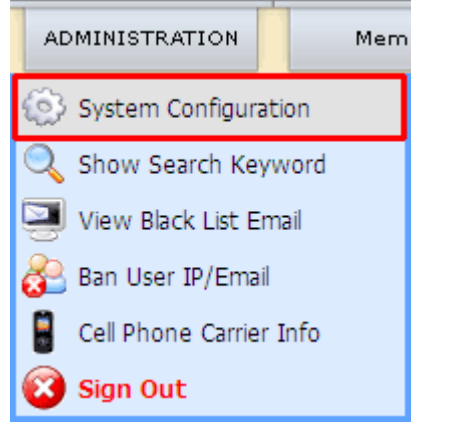

| System Configuration                                                                                                    |                                          |
|----------------------------------------------------------------------------------------------------|------------------------------------------|
| General Tell Friend & Birthday Alert eCard Settings Invitation Card Settings Styles Watermark Set                                                                                                    | tings Member Album Gold Version Settings |
| Webmaster email                                                                                                    | phaolo_1262236523_biz@gmail.com          |
| Your site title                                                                                                    | eCardMAX                                 |
| Currency symbol                                                                                                    | \$US 🗸                                   |
| Search Engine Friendly URL                                                                                                    |                                          |
| htscress is supported. You can use SEO URL now                                                                                                    |                                          |
| I writter consumer key                                                                                                    |                                          |
| For heads and the secret                                                                                                    | y5Jv2d5g14CrdCPKsib0WdMRBbeTjn98         |
|                                                                                                    |                                          |
|                                                                                                    | show new enards                          |
| When the receiver receives email notify to nickun ecard, what do you like to show in From Name and From Fm                                                                                                    |                                          |
| field?                                                                                                    | Sender's name + Sender's email 🍟         |
| If you select 'Ste's title and Ste's email' then enter your site email address.Please note: For example if your<br>domain is www.ecardmax.com, then Site Email Address should be something like this: info@ecardmax.com,<br>service@ecardmax.com (end with your domain)        | webmaster@ecardmax.com                   |
| Send email using SMTP server?                                                                                                    | Use Sendmail                             |
| If using SMTP to send mail then enter SMTP account below                                                                                                    |                                          |
| SMTP Host                                                                                                    |                                          |
| SMTP Port                                                                                                    | 25                                       |
| SMTP using Authentication ?                                                                                                    | No 💌                                     |
| SMTP Username                                                                                                    |                                          |
| SMTP Password                                                                                                    |                                          |
| Set meta tag <b>Description</b> for home page                                                                                                    | All ecards on our site now free! Send fr |
| Set meta tag ${\bf Keyword}$ for home page (separate keyword with comma , )                                                                                                    | ecard,postcard,Java Applet,Make Friend   |
| Turn Horizontal banner                                                                                                    | On 🗸                                     |
| Turn Vertical banner                                                                                                    | On 💌                                     |
| Allow users to give comment for ecard?                                                                                                    | Yes 💌                                    |
| Disable right click (use JavaScript) to prevent user copy your images?                                                                                                    | No 💌                                     |
| Enable Black list feature. User can subscribe their email to this list and never receive any email from your site ag                                                                                                    | ain. Yes 🗸                               |
| Show Verify Image Code when user sign up new account?                                                                                                    | Yes 💌                                    |
| Use easy edit template feature. Select Yes, program will print on the screen this image Page Info . Click on<br>image will tell you which html file name you need to edit (helpful while you design your site), select No to turn<br>feature off or when you go live your site | this<br>this No 💌                        |
| Date format                                                                                                    |                                          |
| Summer Time/DST is in effect:                                                                                                    | Yes 🗸                                    |
| Set server Time Zone<br>Greenwich Mean Time (GMT-6.00)                                                                                                    | 25 May 2010 - 7:50:55 AM                 |
| Number of thumbnail images per row                                                                                                    | 3                                        |
| Number of row per page                                                                                                    | 3                                        |
| HotEditor Key code                                                                                                    |                                          |
| eCardMAX Key code                                                                                                    | 81618CF801C93E4571293369FEACB03AFC8318   |
| ePhotoHunt Game Key code                                                                                                    | 77403574BD72882D39F8F359ED82C0460155F6   |
| eCardMAX Java Applet Key code                                                                                                    | DQBPAGEDGFIGFCJBDQAIJOHPCYATGZFICUAGG    |
| DSEffect Key code (visit their website to buy Key code)                                                                                                    |                                          |
| Anfy Key code (visit their website to buv Key code)                                                                                                    |                                          |
| Please do not remove eCardMAX copyright footer unless you buy Gold version.<br><a href="http://www.ecardmax.com">Powered by eCardMAX 2020</a><br>dr>Copyright (C) 1999-2010, ECA                                                                                               | RDMAX.COM                                |
| Copyright (C) 2010 www.eCardNAX.com                                                                                                    |                                          |

| Value                                                                            | Description                                                                                                    |
|----------------------------------------------------------------------------------|----------------------------------------------------------------------------------------------------|
| Webmaster email                                                                  | All emails sent by the gallery will be sent using this email address. This must be a valid email address.                                                                                                    |
| Your site title                                                                  | Enter the name of your gallery in this text field. The name<br>you enter will appear as the title that is displayed in the web<br>browser's title bar and is also displayed in many of the<br>different theme templates.                                                                                                    |
| Currency symbol<br>Please use UTF-8 encoding                                     | used as a shorthand for a currency's name                                                                                                    |
| Search Engine Friendly URL<br>.htaccess is supported. You can use SEO<br>URL now | You should also be concerned with user friendliness. URLs<br>with long query strings are not only unfriendly to search<br>engines, but also to users. A user will have a far easier time<br>remembering a URL with real words in it rather than a URL<br>with cryptic numeric data & variable names. Search engine<br>friendly URLs also easily allow you to hide the type of<br>server side programming you're using by removing the tell<br>extension (such as .php) from your URLs. This means you<br>will be able to change your backend software at a later date<br>without changing your URLs, and it may even provide a<br>security bonus. |
| Twitter consumer key                                                             | Head over to Twitter and set up an application. The last two                                                                                                    |
| Twitter consumer secret                                                          | fields are important. The callback URL will need to redirect<br>to your web server at a location where you will be uploading<br>some files. Assuming you're going to upload into your web<br>root, the callback URL would be something like<br>http://yourdomain.com/confirm.php. You'll also need to<br>make sure you select "Read & Write" access.                                                                                                    |
| Facebook API key                                                                 | The API key is the unique code that was assigned to your application when you created it                                                                                                    |
| Facebook secret                                                                  |                                                                                                    |
| Facebook card category                                                           |                                                                                                    |
| Set meta tag Keyword for home page                                               | The meta keywords tag allows you to provide additional text<br>for crawler-based search engines to index along with your<br>body copy.                                                                                                    |
| Set meta tag Description for home page                                           | The meta description tag allows you to influence the description of your page in the crawlers that support the tag.                                                                                                    |
| Turn Horizontal banner                                                           | Yes: horizontal banner will be shown at front end.<br>No: horizontal banner will be hidden at front end.                                                                                                    |
| Turn Vertical banner                                                             | Yes: vertical banner will be shown at front end.<br>No: vertical banner will be hidden at front end.                                                                                                    |

#### Administration => System Configuration => General

| Disable right click (use JavaScript) to prevent user copy your images?                                                         | Yes: Disable right click on front end to prevent users from<br>stealing website's images.<br>No: accessing the right click menu, users can be used to copy<br>and save the images.                                                                                                    |
|----------------------------------------------------------------------------------------------------|----------------------------------------------------------------------------------------------------|
| Enable Black list feature. User can<br>subscribe their email to this list and never<br>receive any email from your site again. | To secure your site against spammers enable the feature.<br>Yes: enable the feature.<br>No: disable the feature.<br>Today, most people on the internet have dynamic IP<br>addresses that are assigned to them when connecting to the<br>internet by their Internet Service Provider. These IP<br>addresses change each time the user connects to the internet,<br>but during an internet session these IP addresses are "visible"<br>at the web-sites that thee user is surfing. Within the range of<br>all IP addresses (0.0.0 to 255.255.255.255), certain ranges<br>are reserved for special purposes (mostly for the use on<br>private networks). The banning feature will not accept IP<br>addresses banning of addresses that belong to these private<br>ranges (e.g. 192.168.0.1). This is necessary to prevent<br>unexperienced, as well as experienced, eCardMax admin<br>from banning IP addresses within their own LAN. If you're<br>actually running eCardMax on your LAN/WAN that uses<br>private IP addresses (e.g. on a company's intranet) and you<br>want the authority to be able to ban users, switch this option<br>to "Yes". If you're running eCardMax on a web server<br>located in the internet (e.g. you're web hosted), you should<br>keep this option set to "No".<br>If you don't use banning at all, you can safely ignore this<br>setting completely. |
| Use easy edit template feature.                                                                                                | Yes: Select yes, program will print on the screen this image<br>Page Info . Click on this image will tell you which html file<br>name you need to edit (helpful while you design your site),<br>select No to turn this feature off or when you go live your<br>site<br>No: Select no, program won't print that image.                                                                                                    |
| Date format                                                                                                    | This is the format of the outputted date string. See the<br>formatting options below:<br>DD MM YYYY<br>MM DD YYYY<br>YYYY DD MM<br>YYYY MM DD                                                                                                    |
| Set server Time Zone                                                                                                    | Specify the time zone difference between your local time and                                                                                                    |

|                                                         | the time zone your web server is in. This value will be used<br>to adjust time stamps in eCards and other places.                                                  |
|---------------------------------------------------------|----------------------------------------------------------------------------------------------------|
| Number of thumbnail images per row                      | This sets the maximum images of the thumbnails that are to<br>be displayed for each row.<br>Default value is 3 this means that each row will show 3<br>thumbnails. |
| Number of row per page                                  | This sets the maximum row of the thumbnails that are to be displayed for each page.<br>Default value is 3.                                                         |
| HotEditor Key code                                      | Enter keycode to remove link back to HotEditor site                                                                                                    |
| eCardMAX Key code                                       | Enter keycode to remove link back to eCardMAX site.                                                                                                    |
| ePhotoHunt Game Key code                                | Enter keycode to remove link back to ePhotoHunt site.                                                                                                    |
| eCardMAX Java Applet Key code                           | Enter keycode to remove link back to eCardMAX site.                                                                                                    |
| DSEffect Key code (visit their website to buy Key code) |                                                                                                    |
| Anfy Key code (visit their website to buy Key code)     |                                                                                                    |

 $\Rightarrow$  Change currency symbol: you can change currency symbol of ecards.

## System Configuration

| General                  | Tell Friend & Birthday Alert                                | eCard Settings                           | Invitation Card Settings                                          | Styles                                  | Watermark Settings               | Member Album   | Gold Version Settings |
|--------------------------|-------------------------------------------------------------|------------------------------------------|-------------------------------------------------------------------|-----------------------------------------|----------------------------------|----------------|-----------------------|
| Webmast                  | er email                                                    |                                          |                                                                   |                                         |                                  | phaolo_1262236 | 523_biz@gmail.com     |
| Your site                | title                                                       |                                          |                                                                   |                                         |                                  | eCardMAX       |                       |
| Currency<br>Please use l | symbol<br><i>JTF-8 encoding</i>                             |                                          |                                                                   |                                         |                                  | £English       |                       |
| When the<br>îeld?        | e receiver receives email notify                            | to pickup ecard, v                       | what do you like to show ir                                       | n From Na                               | me and From Email                | Sender's name  | + Sender's email 💌    |
| If you sel<br>domain is  | ect "Site's title and Site's emai<br>www.ecardmax.com, then | l" then enter your<br>Site Email Address | site email address. <b>Please :</b><br>should be something like t | n <b>ote</b> : For<br>his: <b>info@</b> | example if your<br>ecardmax.com, | webmaster@eca  | rdmax.com             |

#### Tell Friend & Birthday Alert

Allows you to get emails alerting you of upcoming birthdays

Administration => System Configuration => Tell Friend & Birthday Alert

- **3.** <u>Total Number of Recipents</u> To restrict total number of recipients per message.
- 4. Set default number of Recipent Name and Recipent Email fields will display
- 5.

| £ .       | System Configurat                                                              | tion           |                          |        |                    |              |                       |
|-----------|--------------------------------------------------------------------------------|----------------|--------------------------|--------|--------------------|--------------|-----------------------|
| General   | Tell Friend & Birthday Alert                                                   | eCard Settings | Invitation Card Settings | Styles | Watermark Settings | Member Album | Gold Version Settings |
| Total Nur | Total Number of Recipients 20                                                  |                |                          |        |                    |              |                       |
| Set defau | Set default number of Recipient Name and Recipient Email fields will display 1 |                |                          |        |                    |              |                       |

#### eCard Settings

#### Administration => System Configuration => eCard Settings

| Value                         | Description                                                                                                    |
|-------------------------------|----------------------------------------------------------------------------------------------------|
| Set eCard (photo) max width   | Sets the maximum allowable size in pixels for the specified<br>dimension of your thumbnails.<br>When changing this setting, only files that are added after the<br>change will be affected. Therefore, it is advisable that this<br>setting not be changed after photos have already been added<br>to the gallery. |
| Thumbnail image width         | Sets the width on which the maximum pixel size limitation<br>should apply to.<br>When changing this setting, only files that are added after the<br>change will be affected. Therefore, it is advisable that this<br>setting not be changed after photos have already been added<br>to the gallery.                |
| Thumbnail image height        | Sets the height on which the maximum pixel size limitation<br>should apply to.<br>When changing this setting, only files that are added after the<br>change will be affected. Therefore, it is advisable that this<br>setting not be changed after photos have already been added<br>to the gallery.               |
| Show Random Quote at homepage | Toggles the display of the random quote at homepage.<br>Set to 'NO', the random quote is hidden.<br>Set to 'YES', the random quote is shown.                                                                                                    |

| Show Feature cards at homepage                           | Toggles the display of the Feature cards at homepage.<br>Set to 'NO', the Feature cards is hidden.<br>Set to 'YES', the Feature cards is shown.                                     |
|----------------------------------------------------------|----------------------------------------------------------------------------------------------------|
| Show Most Popular cards table at homepage                | Toggles the display of the Most Popular cards table at<br>homepage.<br>Set to 'NO', the Most Popular cards table is hidden.<br>Set to 'YES', the Most Popular cards table is shown. |
| Show Top Rated cards table at homepage                   | Toggles the display of the Top Rated cards table at<br>homepage.<br>Set to 'NO', the Top Rated cards table is hidden.<br>Set to 'YES', the Top Rated cards table is shown.          |
| Show Newest cards table at homepage                      | Toggles the display of the Newest cards table at homepage.<br>Set to 'NO', the Newest cards table is hidden.<br>Set to 'YES', the Newest cards table is shown.                      |
| Show Random cards table at homepage                      | Toggles the display of the Random cards table at homepage.<br>Set to 'NO', the Random cards table is hidden.<br>Set to 'YES', the Random cards table is shown.                      |
| Card expired after                                       | We keep e-cards for 60 days. After this time, the card is deleted and is no longer available on-line. You can change this time.                                                     |
| Set all cards for members only when you upload new cards | Yes: set this feature.<br>No: not set this feature.                                                                                                    |

| System Configuration                                                         |                                                                     |                              |             |                      |                     |                       |  |
|------------------------------------------------------------------------------|---------------------------------------------------------------------|------------------------------|-------------|----------------------|---------------------|-----------------------|--|
| General Tell Friend & Birthday Alert                                         | eCard Settings                                                      | Invitation Card Settings     | Styles      | Watermark Settings   | Member Album        | Gold Version Settings |  |
| Set eCard (photo) max width<br>eCardMAX will auto resize ecard if origina    | al image width > n                                                  | nax width                    |             |                      | 500                 | рх                    |  |
| eCardMAX will auto create thumbna<br>Please set thumbnail image size width & | ail image when w<br>height below                                    | ebmaster upload full size eo | cards to sy | vstem, or when membe | rs upload their pho | tos to their album.   |  |
| Thumbnail image width                                                        |                                                                     |                              |             |                      | 87                  | рх                    |  |
| Thumbnail image height                                                       |                                                                     |                              |             |                      | 65                  | рх                    |  |
| Show Random Quote at homepage?                                               |                                                                     |                              |             |                      | Yes                 | ~                     |  |
| If <b>Yes</b> , then set number of Quote you                                 | want to show                                                        |                              |             |                      | 3                   |                       |  |
| Show Feature cards at homepage?                                              |                                                                     |                              |             |                      | Yes                 | ~                     |  |
| If <b>Yes</b> , then set number of Feature card                              | If <b>Yes</b> , then set number of Feature cards you want to show 6 |                              |             |                      |                     |                       |  |
| Show Most Popular cards table at homepage? Yes 🗸                             |                                                                     |                              |             |                      |                     |                       |  |
| If <b>Yes</b> , then set number of Most Popular cards you want to show 3     |                                                                     |                              |             |                      |                     |                       |  |
| Show Top Rated cards table at homepa                                         | Show Top Rated cards table at homepage?                             |                              |             |                      |                     |                       |  |
| If <b>Yes</b> , then set number of Top Rated o                               | cards you want to                                                   | show                         |             |                      | 3                   |                       |  |
| Show Newest cards table at homepage                                          |                                                                     |                              |             |                      | No                  | ~                     |  |
| If <b>Yes</b> , then set number of Newest card                               | ds you want to sho                                                  | W                            |             |                      | 6                   |                       |  |
| Show Random cards table at homepage                                          | ?                                                                   |                              |             |                      | No                  | <b>v</b>              |  |
| If <b>Yes</b> , then set number of Random car                                | ds you want to sh                                                   | w                            |             |                      | 3                   |                       |  |
| Card expired after                                                           |                                                                     |                              |             |                      | 30                  | days                  |  |
| Set all cards for members only when yo                                       | u upload new card                                                   | s?                           |             |                      | No                  | ~                     |  |

#### Styles

Administration => System Configuration => Styles

| Value                               | Description                                                                                                    |
|-------------------------------------|----------------------------------------------------------------------------------------------------|
| Set default Template                | Use this dropdown list to select the default theme for your gallery (Themes are stored in sub-directories of the themes directory ). |
| Set default Language                | This sets the default language for your gallery. All language files are stored in the languages directory on your server.            |
| Show Holiday/Events box at homepage | Yes: show<br>No: not show                                                                                                    |
| Show toolbar button                 | Yes: show<br>No: not show                                                                                                    |
| Show button Select Java             | Yes: show<br>No: not show                                                                                                    |
| Show button Select Skin Background  | Yes: show<br>No: not show                                                                                                    |
| Show button Select Stamp            | Yes: show<br>No: not show                                                                                                    |
| Show button Select Poem             | Yes: show<br>No: not show                                                                                                    |
| Show button Select Music            | Yes: show<br>No: not show                                                                                                    |
| Show button Card info               | Yes: show<br>No: not show                                                                                                    |
| Show button Card printer            | Yes: show<br>No: not show                                                                                                    |
| Show rate star icon                 | Toggles the display of the rating results below each thumbnail.                                                                      |
| Show thumbnail toolbar              | Yes: show<br>No: not show                                                                                                    |
| Show preview card icon              | Yes: show<br>No: not show                                                                                                    |

| Show goto category icon              | Yes: show<br>No: not show                                    |
|--------------------------------------|--------------------------------------------------------------|
| Show free card icon                  | Yes: show<br>No: not show                                    |
| Show new icon                        | Yes: show<br>No: not show                                    |
| Show card type                       | Yes: show<br>No: not show                                    |
| Show thumbnail card caption (title)? | Toggles the display of the name of card below each thumbnail |

| Ê                               | System Configura                                                           | tion                |                           |            |                         |              |                       |  |
|---------------------------------|----------------------------------------------------------------------------|---------------------|---------------------------|------------|-------------------------|--------------|-----------------------|--|
| General                         | Tell Friend & Birthday Alert                                               | eCard Settings      | Invitation Card Settings  | Styles     | Watermark Settings      | Member Album | Gold Version Settings |  |
| Set defa                        | Defa                                                                       | ault2008 🔽          |                           |            |                         |              |                       |  |
| Set defa                        | et default Language (Languages files are stored inside folder [languages]) |                     |                           |            |                         |              |                       |  |
| Show Ho                         | oliday/Events box at homepage                                              | ?                   |                           |            |                         | Yes          | *                     |  |
| Show to                         | olbar button select image effec                                            | t, select skin back | ground, select stamp, wł  | nen user s | end card?               | Yes          | ~                     |  |
| Show bu                         | itton Select Java                                                          |                     |                           |            |                         | Yes          | ~                     |  |
| Show bu                         | itton Select Skin Background                                               | đ                   |                           |            |                         | Yes          | ~                     |  |
| Show bu                         | itton Select Stamp                                                         |                     |                           |            |                         | Yes          | ~                     |  |
| Show bu                         | itton Select Poem                                                          |                     |                           |            |                         | Yes          | *                     |  |
| Show bu                         | itton Select Music                                                         |                     |                           |            |                         | Yes          | ~                     |  |
| Show bu                         | itton Card info                                                            |                     |                           |            |                         | Yes          | *                     |  |
| Show bu                         | itton Card printer                                                         |                     |                           |            |                         | Yes          | ~                     |  |
| Show rate star icon 🚖 🚔 🙀 Yes 💌 |                                                                            |                     |                           |            |                         | *            |                       |  |
| Show th                         | Show thumbnail toolbar 🔲 🗟 🧭                                               |                     |                           |            |                         |              |                       |  |
| Show pr                         | eview card icon 📰 on the thui                                              | mbnail toolbar? Use | e TAB Members/Set memb    | er group ' | to ON/OFF this icon     |              |                       |  |
| Show go                         | oto category icon 剩 on the th                                              | umbnail toolbar?    |                           |            |                         | Yes          | ~                     |  |
| Show fre                        | ee card icon 🧹 on the thumbr                                               | nail toolbar?       |                           |            |                         | Yes          | ~                     |  |
| Show ne                         | ew icon 🍮 on the thumbnail to                                              | oolbar?             |                           |            |                         | Yes          | ~                     |  |
| If <b>Yes</b> , b<br>the num    | y default, eCardMAX will show i<br>ber here                                | new icon next to e  | each cards which were add | ed 3 days  | ; before today. You can | change 3     | days before today     |  |
| Show ca                         | rd type <b>POSTCARD</b> or                                                 | FLASH               |                           |            |                         | Yes          | *                     |  |
| Show th                         | umbnail card caption (title)?                                              |                     |                           |            |                         | Yes          | ~                     |  |
| Show pa                         | y per card amount?                                                         |                     |                           |            |                         | Yes          | ~                     |  |
|                                 |                                                                            |                     |                           |            |                         |              |                       |  |
|                                 |                                                                            |                     | Convright (C) 10.0 www.   | eCardMA    | X.com                   |              |                       |  |

#### .

#### Watermark Settings

#### Administration => System Configuration => Watermark Settings

#### Webmaster position

Determines where the watermark is supposed to be displayed on each picture. Possible options are:

- Bottom right
- Bottom left
- Up right
- Up left

#### • Center Webmaster Opacity

Determines the transparency level for the watermark. By setting transparency you can make your image blend nicely into the pictures you upload that get watermarked.

| General Tell Friend & Birthday Alert eCard Settings Invitation Card Settings Watermark Settings Member Album Gold Version Settings   Watermark position   Watermark position   Watermark Opacity (number from 1 to 100) - Default = 30   Path to your watermark image: http://www.ecardmax2020/templates/watermark_logo.png   For use your own watermark logo, you must create file watermark_logo.png (image type must be PNG) - with white background color and save it to folder / templates/watermark_logo.png | System Configuration |                              |                    |                          |        |                    |              |                       |  |
|----------------------------------------------------------------------------------------------------|----------------------|------------------------------|--------------------|--------------------------|--------|--------------------|--------------|-----------------------|--|
| Watermark position       Bottom Right         Watermark Opacity (number from 1 to 100) - Default = 30       30 %         Path to your watermark image: http://www.ecardmax.com/ecardmax2020/templates/watermark_logo.png       30 %         CoordMAXX       To use your own watermark logo, you must create file watermark_logo.png (image type must be PNG) - with white background color and save it to folder / templates/watermark_logo.png                                                                    | General              | Tell Friend & Birthday Alert | eCard Settings     | Invitation Card Settings | Styles | Watermark Settings | Member Album | Gold Version Settings |  |
| Watermark Opacity (number from 1 to 100) - Default = 30       30 %         Path to your watermark image: http://www.ecardmax.com/ecardmax2020/templates/watermark_logo.png       \$0 %         ECCARDAXX       To use your own watermark logo, you must create file watermark_logo.png (image type must be PNG) - with white background color and save it to folder / templates/watermark_logo.png                                                                                                    | Waterma              | rk position                  |                    |                          |        |                    | Bott         | om Right 🛛 🔽          |  |
| Path to your watermark image: http://www.ecardmax.com/ecardmax2020/templates/watermark_logo.png eCardMAX To use your own watermark logo, you must create file watermark_logo.png (image type must be PNG) - with white background color and save it to folder / templates/watermark_logo.png                                                                                                    | Waterma              | rk Opacity (number from 1 to | 100) - Default = 3 | 0                        |        |                    | 30           | %                     |  |
|                                                                                                    |                      |                              |                    |                          |        |                    |              |                       |  |

Copyright (C) 10.0 <u>www.eCardMAX.com</u>

#### Member Album

| Administration $=> S$ | vstem | Configurat  | ion =>M     | ember . | Album |
|-----------------------|-------|-------------|-------------|---------|-------|
| Tummstration -> 0     | ystem | Computation | 1011 - 2101 |         | noum  |

| Value                                         | Description                |
|-----------------------------------------------|----------------------------|
| Allow members to upload their own images      | Yes: allow<br>No: disabled |
| Allow members to upload their own music files | Yes: allow<br>No: disabled |
| Allow members to upload their own stamp files | Yes: allow<br>No: disabled |
| Allow members to upload their own poems       | Yes: allow<br>No: disabled |

| 🚱 System Configura                                                                       | tion                                                                                 |                          |        |                    |              |                  |        |  |
|------------------------------------------------------------------------------------------|--------------------------------------------------------------------------------------|--------------------------|--------|--------------------|--------------|------------------|--------|--|
| General Tell Friend & Birthday Alert                                                     | eCard Settings                                                                       | Invitation Card Settings | Styles | Watermark Settings | Member Album | Gold Version Set | tings: |  |
| Allow members to upload their own ima                                                    | Allow members to upload their own images? Yes 🗸                                      |                          |        |                    |              |                  |        |  |
| If <b>yes,</b> then set total Images member o                                            | an upload - Set ze                                                                   | ro for no limit          |        |                    | 30           |                  |        |  |
| Maximum Image file size for user to uplo                                                 | ad                                                                                   |                          |        |                    | 2000         | 1000 by          | /tes   |  |
| Allow members to upload their own mu                                                     | sic files?                                                                           |                          |        |                    | Yes          | *                |        |  |
| If <b>yes</b> , then set total Music files membe                                         | r can upload - Set                                                                   | zero for no limit        |        |                    | 30           |                  |        |  |
| Maximum Music file size for user to uploa                                                | ad                                                                                   |                          |        |                    | 2000         | )000 by          | /tes   |  |
| Allow members to upload their own stamp files?                                           |                                                                                      |                          |        |                    |              |                  |        |  |
| If <b>yes</b> , then set total Stamp files memb                                          | If <b>yes</b> , then set total Stamp files member can upload - Set zero for no limit |                          |        |                    |              |                  |        |  |
| Maximum Stamp file size for user to upload byte                                          |                                                                                      |                          |        |                    |              | /tes             |        |  |
| Set Stamp image width                                                                    | Set Stamp image width 67 px                                                          |                          |        |                    |              |                  |        |  |
| Set Stamp image height                                                                   |                                                                                      |                          |        |                    | 76           | рх               |        |  |
| Allow members to upload their own poo                                                    | ems?                                                                                 |                          |        |                    | Yes          | *                |        |  |
| If yes, then set total Poems member can upload - Set zero for no limit 30                |                                                                                      |                          |        |                    |              |                  |        |  |
| Allow members to upload their own fonts? Select NO if you don't have Invitation package. |                                                                                      |                          |        |                    |              |                  |        |  |
|                                                                                          |                                                                                      |                          |        |                    |              |                  |        |  |
| Copyright (C) 10.0 <u>www.eCardMAX.com</u>                                               |                                                                                      |                          |        |                    |              |                  |        |  |

#### **Gold Version Settings**

To turn Payment feature ON you need to login to eCardMAX admin area, click the link System Configuration - scroll down to bottom page - go to section Gold Version Settings, then answer Yes for question "Enable 2CheckOut test mode?"

Administration => System Configuration =>Gold Version Settings

| System Configuration                                     |                              |                   |                             |          |                    |              |                       |
|----------------------------------------------------------|------------------------------|-------------------|-----------------------------|----------|--------------------|--------------|-----------------------|
| General                                                  | Tell Friend & Birthday Alert | eCard Settings    | Invitation Card Settings    | Styles   | Watermark Settings | Member Album | Gold Version Settings |
| Enable 20                                                | heckOut test mode ? (Select  | YES to test 2CO F | Payment - use credit card n | umber 12 | 23456789112345)    | Yes 🗸        |                       |
| Enter your 2CheckOut secret word ailoveai                |                              |                   |                             |          |                    |              |                       |
| Enter your 2CheckOut Sid number (seller ID number) 28715 |                              |                   |                             |          |                    |              |                       |
| Your primary PayPal email address webmaster@ecardmax.com |                              |                   |                             |          |                    |              |                       |
|                                                          |                              |                   |                             |          |                    |              |                       |
| Copyright (C) 10.0 <u>www.eCardMAX.com</u>               |                              |                   |                             |          |                    |              |                       |

#### **Show Search Keyword**

As your gallery grows, there will be an increasing number of files in it and subsequently a lot of keywords to manage. To help you manage your keywords, there is a keyword manager available - just click on the corresponding link in the admin menu.

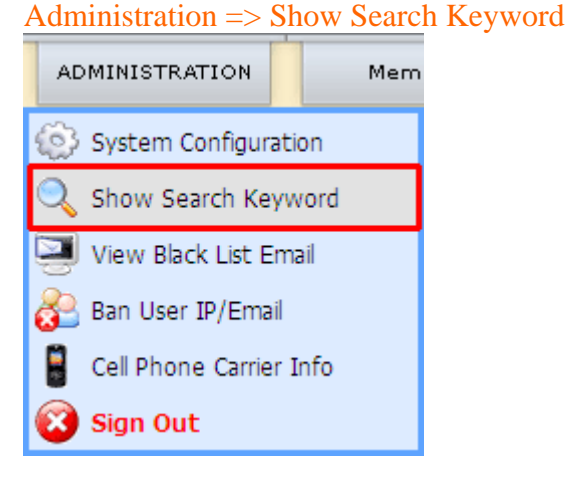

<u>Note:</u> that the keyword manager will only show up in the admin menu, you cannot edit or delete any keyword.

| View search keywords     |                       |                                     |  |  |  |  |  |
|--------------------------|-----------------------|-------------------------------------|--|--|--|--|--|
|                          |                       | Row per page 50 Sort by year 2007 🗸 |  |  |  |  |  |
| Keyword Log - Total : 26 |                       |                                     |  |  |  |  |  |
| Keyword                  | Ecard (Time searched) | Invitation (Time searched)          |  |  |  |  |  |
| •                        | 1                     | 0                                   |  |  |  |  |  |
| а                        | 1                     | 0                                   |  |  |  |  |  |
| bible                    | 1                     | 0                                   |  |  |  |  |  |
| birthday                 | 2                     | 1                                   |  |  |  |  |  |
| bunny                    | 1                     | 0                                   |  |  |  |  |  |
| cat                      | 1                     | 0                                   |  |  |  |  |  |
| christmas                | 1                     | 0                                   |  |  |  |  |  |
| dance                    | 1                     | 0                                   |  |  |  |  |  |
| diwali                   | 1                     | 0                                   |  |  |  |  |  |
| dog                      | 2                     | 0                                   |  |  |  |  |  |
| еуе                      | 1                     | 0                                   |  |  |  |  |  |
| fgfdg                    | 1                     | 0                                   |  |  |  |  |  |
| flash                    | 1                     | 1                                   |  |  |  |  |  |
| god                      | 1                     | 0                                   |  |  |  |  |  |
| graduation               | 1                     | 0                                   |  |  |  |  |  |
| halloween                | 1                     | 0                                   |  |  |  |  |  |
| happy                    | 1                     | 0                                   |  |  |  |  |  |
| hug                      | 1                     | 0                                   |  |  |  |  |  |
| love                     | 5                     | 1                                   |  |  |  |  |  |
| pug                      | 1                     | 0                                   |  |  |  |  |  |
| Spanish                  | 0                     | 1                                   |  |  |  |  |  |
| star_tripp3@yahoo.co.in  | 1                     | 0                                   |  |  |  |  |  |
| test                     | 2                     | 0                                   |  |  |  |  |  |
| valentine                | 1                     | 0                                   |  |  |  |  |  |
| wedding                  | 0                     | 1                                   |  |  |  |  |  |
| westie                   | 1                     | 0                                   |  |  |  |  |  |

#### View Black List Email

To help you manage your list email that you don't want to send mail when someone use it on your website, there is a black list email manager available - just click on the corresponding link in the admin menu. Administration => View Black List Email

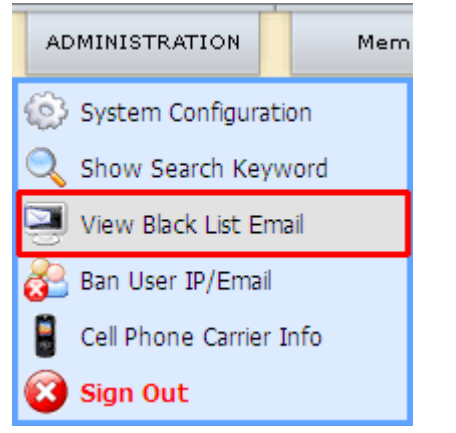

All collectors in this black list are added by administrator of the site. In here, administrator can delete or set status for any users.

- All emails found in this list which were marked Active will be blocked. System will not send any email message or ecard to them.
- Emails which were marked Pending will not be blocked.
- If users don't want to receive any email from your site, they can add their email to this list (via user interface). Admin can add/remove their email here.

| View Black List Email (Total 6) |                                                                                                    |                                                             |           |        |  |  |  |  |  |
|---------------------------------|----------------------------------------------------------------------------------------------------|-------------------------------------------------------------|-----------|--------|--|--|--|--|--|
| <b>(</b>                        | Click here to add new email to black list                                                                                                    |                                                             |           |        |  |  |  |  |  |
| Notes                           | Notes:  All emails found in this list which were marked Active will be blocked. System will not send any email message or ecard to them. Emails which were marked Pending will not be blocked. If users don't want to receive any email from your site, they can add their email to this list (via user interface). Admin can add/remove their email here. |                                                             |           |        |  |  |  |  |  |
| Icon                            | Email                                                                                                    | More Info                                                   | Status    | Remove |  |  |  |  |  |
| <b>3</b>                        | capulet_som@yahoo.com                                                                                                    | Active<br>Server will not send<br>anything<br>to this email | Active 💌  | ×      |  |  |  |  |  |
| 8                               | khoi@cgi2k.com                                                                                                    | Active<br>Server will not send<br>anything<br>to this email | Active    | ×      |  |  |  |  |  |
| 8                               | tilysoftr@vnn.vn                                                                                                    | Active<br>Server will not send<br>anything<br>to this email | Active    | ×      |  |  |  |  |  |
| 6                               | alk1214@yahoo.com                                                                                                    | Pending<br>User still receive ecard<br>and other email      | Pending 💌 | ×      |  |  |  |  |  |
| <b>6</b>                        | rlblankenship@hotmail.com                                                                                                    | Pending<br>User still receive ecard<br>and other email      | Pending 💌 | ×      |  |  |  |  |  |
| 5                               | seowkang@hotmail.com                                                                                                    | Pending<br>User still receive ecard<br>and other email      | Pending 💌 | ×      |  |  |  |  |  |
| Displa                          | Display row per page 15 Delete Selected                                                                                                    |                                                             |           |        |  |  |  |  |  |

Administrator can add new email to black list by clicking "Click here to add new email to black list" link at the top of the page and filling in the form that will come up.

| View Black List Email (Total 6)  |                                             |   |  |  |  |  |  |  |
|----------------------------------|---------------------------------------------|---|--|--|--|--|--|--|
| 🕂 Click here to add new en       | E Click here to add new email to black list |   |  |  |  |  |  |  |
| Add new email to black list      |                                             | × |  |  |  |  |  |  |
| Enter email address line by line |                                             | < |  |  |  |  |  |  |
|                                  | Submit                                      |   |  |  |  |  |  |  |
### **Ban User IP/Email**

Ban users based on hostname or IP address. Make sure not to ban yourself! Use this feature with extreme caution, as most users today do not have static IP addresses, this feature should only be employed if you really know what you're doing.

Click on the corresponding link in the admin menu.

| Administrati            | $on \Rightarrow V$          | iew Black                                  | List Email                                                           |                                          |        |                   |            |        |   |
|-------------------------|-----------------------------|--------------------------------------------|----------------------------------------------------------------------|------------------------------------------|--------|-------------------|------------|--------|---|
| ADMINISTR.              | ATION                       | Mem                                        |                                                                      |                                          |        |                   |            |        |   |
| 🝥 System (              | Configurat                  | ion                                        |                                                                      |                                          |        |                   |            |        |   |
| 🔍 Show Se               | arch Keyv                   | vord                                       |                                                                      |                                          |        |                   |            |        |   |
| 🔄 View Bla              | ck List Em                  | ail                                        |                                                                      |                                          |        |                   |            |        |   |
| 🚰 Ban User              | · IP/Email                  |                                            |                                                                      |                                          |        |                   |            |        |   |
| 🚦 Cell Phor             | ne Carrier I                | Info                                       |                                                                      |                                          |        |                   |            |        |   |
| 🔞 Sign Ou               | t                           |                                            |                                                                      |                                          |        |                   |            |        |   |
| <ul> <li>The</li> </ul> | Ban IP                      | / <b>Email (Tot</b><br>add new IP/Email    | al 1)<br>to ban list                                                 |                                          |        |                   |            |        |   |
| :                       | Ban IP Addr<br>Ban Email Ad | ess: will prevent a<br>ddress: will preven | user reaching any part of your ec<br>a user sign up new account or : | ard site.<br>send ecard by using that em | ail.   |                   |            |        |   |
| Icon                    | IP/Email                    |                                            |                                                                      |                                          |        | Length of ban (MM | /DD/YYYY)  | UnBan  |   |
| dP                      | 255.20.20.2<br>Reason: Spa  | am                                         |                                                                      |                                          |        | 10/29/2027        |            | \$     |   |
| Disp                    | lay row per pa              | age 15                                     | Search IP/Email                                                      |                                          | Search | [                 | Unban Sele | cted _ | Δ |

You can add new IP/Email to ban list by clicking "Click here to add new IP/Email to ban list" and fill in the form that will come up.

| Ban IP/Email (Total 1)                                                                                         |                                                                                                    |   |  |  |  |  |  |
|----------------------------------------------------------------------------------------------------|----------------------------------------------------------------------------------------------------|---|--|--|--|--|--|
| 🕀 Click here to add new IF                                                                                     | P/Email to ban list                                                                                                    |   |  |  |  |  |  |
| Add new IP/Email to ban list                                                                                   | t                                                                                                    | × |  |  |  |  |  |
| Enter an IP or Email address<br>(Line by line)<br>Example:<br>111.222.**.**<br>myname@email.com<br>117.6.44.73 | 255.20.20.2                                                                                                    |   |  |  |  |  |  |
| Length of ban                                                                                                  | Forever 💌                                                                                                    |   |  |  |  |  |  |
| Reason for ban:                                                                                                | Spam<br>Submit                                                                                                    |   |  |  |  |  |  |
| Tips:<br>• Ban IP Address: will pre<br>• Ban Email Address: will                                               | event a user reaching any part of your ecard site.<br>prevent a user sign up new account or send ecard by using that email. |   |  |  |  |  |  |

## **Cell Phone Carrier Info**

Information about cell phones for the US Detailed info on new phones

Administration => Cell Phone Carrier Info

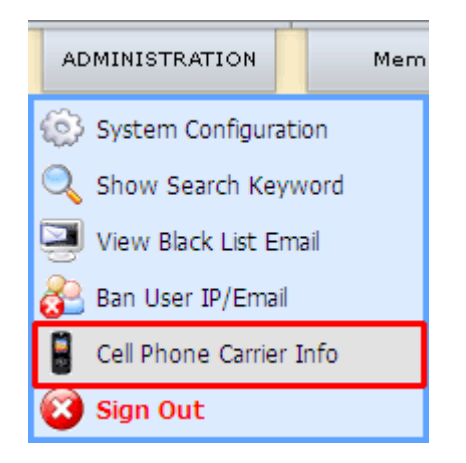

Manage Cell Phone Carrier (Total 253)

#### Click here to add new carrier

#### Tips:

1

- Check the checkbox to enable carrier. Uncheck the checkbox will disable that carrier.
   Click carrier name, carrier domain to edit it

| Carrier Name                       | Carrier Domain                      | Enable/Disable | Delete   |   |
|------------------------------------|-------------------------------------|----------------|----------|---|
| <u> 3 River Wireless</u>           | sms.3rivers.net                     |                | *        |   |
| ACS Wireless                       | paging.acswireless.com              |                | *        |   |
| Advantage Communications           | advantagepaging.com                 |                | *        |   |
| Airtouch Pagers 1                  | airtouch.net                        |                |          |   |
| Airtouch Pagers 2                  | airtouchpaqing.com                  |                | *        |   |
| Airtouch Pagers 3                  | alphapage.airtouch.com              |                | *        |   |
| Airtouch Pagers 4                  | myairmail.com                       |                | *        |   |
| Alaska Communications Systems      | msg.acsalaska.com                   |                | *        |   |
| Alltel PCS                         | message.alltel.com                  |                | *        |   |
| <u>AlphNow</u>                     | alphanow.net                        |                | *        |   |
| American Messaging (SBC/Ameritech) | page.americanmessaging.net          |                | *        |   |
| Ameritech Clearpath                | clearpath.acswireless.com           |                |          |   |
| Ameritech Paging 1                 | paging.acswireless.com              |                | *        |   |
| Ameritech Paging 2                 | pageapi.com                         |                | *        |   |
| Andhra Pradesh Airtel              | airtelap.com                        |                | *        |   |
| Display row per page 15            |                                     | Delete S       | 5elected | ▲ |
|                                    | 1 2 3 4 14 15 16 17                 |                |          |   |
|                                    |                                     |                |          |   |
|                                    | Convright (C) 10.0 mmm eCardMAX com |                |          |   |

You can add new carrier to list by clicking "Click here to add new carrier" and fill in the form that will come up.

| 🔋 Manage Cell F                                                          | hone Carrier (Total 253)                                |
|--------------------------------------------------------------------------|---------------------------------------------------------|
| 🕀 Click here to add new ca                                               | rrier                                                   |
| Add new Carrier                                                          | *                                                       |
| Carrier Name                                                             |                                                         |
| Carrier Domain name                                                      | [10-digit phone number]@                                |
| Active this carrier                                                      |                                                         |
|                                                                          | Submit                                                  |
| Add new Carriers (Bulk)                                                  | ×                                                       |
| Enter the list of Carrier Name an                                        | d Carrier Domain by using CVS format (see sample below) |
| Carrier Name Carrier Domain<br>Verizon vtext.com<br>T-Mobile tmomail.net |                                                         |
|                                                                          |                                                         |
|                                                                          |                                                         |
|                                                                          |                                                         |
|                                                                          |                                                         |
|                                                                          |                                                         |
|                                                                          |                                                         |
|                                                                          |                                                         |
|                                                                          |                                                         |
|                                                                          |                                                         |
| Active those carriers                                                    |                                                         |
| Submit                                                                   |                                                         |

# Sign Out

To ensure system security, make sure to close all Web browser windows when you sign out.

Administration => Sign Out

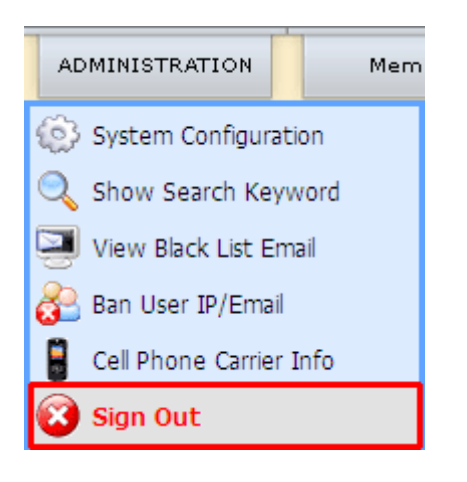

## Members

## Set Member Groups

This is where you define what members of a group can and can't do. When creating a new user or editing an existing user, you will notice a row named "Member group" - it determines what group(s) the user belongs to.

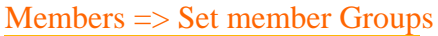

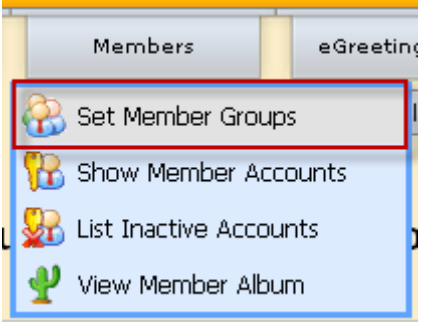

- The first field determines the name user group.
- The other fields determine properties of a new group.
- You can set permissions for it by clicking checkboxes.

| eCardMAX/                                                                                               | Admin Index Homepage Holiday/Event Feedback                                                                                                    |
|----------------------------------------------------------------------------------------------------|----------------------------------------------------------------------------------------------------|
| ADMINISTRATION Members                                                                                  | eGreeting Cards Advance Options EMAIL TOOL                                                                                                    |
|                                                                                                    | Select languages                                                                                                    |
| View/Edit member groups                                                                                 |                                                                                                    |
| Elick here to create new Group                                                                          |                                                                                                    |
| Fill out the form below to create new member group                                                      | *                                                                                                    |
| Group Title *                                                                                           |                                                                                                    |
| Maximum Recipient (when user send card) *                                                               | 10                                                                                                    |
| Show number recipient default(when user send card) *                                                    | 1                                                                                                    |
| Maximum Recipient per hour (prevent spam - ecard) *                                                     | 20 (0 is unlimited)                                                                                                    |
| Maximum Recipient per day (prevent spam - ecard) *                                                      | 40 (0 is unlimited)                                                                                                    |
| Maximum Recipient (when user send invitation card)                                                      | 30                                                                                                    |
| Show number recipient default(when user send invitation card)                                           |                                                                                                    |
| Maximum Recipient per hour (prevent sham - invitation)                                                  | 60 (0 is unlimited)                                                                                                    |
| Maximum Recipient per rical (protent spann in mediality)                                                | 100 (0 is unlimited)                                                                                                    |
| Group permission                                                                                        | Allow users in this group to send enards                                                                                                    |
|                                                                                                    | Check this box will show watermark image to user in this group                                                                                                    |
|                                                                                                    | Show banner ads to all users in this group                                                                                                    |
|                                                                                                    | Allow to play game                                                                                                    |
|                                                                                                    | Allow to use Media Grabber                                                                                                    |
|                                                                                                    | Allow to search Ecard future date                                                                                                    |
|                                                                                                    | Allow to rate Ecard                                                                                                    |
|                                                                                                    | Allow to use feature "Preview full size image"                                                                                                    |
|                                                                                                    | Allow to use member tool My Account                                                                                                    |
|                                                                                                    | Allow to use member tool Address Book                                                                                                    |
|                                                                                                    |                                                                                                    |
|                                                                                                    | Allow to use member tool My Album                                                                                                    |
|                                                                                                    | Allow to use member tool Favorite                                                                                                    |
|                                                                                                    | Allow to use member tool History                                                                                                    |
|                                                                                                    | Allow to use member tool Birthday Alert                                                                                                    |
|                                                                                                    | Allow main account to create free 2 sub accounts<br>check all :: uncheck all                                                                                                    |
|                                                                                                    | \$                                                                                                    |
| Membership payment amount *                                                                             | Users have to pay this amount to become a member of this group                                                                                                    |
| Buy now title 1 *<br>example: Buy now from 2Checkout or Buy now from PayPal                             |                                                                                                    |
| Buy now link 1 *<br>Enter <b>2CheckOut</b> or <b>PayPal</b> buy now link here                           | http://                                                                                                    |
| (To use another currency on payment,<br>please change the value <u>currency_code=EUR</u><br>in the URL) |                                                                                                    |
|                                                                                                    | Click here to auto create PayPal buy now link (base on membership payment amount<br>above and your paypal primary email address. Please check again if the business email in<br>the generated link is the one for paypal payment.) |
| Buy now title 2 (Optional)                                                                              |                                                                                                    |
| Buy now link 2 (Optional)                                                                               | http://         Click here         to auto create PayPal buy now link (base on membership payment amount above and your paypal primary email address. Please check again if the business email in                                  |
| Fat time suite evolved after uner size un                                                               | the generated link is the one for paypal payment.)                                                                                                    |
| Set time auto expired after user sign up                                                                | Forever V                                                                                                    |
|                                                                                                    | Submit                                                                                                    |

## Show Member Accounts

The user control panel can be found when clicking "Show Member Accounts" from the members menu. It is the place where you create and manage your users.

Members => Show Member Accounts

| Set Member Grou                                                                                                    | ıps                                         |                                                                                                    |                                                                                                    |                                                                                                    |                                                                                                    |       |
|----------------------------------------------------------------------------------------------------|---------------------------------------------|----------------------------------------------------------------------------------------------------|----------------------------------------------------------------------------------------------------|----------------------------------------------------------------------------------------------------|----------------------------------------------------------------------------------------------------|-------|
| Show Member Ad                                                                                                    | counts                                      |                                                                                                    |                                                                                                    |                                                                                                    |                                                                                                    |       |
| List Inactive Acco                                                                                                    | unts                                        |                                                                                                    |                                                                                                    |                                                                                                    |                                                                                                    |       |
|                                                                                                    | arto                                        |                                                                                                    |                                                                                                    |                                                                                                    |                                                                                                    |       |
| View Member Alb                                                                                                    | um                                          |                                                                                                    |                                                                                                    |                                                                                                    |                                                                                                    |       |
| AE                                                                                                    |                                             | Members eGreeting Cards                                                                                                    | Mepage Holiday/                                                                                                    | Event Feedback                                                                                                    |                                                                                                    |       |
| Show Mer                                                                                                    | mber Accou                                  | ınts (total 8)                                                                                                    |                                                                                                    | Set Memb                                                                                                    | per Group for all u                                                                                         | isers |
| Show Mer                                                                                                    | mber Accou<br>count<br>ne id to view accour | <b>ints (total 8)</b><br>nt detail.                                                                                                    |                                                                                                    | Set Memb                                                                                                    | ber Group for all u                                                                                         | isers |
| Show Mer<br>Search member acc<br>Fip: Click account user nan<br>rotal members: 8<br>Account Information                                                                                                    | mber Accou                                  | Ints (total 8)<br>nt detail.<br>Edit Member Gra                                                                                                    | pup                                                                                                    | Set Memb                                                                                                    | per Group for all u                                                                                         | isers |
| Show Mer<br>Search member acc<br>ip: Click account user nan<br>rotal members: 8<br>Account Information<br>Username ID: anthony                                                                                                    | mber Accou<br>count<br>ne id to view accour | Ints (total 8)<br>nt detail.<br>Edit Member Gro<br>Gold Membership                                                                                                    | pup                                                                                                    | Set Memb                                                                                                    | Der Group for all u                                                                                         |       |
| Show Mer<br>Search member acc<br>Fip: Click account user nam<br>rotal members: 8<br>Account Information<br>Username ID: anthony<br>Username ID: danhhuynh                                                                                                    | mber Accou                                  | Ints (total 8)<br>Int detail.<br>Edit Member Gro<br>Gold Membership<br>Free Basic membership                                                                                                    | pup                                                                                                    | Set Memb<br>Account Status<br>Active<br>Active                                                                                                    | Delete                                                                                                    |       |
| Show Mer<br>Search member acc<br>ip: Click account user nan<br>rotal members: 8<br>Account Information<br>Username ID: anthony<br>Username ID: danhhuynh                                                                                                    | mber Accou                                  | Ints (total 8) Int detail.          Edit Member Group         Gold Membership         Free Basic membership         Free Basic membership                                                                                             | bup                                                                                                    | Set Memb<br>Account Status<br>Active<br>Active<br>Active                                                                                                    | Delete                                                                                                    |       |
| Show Mer<br>Search member acc<br>ip: Click account user nan<br>rotal members: 8<br>Account Information<br>Username ID: anthony<br>Username ID: danhhuynh<br>Username ID: khoahuynh                                                                                                    | mber Accou                                  | Ints (total 8) Int detail.          Edit Member Gro         Gold Membership         Free Basic membership         Free Basic membership         Free Basic membership         Free Basic membership                                   |                                                                                                    | Set Memb<br>Account Status<br>Active<br>Active<br>Active<br>Active                                                                                                    | Der Group for all u<br>Delete<br>(2)<br>(2)<br>(2)<br>(2)<br>(2)<br>(2)<br>(2)<br>(2)                       |       |
| Show Mer<br>Search member acc<br>Fip: Click account user nan<br>rotal members: 8<br>Account Information<br>Username ID: anthony<br>Username ID: anthony<br>Username ID: khoahuynh<br>Username ID: khoahuynh<br>Username ID: mranhkhoa<br>Username ID: teewanna                                             | mber Accou                                  | Ints (total 8) Int detail.  Edit Member Gro Gold Membership Gold Membership Free Basic membership Free Basic membership Free Basic membership Free Basic membership Free Basic membership                                             | Dup                                                                                                    | Set Memb       Account Status       Active       Active       Active       Active       Active       Active       Active       Active                                                                                                    | Delete                                                                                                    |       |
| Show Mer<br>Search member acc<br>Search member acc<br>Fip: Click account user nan<br>Fotal members: 8<br>Account Information<br>Username ID: anthony<br>Username ID: anthony<br>Username ID: khoahuynh<br>Username ID: khoahuynh<br>Username ID: mranhkhoa<br>Username ID: teewanna<br>Username ID: vytien | mber Accou                                  | Ints (total 8) Int detail.                                                                                                    | Dup                                                                                                    | Set Membry       Account Status       Active       Active       Active       Active       Active       Active       Active       Active       Active       Active       Active       Active       Active       Active                                                                | Delete                                                                                                    |       |
| Show Mer<br>Search member acc<br>ig: Click account user nan<br>Total members: 8<br>Account Information<br>Username ID: anthony<br>Username ID: danhhuynh<br>Username ID: khoahuynh<br>Username ID: khoahuynh<br>Username ID: khoahuynh<br>Username ID: wytien                                              | mber Accou                                  | Ints (total 8) Int detail.  Edit Member Gro Gold Membership Gold Membership Free Basic membership Free Basic membership Free Basic membership Free Basic membership Free Basic membership Free Basic membership Free Basic membership | Dup       Image: Second second se | Set Membra       Account Status       Active       Active       Active       Active       Active       Active       Active       Active       Active       Active       Active       Active       Active       Active       Active       Active                                      | Der Group for all u<br>Delete<br>(2)<br>(2)<br>(2)<br>(2)<br>(2)<br>(2)<br>(2)<br>(2)                       |       |
| Show Mer<br>Search member acc<br>Fip: Click account user nam<br>Total members: 8<br>Account Information<br>Username ID: anthony<br>Username ID: anthony<br>Username ID: khoahuynh<br>Username ID: khoahuynh<br>Username ID: khoahuynh<br>Username ID: wasimodo<br>Username ID: wasimodo 12                 | mber Accou                                  | Ints (total 8) Int detail.                                                                                                    | Dup                                                                                                    | Set Memb       Account Status       Active       Active       Active       Active       Active       Active       Active       Active       Active       Active       Active       Active       Active       Active       Active       Active       Active       Active       Active | Der Group for all u<br>Delete<br>()<br>()<br>()<br>()<br>()<br>()<br>()<br>()<br>()<br>()<br>()<br>()<br>() |       |

Copyright (C) 10.0 <u>www.eCardMAX.com</u>

## Searching for user(s)

| Show Me             | Set Member Group for all users                         |   |
|---------------------|--------------------------------------------------------|---|
| 🔍 Search member acc | ount                                                   |   |
| Select filter       |                                                        | × |
| List                | List all accounts on 1 page (sort by user name id ASC) |   |
| Search              | All Fields Search User                                 |   |
| Time before today   | View all Accounts created 1 🔽 Day 🖌 before today View  |   |
| Time From - To      | View all Accounts created From: To: Go                 |   |

In here, you can search users by many conditions. It is flexible.

## Page controls

- You can change number of users show per page by enter a number in display row per page box.
- If you have more than 15 users, a page tab will appear at the bottom right of the screen, allowing you to go to subsequent pages of your member list
- Clicking on a user's name will display the profile page of the individual user (read only)

| 0                            |                            | in Index Homepage Holiday/Event Fee  | dback            |              |       |
|------------------------------|----------------------------|--------------------------------------|------------------|--------------|-------|
| ADMI                         | NISTRATION Members         | eGreeting Cards Advance Options EMAI | LTOOL            |              |       |
| Show Mem                     | Account Information Detail | *                                    | Set Member Gro   | up for all u | isers |
| 🔍 Search member accou        | Account id number          | 5                                    |                  |              |       |
|                              | User name id               | teewanna                             |                  |              |       |
| Tip: Click account user name | User password              | trythis                              |                  |              |       |
| Total members: 8             | Email                      | tri@ecardmax.com                     |                  |              |       |
| Account Information          | Total cards sent           | 1                                    | Status           | Delete       |       |
|                              | Number of time login       | 16                                   | Status           | Delete       |       |
| Username ID: anthony         | Date sign up               | 30 Mar 2010 - 11:17:48 PM            | e                |              |       |
| Username ID: danhhuynh       | Last login                 | 25 May 2010 - 9:10:49 AM             | e                |              |       |
| Username ID: khoahuynh       | First last name            | Tri Vo                               | e                |              |       |
| Licername ID: mranhikhoa     | Phone number               |                                      |                  |              |       |
| Osemanie 10, mianinkhoa      | Address                    |                                      |                  |              |       |
| Username ID: teewanna        | City                       |                                      | e                |              |       |
| Username ID; wrtien          | State                      | NY                                   | e                |              |       |
| Click to view deta           | Zipcode                    |                                      |                  |              |       |
|                              | Country                    | United States                        | C                | -            |       |
| Username ID: wasimodo123     | Birthday (MM/DD)           | Apr 18                               | e                |              |       |
| Display row per page 15      | Gender                     | Male                                 | Suspend/Delete S | Selected     | 1     |
|                              | Marital Status             | Single                               |                  |              |       |

Copyright (C) 10.0 <u>www.eCardMAX.com</u>

- The "Member Group" column displays the primary member group the user is in, you can change member group for any user.
- The "Account Status" column displays status of user.
- You can change a number of settings for several users at once by clicking the checkbox in back of the user row (use the checkbox at the very top or bottom of the page to select/unselect all users on the page) and then choosing an action to perform from the dropdown box "Suspend/Delete Selected" at the bottom left of the page. The actions you can choose from are "Suspend" or "Delete".

#### List Inactive Accounts

An account with an "Inactive" status simply means that the person registered, but did not login in 6 month Members => List Inactive Accounts

| Members                | eGreetin |
|------------------------|----------|
| 🚷 Set Member Gro       | ups      |
| 强 Show Member Accounts |          |
| 👷 List Inactive Acco   | ounts    |
| 🖞 View Member Alt      | oum      |

| Show Inactive Accounts (not login in 6 months) (total 1196)                                    |                            |                |          |  |  |  |  |
|------------------------------------------------------------------------------------------------|----------------------------|----------------|----------|--|--|--|--|
| 🔍 Search member account                                                                        |                            |                |          |  |  |  |  |
| Tip: Click account user name id to view account<br>List all members not login in 6 month (Tota | detail.<br><b>I: 1196)</b> |                |          |  |  |  |  |
| Account Information                                                                            | Edit Member Group          | Account Status | Delete   |  |  |  |  |
| Username ID: 00@ff.com                                                                         | Free Basic membership      | Active         | × [      |  |  |  |  |
| Username ID: 11111@111.com                                                                     | Free Basic membership      | Active         | × [      |  |  |  |  |
| Username ID: 123454321@a.ru                                                                    | Free Basic membership      | Active         | × [      |  |  |  |  |
| Username ID: 13csapat@index.hu                                                                 | Free Basic membership      | Active         | × [      |  |  |  |  |
| Username ID: 1@1.com                                                                           | Free Basic membership      | Active         | × [      |  |  |  |  |
| Username ID: 1@123.com                                                                         | Free Basic membership      | Active         | × [      |  |  |  |  |
| Username ID: 1q1q1q1@aol.com                                                                   | Free Basic membership      | Active         | × [      |  |  |  |  |
| Username ID: 3370cito@pa.net                                                                   | Free Basic membership      | Active         | × [      |  |  |  |  |
| Username ID: 7847@gdfg.lp                                                                      | Free Basic membership      | Active         | × [      |  |  |  |  |
| Username ID: 880099                                                                            | Free Basic membership      | Active         | × [      |  |  |  |  |
| Username ID: 9311                                                                              | Free Basic membership      | Active         | × [      |  |  |  |  |
| Username ID: a@b.com                                                                           | Free Basic membership      | Active         | × [      |  |  |  |  |
| Username ID: a@fff.com                                                                         | Free Basic membership 😪    | Active         | × [      |  |  |  |  |
| Username ID: aa@aa.com                                                                         | Free Basic membership      | Active         | × [      |  |  |  |  |
| Username ID: aam@yifan.net                                                                     | Free Basic membership      | Active         | × [      |  |  |  |  |
| Display row per page 15                                                                        |                            | Suspend/Delete | Selected |  |  |  |  |

You can search member account by clicking "Search member account" and fill in the form that will come up.

| 🔛 Show Ina          | ctive Accounts (not login in 6 months) (total 0)                         | users |
|---------------------|--------------------------------------------------------------------------|-------|
| 🔍 Search member acc | count                                                                    |       |
| Select filter       |                                                                          | *     |
| List                | List accounts not login in 6 months on 1 page (sort by user name id ASC) |       |
| Time before today   | View all Accounts not login in 🔟 🔽 Day 🔽 View                            |       |

#### View Member Album

eCardMax stores files inside of albums, so you'll need at least one album for your pictures/files to be placed in. Albums can be stored in categories (but they don't HAVE to be in a category, they can just as well go into the eCardMax "root").

When you click on "albums" in the members menu, you will see the Album Manager.

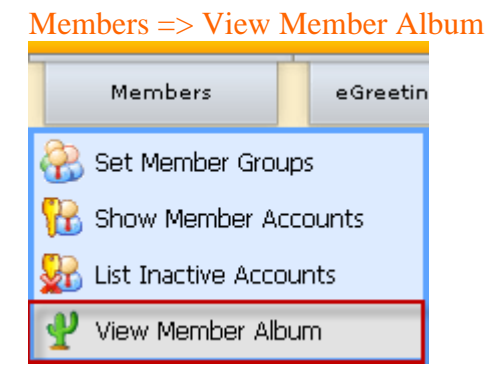

There is a menu displayed next to album:

- Show member photos: allows you to view or delete photos.
- Show member audio files: allows you to view or delete audio files.
- Show member poems: allows you to view or delete poems.

| Show Member Photos (total: 27) |                     |                                                                                                    |        |  |  |  |  |
|--------------------------------|---------------------|----------------------------------------------------------------------------------------------------|--------|--|--|--|--|
| Show member photos             | Show member poems   |                                                                                                    |        |  |  |  |  |
| Photo thumbnail                | User name id        | File Detail                                                                                                    | Delete |  |  |  |  |
| A AND                          | <u>prettyisqood</u> | Photo ID number: 761<br>File name: c05ea30bcce2cc9.jpg<br>Attr: width="500" height="375"<br>File size: 26,938 bytes | ×      |  |  |  |  |
|                                | <u>prettyisqood</u> | Photo ID number: 760<br>File name: 24459d7ad362482.jpg<br>Attr: width="500" height="501"<br>File size: 34,572 bytes | ×      |  |  |  |  |
|                                | <u>prettvisgood</u> | Photo ID number: 759<br>File name: 982b114ea70a877.jpg<br>Attr: width="280" height="210"<br>File size: 8,633 bytes  | ×      |  |  |  |  |
|                                | <u>prettyisgood</u> | Photo ID number: 758<br>File name: c6fe35bf0e18b28.jpg<br>Attr: width="489" height="560"<br>File size: 85,926 bytes | ×      |  |  |  |  |
|                                | <u>prettvisgood</u> | Photo ID number: 755<br>File name: bde0d6dd38e2a93.jpg<br>Attr: width="412" height="600"<br>File size: 40,737 bytes |        |  |  |  |  |
| Display row per page 5         |                     | Delete Sele                                                                                                    | cted   |  |  |  |  |

| Show Member Audio Files (to                | otal: 7)              |                                                                                  |        |  |
|--------------------------------------------|-----------------------|----------------------------------------------------------------------------------|--------|--|
| Show member photos Show member audio files | Show member poems     |                                                                                  |        |  |
| Audio Title                                | User name id          | File Detail                                                                      | Delete |  |
| Title: sdfvgsdvgsdxvsdx                    | abcdefg               | Audio ID number: 9<br>File name: 378faa9e85f65cb.mp3<br>File size: 433,906 bytes | ×      |  |
| Title: music test                          | bhconnect             | Audio ID number: 13<br>File name: adbf9b964341680.mid<br>File size: 288 bytes    | ×      |  |
| Title: test                                | <u>john8104</u>       | Audio ID number: 10<br>File name: abac521d4ee4126.mp3<br>File size: 6,731 bytes  | ×      |  |
| Title: Test Sound                          | <u>khoicgi2k</u>      | Audio ID number: 14<br>File name: 7fd7918400de5b0.mid<br>File size: 44,597 bytes | ×      |  |
| Title: tesy                                | rvanfox               | Audio ID number: 7<br>File name: 4568733f1e1b49a.mp3<br>File size: 5,152 bytes   | ×      |  |
| Title: test                                | test@test.com         | Audio ID number: 12<br>File name: 21362e3aeb8acb5.mp3<br>File size: 8,592 bytes  | ×      |  |
| Title: aqua                                | webmaster@keyvan1.com | Audio ID number: 6<br>File name: bc0a337bf83e496.mid<br>File size: 55,476 bytes  | ×      |  |
| Display row per page 15                    |                       | Delete Sel                                                                       | ected  |  |

| 🛐 Show Member Poems (total: 6)             |                   |                                                                         |                 |            |
|--------------------------------------------|-------------------|-------------------------------------------------------------------------|-----------------|------------|
| Show member photos Show member audio files | Show member poems |                                                                         |                 |            |
| Poem Title                                 | User name id      | Detail                                                                  | Delete          | : <b>□</b> |
| Title: thdtr                               | abcdefg           | Poem ID number: 6<br>Author: <b>dx</b><br>Count: 16 characters          | 3               |            |
| Title: Twinkle Twinkle                     | avinash           | Poem ID number: 7<br>Author: <b>Anoumus</b><br>Count: 152 character     | 'S              |            |
| Title: feedback                            | <u>nakka123</u>   | Poem ID number: 10<br>Author: <b>nakka</b><br>Count: 2758 character     | rs              |            |
| Title: i love you                          | prettyisgood      | Poem ID number: 8<br>Author: <b>me</b><br>Count: 33 characters          |                 |            |
| Title: How I Love The                      | rockit17          | Poem ID number: 11<br>Author: <b>Rock-a-lot</b><br>Count: 45 characters |                 |            |
| Title: TEST                                | rockit17          | Poem ID number: 12<br>Author: <b>Me</b><br>Count: 117 character         | s 🗶             |            |
| Display row per page 15                    |                   |                                                                         | Delete Selected |            |

Deleting albums, audio files, poems

- Click on the album you want to delete
- Click the "Delete" button
- Confirm the alert box with "OK" (Are you sure you want to delete your selected?)

# **eGreeting Cards**

## **Set Price Pay Per Card**

When you set up a Pay Per Card service, you can set price for feature cards.

#### eGreeting Cards => Set Price Pay Per Card

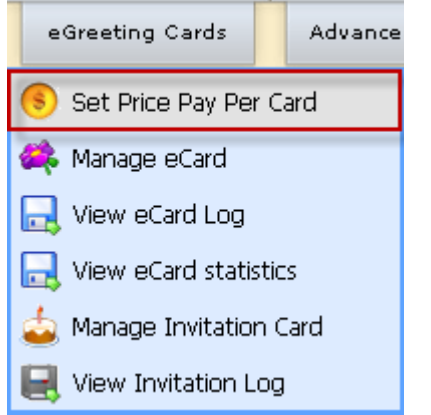

## Set Price Pay Per Card

🕀 Click here to add new price

| Edit Price            | Buy Title 1 + Link 1                                                                                                    | Buy Title 2 + Link 2                                                                                                    | Delete |
|-----------------------|----------------------------------------------------------------------------------------------------|----------------------------------------------------------------------------------------------------|--------|
| Price: \$ <u>1.00</u> | Buy now title 1:<br><u>Price 1</u>                                                                                                    | Buy now title 2:<br><u>Price 3</u>                                                                                                    | Delete |
|                       | Buy now link 1:                                                                                                    | Buy now link 2:                                                                                                    |        |
|                       | https://www.paypal.com/cgi-bin/webscr?<br>cmd=_xclick&business=webmaster@ecardmax<br>.com&item_name=Pay+Per+Card+<br>£1.00&amount=1.00&no_shipping=1&return=<br>http://www.ecardmax.com/ecardmax2020_kh v<br>oa/paypal_thankyou.php&no_note=1¤ v                | https://www.paypal.com/cgi-bin/webscr?<br>cmd=_xclick&business=webmaster@ecardmax<br>.com&item_name=Pay+Per+Card+<br>£1.00&amount=1.00&no_shipping=1&return=<br>http://www.ecardmax.com/ecardmax2020_kh<br>oa/paypal_thankyou.php&no_note=1¤                    |        |
| Price: \$ <u>2.00</u> | Buy now title 1:                                                                                                    | Buy now title 2:                                                                                                    | Delete |
|                       | Price 2                                                                                                    | Price 4                                                                                                    |        |
|                       | Buy now link 1:<br>https://www.paypal.com/cgi-bin/webscr?<br>cmd=_xclick&business=webmaster@ecardmax<br>.com&item_name=Pay+Per+Card+<br>£2.00&amount=2.00&no_shipping=1&return=<br>http://www.ecardmax.com/ecardmax2020_kh<br>oa/paypal_thankyou.php&no_note=1¤ | Buy now link 2:<br>https://www.paypal.com/cgi-bin/webscr?<br>cmd=_xclick&business=webmaster@ecardmax<br>.com&item_name=Pay+Per+Card+<br>£2.00&amount=2.00&no_shipping=1&return=<br>http://www.ecardmax.com/ecardmax2020_kh<br>oa/paypal_thankyou.php&no_note=1¤ |        |

Copyright (C) 10.0 <u>www.eCardMAX.com</u>

You can add new price to list by clicking "Click here to add new price" and fill in the form that will come up.

| Elick here to add new price                                                                                                    |                                                                                                    |
|----------------------------------------------------------------------------------------------------|----------------------------------------------------------------------------------------------------|
| ill out the form below to add new price                                                                                                    | \$                                                                                                    |
| New Price *                                                                                                    | \$ 10                                                                                                    |
| Buy now title 1 *<br>(example: Buy now from 2Checkout)                                                                                                    |                                                                                                    |
| Buy now link 1 *<br>(example: enter 2CheckOut buy now link here)<br>(To use another currency on payment,<br>please change the value <u>currency code=EUR</u><br>n the URL) | <pre>https://www.paypal.com/cgi-bin/webscr?<br/>cmd=_xclick&amp;business=webmaster@ecardmax.com&amp;item_name=Pay+Per+Card+\$10&amp;am<br/>ount=10&amp;no_shipping=1&amp;return=http://www.ecardmax.com/ecardmax2020/paypal_<br/>thankyou.php&amp;no_note=1&amp;currency_code=USD&amp;lc=US&amp;bn=PP-<br/>BuyNowBF&amp;charset=UTF-8<br/>Click here to auto create PayPal buy now link (base on the new price above and your paypal primary email<br/>address)</pre> |
| Buy now title 2<br>(example: Buy now from Paypal)                                                                                                    |                                                                                                    |
| 3uy now link 2<br>(example: enter Paypal buy now link here)                                                                                                    | Click here to auto create PayPal buy now link (base on the new price above and your paypal primary email address)                                                                                                    |

## Manage eCard – Add/Remove Categories and eCards

In here, you can manage all categories and ecards. It configures all categories, ecards shown on the frontend. Select eGreeting Cards menu then Manage eCard like image shown below.

#### eGreeting Cards => Manage eCard

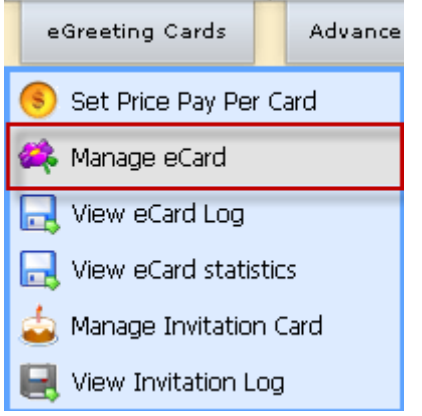

| 🥰 Manage eCard (70 categories                                                                      | - 627 ecard   | s)             |                       |                      |        |            |
|----------------------------------------------------------------------------------------------------|---------------|----------------|-----------------------|----------------------|--------|------------|
| Category Navigation: <u>Main Root</u> >>                                                           |               |                |                       |                      |        |            |
| Show help for this page Visit this category (User interface)                                       |               |                |                       |                      |        |            |
| Category Name                                                                                      | #Sub category | #eCards        | Set Birthday category | Active/Inactive      | Delete | Sort Order |
| Birthday                                                                                           | 6             | 86             | <b>.</b>              |                      | ×      | 1 💌        |
| Event Occasions                                                                                    | 8             | 79             | ۵                     |                      | ×      | 2 💌        |
| Elower                                                                                             | 3             | 52             | ۵                     |                      | ×      | 3 🕶        |
| 🗀 Holiday                                                                                          | 30            | 137            | ۵                     |                      | ×      | 4 💌        |
| C Love                                                                                             | 4             | 72             | ۵                     |                      | ×      | 5 💌        |
| Sorry                                                                                              | 3             | 53             | ۵                     |                      | ×      | 6 🕶        |
| Stay In Touch                                                                                      | 3             | 61             | ۵                     |                      | ×      | 7 💌        |
| Thank You                                                                                          | 5             | 87             | ۵                     | V                    | ×      | 8 🛩        |
| Select command below:                                                                              |               |                |                       |                      |        |            |
| Sorry  Stay In Touch  Thank You  Select command below:  Create new Main category: Main Root >> ??? | 3 3 5         | 53<br>61<br>87 | 3<br>3<br>3           | <b>V</b><br><b>V</b> | X      | 6 ~        |

- Check/Uncheck checkbox to activate/deactivate category.
- Click birthday cake set birthday category (eCardMAX will randomly pick an ecard in this category and auto send it to registered users on their birthday.
- Icon 🖨 means this category has subcategories.
- Icon imeans this category has no subcategories.
- Click icon a or to open that category.

• Click category name (<u>underline words</u>) to rename category.

## **Create New Category**

To add new category, simply click on the button "Create new Main category" at the top of the page and fill in the form that will come up.

| 🛐 Create new Main category: Main Root » ???                               |                                                                                |   |
|---------------------------------------------------------------------------|--------------------------------------------------------------------------------|---|
| Add new Main category                                                     |                                                                                | × |
| Category name                                                             |                                                                                |   |
| Folder name (to store ecard image files)<br>No special characters please. | Path: http://www.ecardmax.com/gold_2007/resource/picture/???                   |   |
| Set HTML meta tag Keyword (max=255 characters)                            | keyword1,keyword2,keyword3<br><meta content="key1,key2,key3" name="keywords"/> |   |
| Set HTML meta tag Description (max=255 characters)                        | Your text here<br><meta content="your text here" name="description"/>          |   |
| Set HTML tag Title (max=255 characters)                                   | Your text here <ti>title&gt;Your text here</ti>                                |   |
| Active this category now                                                  |                                                                                |   |
|                                                                           | Submit                                                                         |   |

## Add/Remove eCards

To add or remove ecards, click on eGreeting Cards menu, Manage eCard, you will see screen like below.

| 👯 Manage eCard (70 categories - 627 ecards)                  |               |         |                       |                 |        |            |  |
|--------------------------------------------------------------|---------------|---------|-----------------------|-----------------|--------|------------|--|
| Category Navigation: Main Root                               |               |         |                       |                 |        |            |  |
| Show help for this page Visit this category (User interface) |               |         |                       |                 |        |            |  |
| Category Name                                                | #Sub category | #eCards | Set Birthday category | Active/Inactive | Delete | Sort Order |  |
| Birthday                                                     | 6             | 86      | ۵                     |                 | ×      | 1 💌        |  |
| Event Occasions                                              | 8             | 79      | 4                     |                 | ×      | 2 🛩        |  |
| Elower                                                       | 3             | 52      | 4                     |                 | ×      | 3 🕶        |  |
| 🗀 Holiday                                                    | 30            | 137     | 4                     |                 | ×      | 4 💌        |  |
| Love                                                         | 4             | 72      | 4                     |                 | ×      | 5 🛩        |  |
| Sorry                                                        | 3             | 53      | 4                     |                 | ×      | 6 🛩        |  |
| Stay In Touch                                                | 3             | 61      | 4                     |                 | ×      | 7 🛩        |  |
| Thank You                                                    | 5             | 87      | 4                     |                 | ×      | 8 🛩        |  |
| Select command below:                                        |               |         |                       |                 |        |            |  |
| 🛐 Create new Main category: Main Root »???                   |               |         |                       |                 |        |            |  |

Click on icon  $\square$  to see all subcategories then click icon  $\square$  ito manage ecards for that particular subcategory. In case you do not have subcategories then you may add ecards at the main category. The screen below will appear and list all subcategories.

| 🤾 Manage eCard (91 categories - 891 ecards)                                                                                                    |                    |           |                       |                 |        |            |  |
|----------------------------------------------------------------------------------------------------|--------------------|-----------|-----------------------|-----------------|--------|------------|--|
| Sector States Category Navigation: Main Root States States |                    |           |                       |                 |        |            |  |
| Show help for this page 🕞 Visit this category (User interface)                                                                                                    |                    |           |                       |                 |        |            |  |
| Category Name                                                                                                    | #Sub category      | #eCards   | Set Birthday category | Active/Inactive | Delete | Sort Order |  |
| Belated                                                                                                    | 0                  | 22        | ۵                     |                 | ×      | 1 🗸        |  |
| Cute                                                                                                    | 0                  | 17        | ۵                     |                 | ×      | 2 🗸        |  |
| D For Her                                                                                                    | 0                  | 14        | ۵                     |                 | ×      | 3 🗸        |  |
| D For Him                                                                                                    | 0                  | 10        | ۵                     |                 | ×      | 4 🗸        |  |
| Er Kids                                                                                                    | 0                  | 11        | <u></u>               |                 | ×      | 5 🕶        |  |
| General                                                                                                    | 0                  | 13        | <u></u>               |                 | ×      | 6 🗸        |  |
| Select command below:                                                                                                    |                    |           |                       |                 |        |            |  |
| 🛐 Create new category: Main Root » Birthday » ???                                                                                                    |                    |           |                       |                 |        |            |  |
| Sclick here to edit HTML Meta tag Keyword, Description                                                                                                    | n and Title for th | is catego | ry [Birthday]         |                 |        |            |  |
| Glick here to translate this category name [] into other languages                                                                                                    |                    |           |                       |                 |        |            |  |
| 🖗 Click here to move category []                                                                                                    |                    |           |                       |                 |        |            |  |
| 🚓 Click here to add/remove ecard in this category []                                                                                                    |                    |           |                       |                 |        |            |  |
|                                                                                                    | pyright @ 2010 or  | and MAY   |                       |                 |        |            |  |

For example if you want to add ecard to the "General" subcategory then click on the folder  $\square$  icon which will show this screen below.

| 🕰 Manage eCard (91 categories - 891 ecards)                          |                                                                    |            |                       |                 |        |            |  |
|----------------------------------------------------------------------|--------------------------------------------------------------------|------------|-----------------------|-----------------|--------|------------|--|
| Category Navigation: <u>Main Root</u> <u>Birthday</u> <u>General</u> | <u>1</u>                                                           |            |                       |                 |        |            |  |
| ↔ Show help for this page > Visit this category (User interface)     |                                                                    |            |                       |                 |        |            |  |
| Category Name 🦻                                                      | #Sub category                                                      | #eCards    | Set Birthday category | Active/Inactive | Delete | Sort Order |  |
| Select command below:                                                |                                                                    |            |                       |                 |        |            |  |
| 🛐 Create new category: Main Root 🕨 Birthday 🕨 Genera                 | I »» ???                                                           |            |                       |                 |        |            |  |
| 😔 Click here to edit HTML Meta tag Keyword, Description              | n and Title for th                                                 | is categor | γ [General]           |                 |        |            |  |
| Click here to translate this category name [] into othe              | Click here to translate this category name [] into other languages |            |                       |                 |        |            |  |
| Click here to move category []                                       |                                                                    |            |                       |                 |        |            |  |
| A Click here to add/remove ecard in this category []                 |                                                                    |            |                       |                 |        |            |  |
| Co                                                                   | pyright © 2010 <u>eC</u>                                           | ardMAX.c   | <u>com</u>            |                 |        |            |  |

Click "Click here to add/remove ecard in this category[] " to display the screen below.

| 1      | Add/Remove                    | e eC     | ards (1      | Fotal | 13) - Catego                     | ory i | nam | e G   | eneral     |             |                    |           |                    |         |             |      | ^ |
|--------|-------------------------------|----------|--------------|-------|----------------------------------|-------|-----|-------|------------|-------------|--------------------|-----------|--------------------|---------|-------------|------|---|
|        |                               |          |              |       |                                  |       |     |       |            |             |                    |           |                    |         |             |      |   |
|        |                               |          |              |       |                                  |       | S   | elect | who can/ca | n't send AL | L ecards in this c | ategory S | et price for all ( | cards i | n this cate | rgoy |   |
| 🕂 Clia | k here to add n               | ew e     | Cards        |       |                                  |       |     |       |            |             |                    |           |                    |         |             |      |   |
|        |                               |          |              |       | Select who                       |       |     |       |            |             |                    |           |                    |         |             |      |   |
| Sort   | Thumbnail                     | ~        | Embed<br>Msg |       | can send                         | C     | К   | D     |            | <b>\$</b> , | 2                  |           |                    | Q       | Delete      |      |   |
|        |                               | _        |              |       | ecard                            |       |     | 6     |            |             |                    | [         | 3                  |         |             |      |   |
| 1 💟    | A THE                         |          |              |       | ✓ Guest ✓ Free Basic             |       |     | 2     |            | X           |                    | Į Są      |                    |         | -           |      |   |
|        | RE                            |          |              |       | membership                       |       |     |       |            |             | Poen for you       | eMail     |                    |         |             |      |   |
|        | Added on date:<br>Mar 17 2006 |          |              |       | Gold                             |       |     |       |            |             |                    |           |                    |         |             |      |   |
|        |                               |          |              |       | Re-bill every                    |       |     |       |            |             |                    |           |                    |         |             |      |   |
|        |                               |          |              |       | year                             |       |     |       |            |             |                    |           |                    |         |             |      |   |
|        |                               |          |              |       | <b>Pay Per Card:</b><br>\$0.00 🗸 |       |     |       |            |             |                    |           |                    |         |             |      |   |
| 2 🗸    |                               | <b>V</b> |              |       | Guest                            | C     | K   |       |            |             | •                  | 3         | 1 -600             | Q       | ×           |      | ~ |
|        |                               |          |              |       |                                  |       |     |       |            |             |                    |           |                    |         | [           | ] +  | - |

The screen above displays detail of each ecard. In here, you may add your own ecard or remove existing ecard.

|                         | Click here to add new eCards |
|-------------------------|------------------------------|
| To add new ecard, click | 0                            |

and you will see the screen below:

| How to add new eCards by                                                                                                    | using FTP program?                                                                                                    |  |  |  |  |  |
|----------------------------------------------------------------------------------------------------|----------------------------------------------------------------------------------------------------|--|--|--|--|--|
| <ol> <li>Use FTP login to your se<br/>/home/ecardmax/pu</li> </ol>                                                                                                  | 1. Use FTP login to your server, go inside folder<br>/home/ecardmax/public_html/ecardmaxgold/resource/picture/BirthdayGeneral                                                                                                    |  |  |  |  |  |
| 2. Start uploading thumbn                                                                                                    | 2. Start uploading thumbnail + full size image files to folder BirthdayGeneral. You must name your thumbnail and full size image files like this:                                                                                                    |  |  |  |  |  |
| thumbnail : xxx_thuml<br>full size: xxx.gif (or .jpg<br>Please Note: If you do<br>Thumbnails for you (it v<br>width and height, use §<br>3. After you're done uploa | b.gif (or .jpg, .png) - example: 1_thumb.gif<br>g, .png, .sfw) - example: 1.sfw (flash ecard)<br>n't have your thumbnail images ready then just upload full size images (example: 123.jpg), eCardMAX will auto create<br>vill create 123_thumb.jpg). (eCardMAX will not create thumbnail if full size card is a flash movie .swf). To set thumbnail<br>System Configuration<br>ading your files, <u>CLICK HERE</u> to insert your new ecards to database. |  |  |  |  |  |
| Add new eCards using web                                                                                                    | browser 💥                                                                                                    |  |  |  |  |  |
| Note: eCardMAX will auto creat                                                                                                    | te thumbnails for you if you don't input thumbnail files.                                                                                                    |  |  |  |  |  |
| Thumbnail 1                                                                                                    | Browse_ (allow xxx_thumb.gif or .jpg or .png)                                                                                                    |  |  |  |  |  |
| Fullsize 1                                                                                                    | Browse (allow xxx.gif or .jpg or .png or .swf)                                                                                                    |  |  |  |  |  |
| Thumbnail 2                                                                                                    | Browse_ (allow xxx_thumb.gif or .jpg or .png)                                                                                                    |  |  |  |  |  |
| Fullsize 2                                                                                                    | Browse_ (allow xxx.gif or .jpg or .png or .swf)                                                                                                    |  |  |  |  |  |
| Thumbnail 3                                                                                                    | Browse_ (allow xxx_thumb.gif or .jpg or .png)                                                                                                    |  |  |  |  |  |
| Fullsize 3                                                                                                    | Browse_ (allow xxx.gif or .jpg or .png or .swf)                                                                                                    |  |  |  |  |  |
| Thumbnail 4                                                                                                    | Browse_ (allow xxx_thumb.gif or .jpg or .png)                                                                                                    |  |  |  |  |  |
| Fullsize 4                                                                                                    | Browse_ (allow xxx.gif or .jpg or .png or .swf)                                                                                                    |  |  |  |  |  |
| Thumbnail 5                                                                                                    | Browse (allow xxx_thumb.gif or .jpg or .png)                                                                                                    |  |  |  |  |  |
| Fullsize 5                                                                                                    | Browse_ (allow xxx.gif or .jpg or .png or .swf)                                                                                                    |  |  |  |  |  |
| Thumbnail 6                                                                                                    | Browse_ (allow xxx_thumb.gif or .jpg or .png)                                                                                                    |  |  |  |  |  |
| Fullsize 6                                                                                                    | Browse_ (allow xxx.gif or .jpg or .png or .swf)                                                                                                    |  |  |  |  |  |
| Thumbnail 7                                                                                                    | Browse_ (allow xxx_thumb.gif or .jpg or .png)                                                                                                    |  |  |  |  |  |
| Fullsize 7                                                                                                    | Browse (allow xxx.gif or .jpg or .png or .swf)                                                                                                    |  |  |  |  |  |
|                                                                                                    | Submit                                                                                                    |  |  |  |  |  |

You may add ecard(s) via admin by click the Browse button and choose thumbnail image and full-size image or you may leave the thumbnail image blank and eCardMax will auto generate the thumbnail image for you base on the thumbnail image size setting under System Configuration.

If you have many ecards to upload at once, you may do so via FTP by following the instruction step 1-3 at the top of the above screen.

After ecard is added you may configure all options for it. By moving your mouse over to each icon in the column header below, you will see description for each item.

| Sort | Thumbnail                     | ~ | Embed<br>Msg | • | Select who<br>can send<br>ecard                                 | C | K | D | <u>\$</u> . | M           |       | <br>Q | Delete |  |
|------|-------------------------------|---|--------------|---|-----------------------------------------------------------------|---|---|---|-------------|-------------|-------|-------|--------|--|
| 1    | Added on date:<br>Mar 17 2006 |   |              |   | Guest Guest Gold Membership Gold Membership Pay Per Card: S0.00 | C | K |   | X           | Ran for you | eMail |       | X      |  |

Sort – Set the order of ecard display on the front-end

Thumbnail - Shows the thumbnail image of ecard and date added

Feature ecard, when this is checked, it will show this ecard in the featured ecard section on the front-end

**Embed Msg** – This is for Flash ecard, if you want to allow user to embed the message when personalize the card to display in your flash ecard, check this checkbox. Additional programming will require for each flash ecard that allows embed message, will require knowledge of flash programming.

**Select who can send ecard** – This displays different membership groups, if you allow each group to send ecard then check the appropriate box. For Guest and Free Basic Membership groups, if you want either of this group to send this card you will also need to turn on the feature *Allow users in this group to send ecard* in the Members, Set Member Groups section.

- Click on this icon to enter caption for the ecard which will be displayed under ecard thumbnail on front-end.

- Click on this icon to enter keywords separated by comma, these keywords will be utilized by search engines.

| - Click on this icon to enter detail description for this ecard. |
|------------------------------------------------------------------|

Click this icon to set the default poem for this ecard.
Click this icon to set default java effect for this ecard. This option will only work for image type ecard only; it will not work for flash ecard. For animated gif ecard, if you use this option then you will lose the gif animation.
Click this icon to set default skin for this ecard.
Click this icon to set default stamp for this ecard.
Click this icon to set default music for this ecard.
Click this icon to preview this ecard.
Click this icon to delete this ecard.
Click this icon to delete this ecard.
Click this icon to apply action to multiple ecards. The action list is available at the bottom of

add/remove ecard screen as shown below.

| Bulk Action                            | * |
|----------------------------------------|---|
| Bulk Action                            |   |
| Delete selected ecards                 |   |
| Move selected ecards to other category |   |
| Copy selected ecards to other category |   |
| Change selected ecards thumbnail       |   |

#### Copy ecard(s) from one category to another category

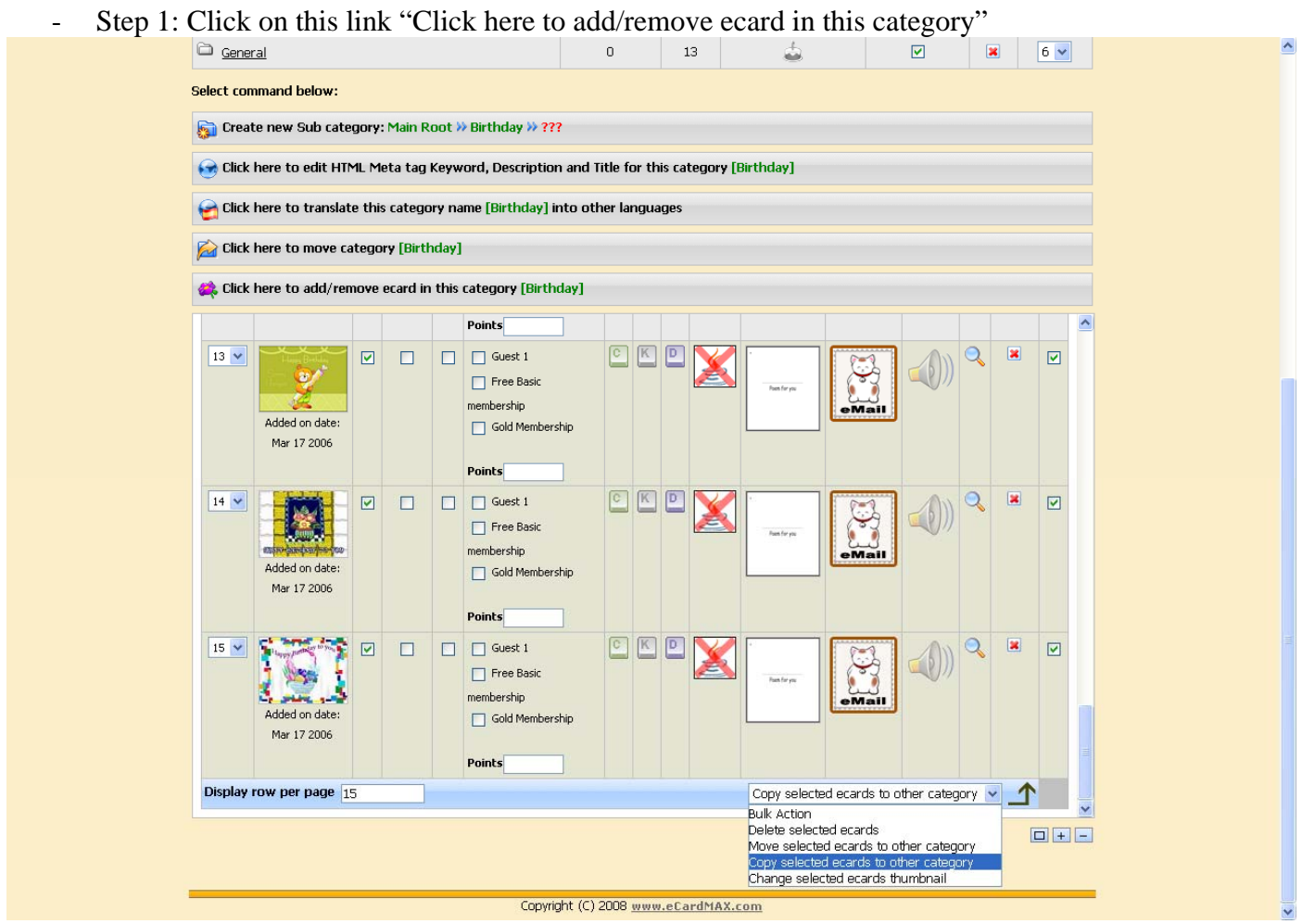

- Step 2: click "OK" button of popup confirmation.

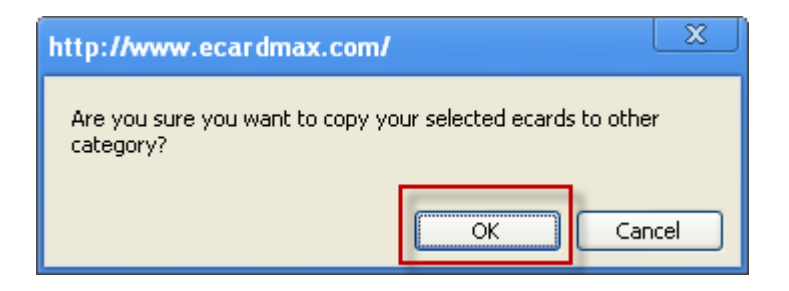

- Step 3: select one category name that you want to copy these selected ecards

| 🌉 Copy selected ecards to categor | y name(select category below) |
|-----------------------------------|-------------------------------|
| Category Navigation: Main Root    |                               |
| Category Name                     |                               |
| Birthday                          |                               |
| C Event Occasions                 |                               |
| C Flower                          |                               |
| 🗀 Holiday                         |                               |
| 🗀 Love                            |                               |
| 🗀 Sorry                           |                               |
| 🗀 Stay In Touch                   |                               |
| 🗀 Thank You                       |                               |
| 🛱 khoa                            |                               |
| 🗅 david                           |                               |
| C Embed Cards                     |                               |
|                                   |                               |
|                                   |                               |

## **View eCard Log**

All ecards that are being sent are as well written into the database, where the eCardMax admin can view them.

eGreeting Cards => View eCard Log

| eGreeting Cards          | Advance |  |  |  |  |
|--------------------------|---------|--|--|--|--|
| 📀 Set Price Pay Per Card |         |  |  |  |  |
| 📫 Manage eCard           |         |  |  |  |  |
| 🔜 View eCard Log         |         |  |  |  |  |
| 🔜 View eCard statistics  |         |  |  |  |  |
| 💩 Manage Invitation Card |         |  |  |  |  |
| 🖳 View Invitation L      | og      |  |  |  |  |

| on new window. | То                                    | Time created                                                                                                    | Time pickup                                                                                                    | Delete                                                                                                    |                                                                                                    |
|----------------|---------------------------------------|----------------------------------------------------------------------------------------------------|----------------------------------------------------------------------------------------------------|----------------------------------------------------------------------------------------------------|----------------------------------------------------------------------------------------------------|
| /u             | То                                    | Time created                                                                                                    | Time pickup                                                                                                    | Delete                                                                                                    |                                                                                                    |
| Vu             | То                                    | Time created                                                                                                    | Time pickup                                                                                                    | Delete                                                                                                    | L F                                                                                                    |
| /u             |                                       |                                                                                                    |                                                                                                    |                                                                                                    | Ľ                                                                                                    |
| m              | Khoi Hong<br>htkhoi2@gmail.com        | Oct 31 2007<br>12:43:05 PM                                                                                                    | Not pickup                                                                                                    | ×                                                                                                    | Ľ                                                                                                    |
| ardmax.com     | <b>Khoi Hong</b><br>htkhoi@gmail.com  | Nov 01 2007<br>7:00:00 PM                                                                                                    | Nov 01 2007<br>12:25:16 PM                                                                                                    | ×                                                                                                    | Γ                                                                                                    |
| ardmax.com     | <b>Khoi Hong</b><br>htkhoi@gmail.com  | Nov 01 2007<br>7:00:00 PM                                                                                                    | Nov 01 2007<br>12:28:22 PM                                                                                                    | ×                                                                                                    | Γ                                                                                                    |
| om             | <b>Khoi Hong</b><br>htkhoi2@gmail.com | Nov 01 2007<br>7:33:17 AM                                                                                                    | Not pickup                                                                                                    | ×                                                                                                    | Γ                                                                                                    |
| c              | cardmax.com<br>cardmax.com            | cardmax.com       cardmax.com     Khoi Hong<br>htkhoi@gmail.com       cardmax.com     Khoi Hong<br>htkhoi@gmail.com       com     Khoi Hong<br>htkhoi2@gmail.com | cardmax.com       Khoi Hong<br>htkhoi@gmail.com       Nov 01 2007<br>7:00:00 PM         cardmax.com       Khoi Hong<br>htkhoi@gmail.com       Nov 01 2007<br>7:00:00 PM         com       Khoi Hong<br>htkhoi2@gmail.com       Nov 01 2007<br>7:00:00 PM | khoi Hong<br>htkhoi@gmail.comNov 01 2007<br>7:00:00 PMNov 01 2007<br>12:25:16 PMcardmax.comkhoi Hong<br>htkhoi@gmail.comNov 01 2007<br>7:00:00 PMNov 01 2007<br>12:28:22 PMcomkhoi Hong<br>htkhoi2@gmail.comNov 01 2007<br>7:33:17 AMNot pickup | khoi Hong<br>htkhoi@gmail.comNov 01 2007<br>7:00:00 PMNov 01 2007<br>12:25:16 PMcardmax.comKhoi Hong<br>htkhoi@gmail.comNov 01 2007<br>7:00:00 PMNov 01 2007<br>12:28:22 PMImage: Common Common Com |

*Card Sent Log* displays all ecards sent by users. You may use Search ecard sent option to search for all ecard sent by users.

## **View eCard Statistics**

This page shows information about usage of the ecard including thumbnail, category and number of time sent.

eGreeting Cards => View eCard Log

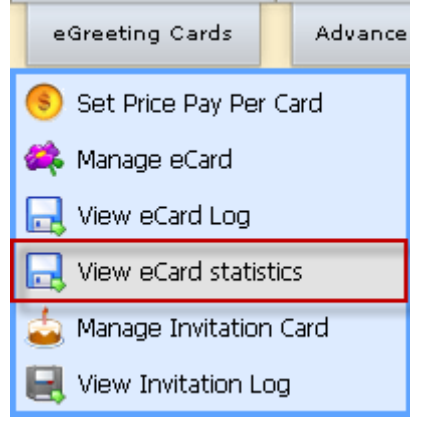

| Interpretation (Interpretation (Interpretation |                                     |              |  |  |  |  |
|----------------------------------------------------------------------------------------------------|-------------------------------------|--------------|--|--|--|--|
| Thumbnail                                                                                                    | Category                            | Time to send |  |  |  |  |
|                                                                                                    | Belated                             | 81           |  |  |  |  |
|                                                                                                    | Birthday                            | 80           |  |  |  |  |
|                                                                                                    | <u>I Love You</u>                   | 60           |  |  |  |  |
| Contraction of the second                                                                                                    | <u>I Love You</u>                   | 28           |  |  |  |  |
| (75)                                                                                                    | <u>I Love You</u>                   | 22           |  |  |  |  |
|                                                                                                    | <u>Good Luck</u>                    | 13           |  |  |  |  |
|                                                                                                    | <u>I Love You</u>                   | 9            |  |  |  |  |
| Happy Retrieby                                                                                                    | <u>For Him</u>                      | 7            |  |  |  |  |
|                                                                                                    | General                             | 7            |  |  |  |  |
| General Control Contro | General                             | 7            |  |  |  |  |
| * <del>* * *</del>                                                                                                    | <u>I Love You</u>                   | 4            |  |  |  |  |
|                                                                                                    | <u>Friendships</u>                  | 4            |  |  |  |  |
| A.                                                                                                    | Thinking Of You                     | 4            |  |  |  |  |
|                                                                                                    | <u>You are Welcome</u>              | 4            |  |  |  |  |
| No<br>problem                                                                                                    | <u>You are Welcome</u>              | 4            |  |  |  |  |
| Display row per page 15                                                                                                    |                                     |              |  |  |  |  |
| ۲                                                                                                    | 1 2 3 4 5 6                         | •            |  |  |  |  |
|                                                                                                    |                                     |              |  |  |  |  |
|                                                                                                    | Copyright (C) 10.0 www.eCardMAX.com |              |  |  |  |  |

## **Manage Invitation Card**

This section manage all aspect of the invitation, including add/edit/delete a category and add/edit/delete an invitation card for each category.

eGreeting Cards => Manage Invitation Card

| eGreeting Cards Advance                                                                                                    |                                                                                                    |                                                                                                    |        |                                        |  |  |  |  |  |
|----------------------------------------------------------------------------------------------------|----------------------------------------------------------------------------------------------------|----------------------------------------------------------------------------------------------------|--------|----------------------------------------|--|--|--|--|--|
| 🖲 Set Price Pay Per Card                                                                                                    |                                                                                                    |                                                                                                    |        |                                        |  |  |  |  |  |
| 🍂 Manage eCard                                                                                                    |                                                                                                    |                                                                                                    |        |                                        |  |  |  |  |  |
| 🔜 View eCard Log                                                                                                    |                                                                                                    |                                                                                                    |        |                                        |  |  |  |  |  |
| Rev eCard statistics                                                                                                    |                                                                                                    |                                                                                                    |        |                                        |  |  |  |  |  |
| 💩 Manage Invitation Card                                                                                                    |                                                                                                    |                                                                                                    |        |                                        |  |  |  |  |  |
| 🛃 View Invitation Log                                                                                                    |                                                                                                    |                                                                                                    |        |                                        |  |  |  |  |  |
|                                                                                                    |                                                                                                    |                                                                                                    |        |                                        |  |  |  |  |  |
| eCardMA                                                                                                    | Admin Index Homepage Holiday/Event                                                                                                    | Feedback                                                                                                    |        |                                        |  |  |  |  |  |
| ADMINISTRATION Merr                                                                                                    | egreeting Cards Advance Options                                                                                                    | EMAIL TOOL                                                                                                    | ľ      |                                        |  |  |  |  |  |
|                                                                                                    |                                                                                                    |                                                                                                    | 1      |                                        |  |  |  |  |  |
| Manage Invitation Card (45                                                                                                    | ategories - 35 cards)                                                                                                    |                                                                                                    |        |                                        |  |  |  |  |  |
| Manage Invitation Card (45                                                                                                    | ₩ Select languages                                                                                                    |                                                                                                    |        |                                        |  |  |  |  |  |
| Manage Invitation Card (45<br>Category Navigation: <u>Main Root</u><br>Show help for this page Visit this category (User interf                                                                                                    | ategories - 35 cards)                                                                                                    |                                                                                                    |        |                                        |  |  |  |  |  |
| Manage Invitation Card (45<br>Category Navigation: Main Root<br>Show help for this page Visit this category (User interf                                                                                                    | Elect languages<br>ategories - 35 cards)                                                                                                    | ls Active/Inactive                                                                                                    | Delete | Sort Order                             |  |  |  |  |  |
| Manage Invitation Card (45         Category Navigation: Main Root         Show help for this page         Show help for this page         Visit this category (User interf         Category Name         Baby                                                          | Select languages ategories - 35 cards)                                                                                                    | ls Active/Inactive                                                                                                    | Delete | Sort Order                             |  |  |  |  |  |
| Manage Invitation Card (45<br>Category Navigation: Main Root<br>Show help for this page Visit this category (User interf<br>Category Name<br>Baby<br>Holiday                                                                                                    | Image: Select languages           ategories - 35 cards           Image: Select languages           Image: Select languages <tr< td=""><td>Is Active/Inactive</td><td>Delete</td><td>Sort Order</td></tr<> | Is Active/Inactive                                                                                                    | Delete | Sort Order                             |  |  |  |  |  |
| Manage Invitation Card (45<br>Category Navigation: Main Root<br>Show help for this page Visit this category (User interf<br>Category Name<br>Baby<br>Holiday<br>Parties                                                                                                | Image: Select languages           ategories - 35 cards           Image: Select languages           Image: Select languages <tr< td=""><td>Active/Inactive</td><td>Delete</td><td>Sort Order</td></tr<>    | Active/Inactive                                                                                                    | Delete | Sort Order                             |  |  |  |  |  |
| Manage Invitation Card (45   Category Navigation: Main Root   Show help for this page   Show help for this page   Holiday   Holiday   Parties   Wedding                                                                                                    | Select languages           ategories - 35 cards           ategories - 35 cards </td <td>Active/Inactive</td> <td>Delete</td> <td>Sort Order<br/>1 v<br/>2 v<br/>3 v<br/>4 v</td>                       | Active/Inactive                                                                                                    | Delete | Sort Order<br>1 v<br>2 v<br>3 v<br>4 v |  |  |  |  |  |
| Manage Invitation Card (45<br>Category Navigation: Main Root<br>Category Name<br>Baby<br>Holiday<br>Parties<br>Wedding<br>Select command below:                                                                                                    | Select languages      Ategories - 35 cards                                                                                                    | Active/Inactive                                                                                                    | Delete | Sort Order<br>1 ×<br>2 ×<br>3 ×<br>4 × |  |  |  |  |  |
| Manage Invitation Card (45<br>Category Navigation: <u>Main Root</u><br>Show help for this page Visit this category (User interf<br>Category Name<br>Baby<br>Holiday<br>Holiday<br>Parties<br>Wedding<br>Select command below:<br>Create new category: Main Root >> ??? | Select languages ategories - 35 cards  *  *  *  *  *  *  *  *  *  *  *  *  *                                                                                                    | Active/Inactive                                                                                                    | Delete | Sort Order<br>1 ×<br>2 ×<br>3 ×<br>4 × |  |  |  |  |  |
| Manage Invitation Card (45<br>Category Navigation: <u>Main Root</u><br>Category Name<br>Baby<br>Holiday<br>Parties<br>Wedding<br>Select command below:<br>Create new category: Main Root »???                                                                          | Select languages     Ategories - 35 cards                                                                                                    | Is       Active/Inactive         Image: state state st | Delete | Sort Order<br>1 ×<br>2 ×<br>3 ×<br>4 × |  |  |  |  |  |

## **View Invitation Card Log**

This page provides information about the usage of the invitation, including: thumbnail, sender info, number of guests, time created of each invitation card.

eGreeting Cards => View Invitation Card Log

| eGreeting C                                                     | ards Advand                                              | ce                |                         |                           |        |  |
|-----------------------------------------------------------------|----------------------------------------------------------|-------------------|-------------------------|---------------------------|--------|--|
| 🖲 Set Price I                                                   | Pay Per Card                                             |                   |                         |                           |        |  |
| 🍂 Manage e                                                      | Card                                                     |                   |                         |                           |        |  |
| 🛃 View eCar                                                     | d Log                                                    |                   |                         |                           |        |  |
| 📑 View eCar                                                     | d statistics                                             |                   |                         |                           |        |  |
| 🛓 Manage Ir                                                     | nvitation Card                                           |                   |                         |                           |        |  |
| 🛃 View Invit                                                    | ation Log                                                |                   |                         |                           |        |  |
|                                                                 | ADMINISTRATION                                           | Admin Inde        | x Homepage Holiday/Ever | t Feedback<br>EMAIL TOOL  |        |  |
| Search ecard se<br>ip: Click card thumbra<br>otal cards log: 67 | vitation Card Log<br>Int<br>ail to view it on new window | <b>(Total 67)</b> |                         |                           |        |  |
| Thumbnail                                                       | Sender Info                                              |                   | Number of Guests        | Time created              | Delete |  |
| 0930296c9aec97c                                                 | Test Tester<br>ren@planet.nl                             |                   | 2 Guests                | Oct 11 2010<br>7:23:25 AM | ×      |  |
| 783d83e0b48abaa                                                 | Vishwsa Deshmane<br>vishwas.deshmane@maqbi               | t.com             | 3 Guests                | Oct 05 2010<br>4:51:30 PM |        |  |
|                                                                 |                                                          |                   |                         |                           |        |  |
| 9efadcb6031b379                                                 | Anthony Truong<br>anthony@ecardmax.com                   |                   | 1 Guests                | Aug 19 2010<br>5:22:46 PM | *      |  |

# **Advance Options**

## Manage Java Applet

It is a collection of many cool Java applets (fire, snow, rain, lake, fog, water, lightning, bumpmap, lens, rotate, swirl, ripple, light, clouds, roll, tunnel, scroll, spheremap, cubemap, fireworks, cylinder, pageflip, stars, voxel, crossfade, dissolve, wormhole, explode, wobble, scale, pixelate, dust, blur, shear, filter, plasma, wave, fade, 3D, explosion, blobs, warp and more). Each applet is interactive and includes a HTML code generator that allows to change parameters without any knowledge of Java and HTML programming. Advance Options => Manage Java Applet

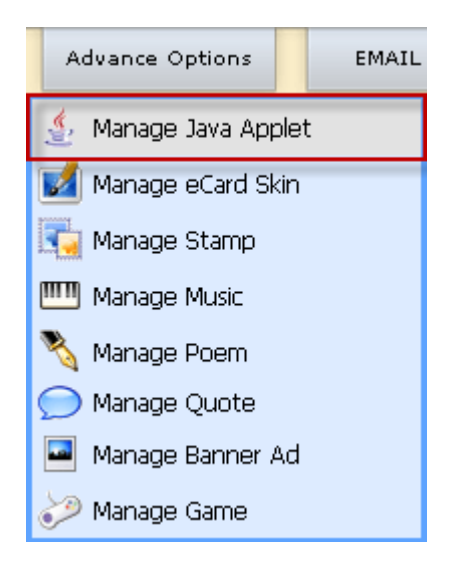

Check the checkbox to enable Java applet. Uncheck the checkbox will disable that applet.

Click Java applet name to rename it

If you want to change java applet icon, edit image /resource/applet/[Applet\_Folder\_Name]/thumb\_icon.gif

|                                           | ecardMAX Admin Index Homepage Holiday/Event Feedback                                                                                                    |                                                |         |                |            |  |  |  |  |  |  |
|-------------------------------------------|----------------------------------------------------------------------------------------------------|------------------------------------------------|---------|----------------|------------|--|--|--|--|--|--|
|                                           | ADMINISTRATION Members eGreetin                                                                                                    | ng Cards Advance Options                       | EMAIL T | TOOL           |            |  |  |  |  |  |  |
| Add/Enable/Disable Java Applet (Total 54) |                                                                                                    |                                                |         |                |            |  |  |  |  |  |  |
| Tips: Ch<br>Cliu<br>If                    | eck the checkbox to enable Java applet. Uncheck the checkbox will disa<br>k Java applet name to rename it<br>you want to change java applet icon, edit image / <b>resource/applet/[A</b> | able that applet. pplet_Folder_Name]/thumb_ico | n.gif   |                |            |  |  |  |  |  |  |
| Icon                                      |                                                                                                    | Folder name                                    | Preview | Enable/Disable | Sort Urder |  |  |  |  |  |  |
|                                           | <u>2k AsterFlower</u>                                                                                                    | 2k_AsterFlower                                 | 2       |                | 1 💌        |  |  |  |  |  |  |
| O                                         | Effect Anfy Water2                                                                                                    | Effect_Anfy_Water2                             | Q       |                | 2 🗸        |  |  |  |  |  |  |
| 0                                         | <u>2k Bubble</u>                                                                                                    | 2k_Bubble                                      | Q       |                | 3 💌        |  |  |  |  |  |  |
| 23                                        | <u>2k Fire</u>                                                                                                    | 2k_Fire                                        | Q       |                | 4 💌        |  |  |  |  |  |  |
| -                                         | <u>2k FireBugs</u>                                                                                                    | 2k_FireBugs                                    | Q       |                | 5 💌        |  |  |  |  |  |  |
|                                           | <u>2k FireWork</u>                                                                                                    | 2k_FireWork                                    | 2       |                | 6 🗸        |  |  |  |  |  |  |
|                                           | <u>2k FireWork2</u>                                                                                                    | 2k_FireWork2                                   | Q       |                | 7 💌        |  |  |  |  |  |  |
| $\overline{\odot}$                        | 2k HappyFace                                                                                                    | 2k_HappyFace                                   | Q       |                | 8 🗸        |  |  |  |  |  |  |

To add new Java applet, simply click on the button "Click here to add new Java applet" at the top of the page.

| Add/Enable/Disable Java Applet (Total 54)                                                                                                    |
|----------------------------------------------------------------------------------------------------|
| 🖶 Click here to add new Java applet                                                                                                    |
| How to add new java applet by using FTP program?                                                                                                    |
| 1. Use FTP login to your server, go inside folder<br>/home/ecardmax/public_html/ecardmax2020/resource/applet                                                                                       |
| <ol> <li>Let's say you want to add new Java Applet name Snow. Use FTP to create subfolder<br/>/home/ecardmax/public_html/ecardmax2020/resource/applet/Snow</li> </ol>                              |
| <ol> <li>Start uploading java applet files to folder [Snow]. (Note: You must include file code.txt. If you want to learn how to create code.txt, please review our<br/>sample code.txt)</li> </ol> |
| 4. After you're done uploading your files CLICK HERE to insert your new java applet to database.                                                                                                   |
| 5. If you find a new java applet effect and you don't know how to make it works with eCardMAX, please give us the link to that applet, we will help you                                            |

## Manage eCard Skin

Allows administrator to control and manage website's eCard skin collection.

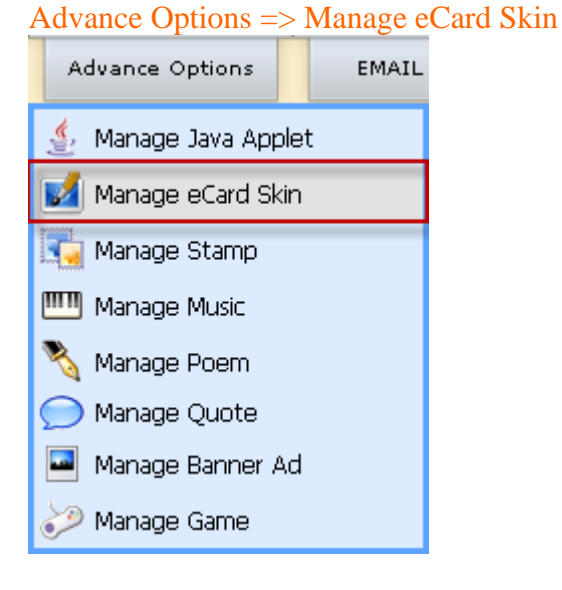

- Check the checkbox to enable Skin. Uncheck the checkbox will disable that Skin.
- Click Skin name to rename it
- If you want to change Skin thumbnail icon, edit image /resource/skin/[Skin\_Folder\_Name]/skin.gif
- Delete Skin is not recommended, use Enable/Disable instead.
- Click icon Qto preview skin

# Add/Enable/Disable/Delete Skin Background (Total 16)

#### 🕂 Click here to add new Skin

#### Tips:

1

- Check the checkbox to enable Skin. Uncheck the checkbox will disable that Skin.
- Click Skin name to rename it
  Click Skin name to rename it
  If you want to change Skin thumbnail icon, edit image /resource/skin/[Skin\_Folder\_Name]/skin.gif
  Delete Skin is not recommended, use Enable/Disable instead.
  Click icon Q to preview skin

| Icon                                             | Default   | Skin name                    | Text color      | Folder name           | Enable | Preview | Sort Order | Delete   |   |
|--------------------------------------------------|-----------|------------------------------|-----------------|-----------------------|--------|---------|------------|----------|---|
| Anna fir gan                                     | 0         | <u>A Blank Skin Blue</u>     | #A8C7FF         | A_Blank_Skin_Blue     | V      | Q       | 1 💌        | ×        |   |
| <br>Ann fir ym                                   | 0         | <u>A Blank Skin Seashell</u> | #C49E9E         | A_Blank_Skin_Seashell | V      | ्       | 2 🗸        | ×        |   |
| ing fraghailfead<br>ing fraghailfead<br>fraghapa | 0         | <u>Cartoon A Bugs Life</u>   | #008080         | Cartoon_A_Bugs_Life   | V      | Q       | 3 🗸        | ×        |   |
| Easter Poetry                                    | 0         | Easter Deal                  | #008080         | Easter_Deal           | V      | Q       | 4 🗸        | ×        |   |
|                                                  | 0         | <u>Give Thanks</u>           | #008080         | Give_Thanks           | V      | Q       | 5 🗸        | ×        |   |
| Display row po                                   | er page g | 5                            |                 |                       |        |         | Delete S   | Selected | ♪ |
|                                                  | 1 2 3 4   |                              |                 |                       |        |         |            |          |   |
|                                                  |           | Convright (C                 | ) 10.0 mmm eCar | dMAX.com              |        |         |            |          |   |

To add new Skin, simply click on the button "Click here to add new Skin" at the top of this page.

| Add/Enable/Disable/Delete Skin Background (Total 16)                                                                                                    |                            |
|----------------------------------------------------------------------------------------------------|----------------------------|
| Elick here to add new Skin                                                                                                    |                            |
| How to add new Skin by using FTP program?                                                                                                    |                            |
| <ol> <li>Use FTP login to your server, go inside folder<br/>/home/ecardmax/public_html/ecardmax2020/resource/skin</li> <li>Let's say you want to add new Skin name MyXSkin. Use FTP to create subfolder<br/>/home/ecardmax/public_html/ecardmax2020/resource/skin/MyXSkin</li> <li>Start uploading skin's files to folder [MyXSkin]. (Note: You must include file color.txt)</li> <li>After you're done uploading your files CLICK HERE to insert your new skin to database.</li> </ol> |                            |
| Add new Skin using web browser                                                                                                    |                            |
| Skin name                                                                                                    |                            |
| Text color                                                                                                    | #000000                    |
| bar (.gif .jpg .png .swf)                                                                                                    | Choose File No file chosen |
| bkg (.gif .jpg .png)                                                                                                    | Choose File No file chosen |
| bottom (.gif .jpg .png .swf)                                                                                                    | Choose File No file chosen |
| icon (.gif .jpg .png .swf)                                                                                                    | Choose File No file chosen |
| poem (.gif .jpg .png .swf)                                                                                                    | Choose File No file chosen |
| skin (.gif .jpg .png)                                                                                                    | Choose File No file chosen |
| top (.gif .jpg .png .swf)                                                                                                    | Choose File No file chosen |
|                                                                                                    | Submit                     |
### **Manage Stamp**

Allows administrator to control and manage website's stamp collection. Advance Options => Manage Stamp

| А          | dvance Options    | EMAIL |
|------------|-------------------|-------|
| ٢.         | Manage Java Appl  | et    |
|            | Manage eCard Skir | ı     |
|            | Manage Stamp      |       |
| ▥          | Manage Music      |       |
| ∛          | Manage Poem       |       |
| $\bigcirc$ | Manage Quote      |       |
|            | Manage Banner Ad  | đ     |
| Þ          | Manage Game       |       |

- Check the checkbox to enable Stamp. Uncheck the checkbox will disable that Stamp.
- Click Stamp name to rename it
- If you want to change Stamp thumbnail icon, edit image /resource/stamp/[File\_Name].gif
- Delete Stamp is not recommended, use Enable/Disable instead.

| Add/Enable/Disable/Delete Stamp (Total 21)                             |                                                                 |                                                                                                    |               |                |             |        |  |  |
|------------------------------------------------------------------------|-----------------------------------------------------------------|----------------------------------------------------------------------------------------------------|---------------|----------------|-------------|--------|--|--|
| 🕂 Click her                                                            | Elick here to add new Stamp                                     |                                                                                                    |               |                |             |        |  |  |
| Tips:<br>Check t<br>Click Sta<br>If you w<br>Delete S<br>Mysql table S | he checkb<br>imp name<br>vant to chi<br>Stamp is ni<br>tamp has | iox to enable Stamp. Uncheck the checkbox will disable that Stamp.<br>to rename it<br>ange Stamp thumbnail icon, edit image <b>/resource/stamp/[File_Name</b><br>ot recommended, use Enable/Disable instead.<br><b>: been updated</b> | ].gif         |                |             |        |  |  |
| Icon                                                                   | Default                                                         | Stamp name                                                                                                    | File name     | Enable/Disable | Sort Order  | Delete |  |  |
| eMail                                                                  | 0                                                               | Aladdin                                                                                                    | Aladdin.gif   | <b>v</b>       | 1 💌         | ×      |  |  |
| eMail                                                                  | C                                                               | <u>Baby Crab</u>                                                                                                    | Baby_Crab.gif |                | 2 💌         | ×      |  |  |
| eMail                                                                  | C                                                               | Bear                                                                                                    | Bear.gif      |                | 3 🗸         | ×      |  |  |
| eMail                                                                  | C                                                               | Cat                                                                                                    | Cat.gif       | <b>v</b>       | 4 💌         | ×      |  |  |
| eMail                                                                  | C                                                               | Cute                                                                                                    | Cute.gif      | <b>v</b>       | 5 💌         | ×      |  |  |
| Display row p                                                          | oer page                                                        | 5                                                                                                    |               |                | Delete Sele | cted   |  |  |
| -                                                                      | 12345                                                           |                                                                                                    |               |                |             |        |  |  |

To add new Stamp, simply click on the button "Click here to add new Stamp" at the top of this page.

| Add/Enable/D                                                                                                    | isable/Delete Stamp (Total 21) |  |  |  |  |
|----------------------------------------------------------------------------------------------------|--------------------------------|--|--|--|--|
| 🕀 Click here to add new St                                                                                                    | tamp                           |  |  |  |  |
| How to add new Stamp by u                                                                                                    | Ising FTP program?             |  |  |  |  |
| <ol> <li>Use FTP login to your server, go inside folder<br/>/home/ecardmax/public_html/gold_2007/resource/stamp</li> <li>Let's say you want to add new Stamp name MyXStamp. Use FTP to upload file MyXStamp.gif to folder<br/>/home/ecardmax/public_html/gold_2007/resource/stamp/MyXStamp.gif</li> <li>After you're done uploading your files CLICK HERE to insert your new stamp to database.</li> </ol> |                                |  |  |  |  |
| Add new Stamp using web b                                                                                                    | prowser 🔀                      |  |  |  |  |
| File 1                                                                                                    | Browse                         |  |  |  |  |
| File 2                                                                                                    | Browse                         |  |  |  |  |
| File 3                                                                                                    | Browse                         |  |  |  |  |
| File 4                                                                                                    | Browse                         |  |  |  |  |
| File 5                                                                                                    | Browse                         |  |  |  |  |
| File 6                                                                                                    | Browse                         |  |  |  |  |
| File 7                                                                                                    | Browse                         |  |  |  |  |
|                                                                                                    | Submit                         |  |  |  |  |

### **Manage Music**

Manage the entire music library for adding eCards. Advance Options => Manage Music

| Advance Options  |      | EMAIL |
|------------------|------|-------|
| 👙 Manage Java Ap | olet |       |
| 🛃 Manage eCard S | kin  |       |
| 🕎 Manage Stamp   |      |       |
| 🛄 Manage Music   |      |       |
| 💐 Manage Poem    |      |       |
| 🔵 Manage Quote   |      |       |
| 🞴 Manage Banner  | ٩d   |       |
| 涉 Manage Game    |      |       |

Check the checkbox to enable Music. Uncheck the checkbox will disable that Music. Click Music name to rename it

Please use Enable/Disable instead of delete that Music file.

Click Music icon 📣 to play audio file

| MM Add/Enable/Disable/Delete Music (Total 9)                        |                                                                                                    |                                          |                  |            |        |  |  |  |
|---------------------------------------------------------------------|----------------------------------------------------------------------------------------------------|------------------------------------------|------------------|------------|--------|--|--|--|
| Click here to add new Music                                         |                                                                                                    |                                          |                  |            |        |  |  |  |
| Tips:                                                               | Tips:                                                                                                    |                                          |                  |            |        |  |  |  |
| <ul> <li>Che</li> <li>Click</li> <li>Plea</li> <li>Click</li> </ul> | ck the checkbox to enable Music. Uncheck the checkbox will disal<br>: Music name to rename it<br>se use Enable/Disable instead of delete that Music file.<br>: Music icon () to play audio file | ole that Music.                          |                  |            |        |  |  |  |
| Mysql tabl                                                          | e music has been updated                                                                                                    | File yours                               | Fachle / Dischle | Caut Oudau | Delete |  |  |  |
|                                                                     | Music name                                                                                                    | File name                                | Enable/Disable   | Sort Order | Delete |  |  |  |
|                                                                     | Black Magic Woman                                                                                                    | Black_Magic_Woman.mid                    | V                | 1 💌        | ×      |  |  |  |
|                                                                     | Careless Whisper                                                                                                    | Careless_Whisper.wma                     |                  | 2 🛩        | ×      |  |  |  |
|                                                                     | Nothing Gonna Change My Love for You                                                                                                    | Nothing_Gonna_Change_My_Love_for_You.wma |                  | 3 🗸        | ×      |  |  |  |
|                                                                     | Right Here Waiting                                                                                                    | Right_Here_Waiting.wma                   |                  | 4 💙        | ×      |  |  |  |
|                                                                     | if you had my love                                                                                                    | if_you_had_my_love.rm                    |                  | 5 🗸        | ×      |  |  |  |
|                                                                     | user1212523e0b9c.mp3                                                                                                    | user1212523e0b9c.mp3                     |                  | 6 🛩        | ×      |  |  |  |
|                                                                     | user1212b980b00d.mp3                                                                                                    | user1212b980b00d.mp3                     | V                | 7 🗸        | ×      |  |  |  |
|                                                                     | user1212d4f78724.wma                                                                                                    | user1212d4f78724.wma                     | V                | 8 🛩        | ×      |  |  |  |
|                                                                     | user1212e779b725.mp3                                                                                                    | user1212e779b725.mp3                     |                  | 9 🗸        | ×      |  |  |  |
| Display ro                                                          | Display row per page 15 Delete Selected                                                                                                    |                                          |                  |            |        |  |  |  |

To add new Music, simply click on the button "Click here to add new Music" at the top of this page.

| MM Add/Enable/Dis                                                                                                    | able/Delete Music (Total 9) |  |  |  |  |
|----------------------------------------------------------------------------------------------------|-----------------------------|--|--|--|--|
| 🕀 Click here to add new Mus                                                                                                    | ic                          |  |  |  |  |
| How to add new Music by usin                                                                                                    | g FTP program?              |  |  |  |  |
| <ol> <li>Use FTP login to your server, go inside folder<br/>/home/ecardmax/public_html/gold_2007/resource/music</li> <li>Let's say you want to add new Music name MyXMusic. Use FTP to upload file MyXMusic.mp3 to folder<br/>/home/ecardmax/public_html/gold_2007/resource/music/MyXMusic.mp3</li> <li>After you're done uploading your files, <u>CLICK HERE</u> to insert your new Music to database.</li> </ol> |                             |  |  |  |  |
| Add new Music using web brow                                                                                                    | wser 🗙                      |  |  |  |  |
| File 1                                                                                                    | Browse                      |  |  |  |  |
| File 2                                                                                                    | Browse                      |  |  |  |  |
| File 3                                                                                                    | Browse                      |  |  |  |  |
| File 4                                                                                                    | Browse                      |  |  |  |  |
| File 5                                                                                                    | Browse                      |  |  |  |  |
| File 6                                                                                                    | Browse                      |  |  |  |  |
| File 7                                                                                                    | Browse                      |  |  |  |  |
|                                                                                                    | Submit                      |  |  |  |  |

### **Manage Poem**

Allows administrator to control and manage website's stamp collection. Advance Options => Manage Poem

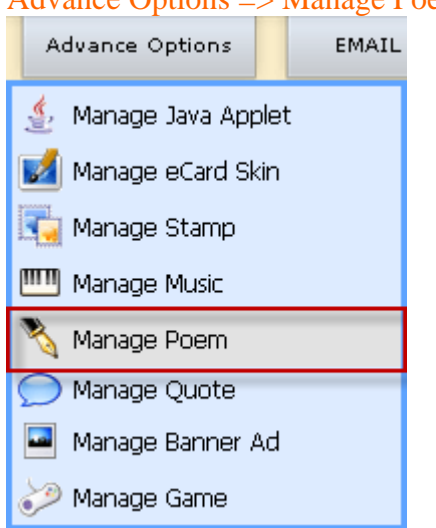

| N                   | Add/Enable/Disable/Delete Poems (Total 5)                                                                                                    |                |             |        |   |
|---------------------|----------------------------------------------------------------------------------------------------|----------------|-------------|--------|---|
| 🕂 Cli               | ck here to add new Poem                                                                                                    |                |             |        |   |
| Tips:<br>• C<br>• C | theck the checkbox to enable Poem. Uncheck the checkbox will disable that Poem.<br>Nck Poem Author, Poem Title, Poem Body to edit them<br>Nick Poem Icon 🏹 to preview poem on new window                         |                |             |        |   |
| Icon                | Poem Title - Author - Body                                                                                                    | Enable/Disable | Sort Order  | Delete |   |
|                     | A Kiss to Build a Dream on<br>Unknown<br>Give me a kiss to build a dream on,<br>And my imagination will thrive upon that kiss.<br>Sweetheart, I ask no more than this<br>A kiss to build a dream on.             | V              | 1 💌         | ×      |   |
|                     | A Mother's Prayer<br>Unknown<br>Dear Lord, itOs such a hectic day,<br>With little time to stop and pray,<br>For lifeOs been anything but calm<br>Since You called me to be a mom -<br>Duration conchiser problem |                | 2 💌         | ×      |   |
|                     | A Thanksgiving Poem<br>Robert Frost<br>God, we thank you for this food<br>For rest and home and all things good<br>For wind and rain and sun above<br>But most of all for those we love                          | <b>v</b>       | 3 🗸         | ×      |   |
|                     | As Time Goes By<br>Unknown<br>You must remember this<br>A kiss is still a kiss<br>A sigh is still just a sigh<br>The fundamental things apply                                                                    |                | 4 🗸         | ×      |   |
|                     | Dear Daddy<br>Unknown<br>In all the things I try to do,<br>I want to do them just like you.<br>I'm watching every move you make<br>And trying to take each step you take.                                        | <b>ସ</b>       | 5 🗸         | *      |   |
| Display             | row per page 15                                                                                                    |                | Delete Sele | cted   | 1 |

To add new Poem, simply click on the button "Click here to add new Poem" at the top of this page.

#### **Manage Quote**

This is Collection of inspirational quotes. Advance Options => Manage Quote

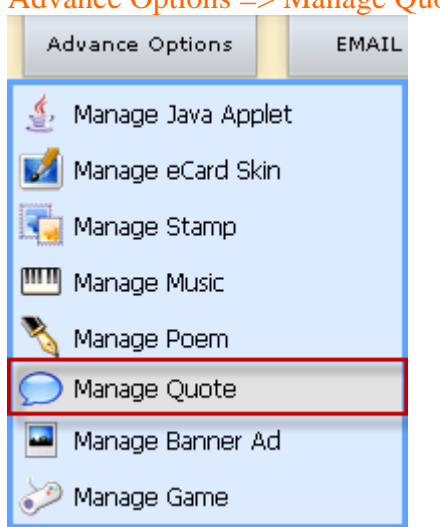

- Check the checkbox to enable Quote. Uncheck the checkbox will disable that Quote.
- Click Quote Body or Quote Author to edit them

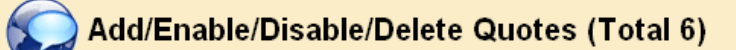

#### 🖶 Click here to add new Quote

#### Tips:

- Check the checkbox to enable Quote. Uncheck the checkbox will disable that Quote.
  Click Quote Body or Quote Author to edit them

| Icon       | Quote Body                                                                                               | Author                 | Enable/Disable | Delete   |  |
|------------|----------------------------------------------------------------------------------------------------|------------------------|----------------|----------|--|
| $\bigcirc$ | Most people ignore most poetry / because / most poetry ignores most people                               | <u>Adrian Mitchell</u> | V              | ×        |  |
| $\bigcirc$ | If the facts don't fit the theory, change the facts.                                                     | <u>Albert Einstein</u> | V              | ×        |  |
| $\bigcirc$ | Traditions are group efforts to keep the unexpected from happening                                       | <u>Barbara Tober</u>   | V              | ×        |  |
| $\bigcirc$ | There are many who dare not kill themselves for fear of what the neighbors will say                      | Cyril Connolly         | V              | ×        |  |
| $\bigcirc$ | If time flies when you're having fun, it hits the afterburners when you don't think you're having enough | <u>Jef Mallett</u>     | V              | ×        |  |
| $\bigcirc$ | Let's have some new cliches                                                                              | <u>Samuel Goldwyn</u>  | V              | ×        |  |
| Display ro | w per page 15                                                                                            |                        | Delete S       | Selected |  |
|            |                                                                                                    |                        |                |          |  |

Copyright (C) 10.0 <a href="http://www.eCardMAX.com">www.eCardMAX.com</a>

To add new Quote, simply click on the button "Click here to add new Quote" at the top of the page and fill in the form that will come up.

| Click here to add new (                         | Juote                                                          |
|-------------------------------------------------|----------------------------------------------------------------|
| Add new Quote (Basic)                           | ×                                                              |
| Quote Author                                    |                                                                |
| Quote Body                                      | Submit                                                         |
| Add new Quote (Advance)                         | <br>]                                                          |
| Input data example                              | J<br>Jimmy Durante   I hate music, especially when it's played |
| Quote Author Quote Body<br>(Enter line by line) |                                                                |

### Manage Banner Ad

Administrator will be able to manage banner ads effectively, saving them time. Advance Options => Manage Banner Ad

| Advance Options     | EMAIL |
|---------------------|-------|
| 👙 Manage Java Apple | t     |
| 🗾 Manage eCard Skin |       |
| 🏹 Manage Stamp      |       |
| 🎹 Manage Music      |       |
| 🗞 Manage Poem       |       |
| 🔵 Manage Quote      |       |
| 🞴 Manage Banner Ad  |       |
| 🤣 Manage Game       |       |

- Check the checkbox to turn ON/OFF Banner
- Click Icon to preview banner

|         | Add/Enable/Disable/Delete Banner Ads (Total 2)                                              |              |        |         |          |          |   |
|---------|---------------------------------------------------------------------------------------------|--------------|--------|---------|----------|----------|---|
| 🕀 Cli   | ck here to add new Banner                                                                   |              |        |         |          |          |   |
| Tips:   |                                                                                             |              |        |         |          |          |   |
| • 0     | heck the checkbox to turn ON/OFF Banner<br>lick Icon 📆 to preview banner                    |              |        |         |          |          |   |
| Icon    | Banner Detail                                                                               | Banner Type  | Showed | Clicked | On/Off   | Delete   |   |
|         | Banner Image URL (Click to edit)<br>http://www.google.com.vn/logos/lunarnewyear10-hp_ud.gif |              |        |         |          |          |   |
|         | Destination URL<br>http://www.google.com.vn                                                 | Horizontal 👻 | 16437  | 1       |          | ×        |   |
|         | Banner width (px): <u>192</u> - Banner height (px): <u>123</u>                              |              |        |         |          |          |   |
|         | Banner Image URL (Click to edit)<br>http://www.ecardmax.com/mantis/images/mantis_logo.glf   |              |        |         |          |          |   |
|         | Destination URL<br>http://www.mantisbt.org/                                                 | Horizontal 💌 | 1120   | O       |          | *        |   |
|         | Banner width (px): <u>242</u> - Banner height (px): <u>102</u>                              |              |        |         |          |          |   |
| Display | row per page 15                                                                             |              |        |         | Delete S | Selected |   |
|         |                                                                                             |              |        |         |          |          | _ |

Copyright (C) 10.0 <u>www.eCardMAX.com</u>

To add new Banner, simply click on the button "Click here to add new Banner" at the top of the page and fill in the form that will come up.

| Add/Enable/Disable/I                   | Delete Banner Ads (Total 2)                                                            |   |
|----------------------------------------|----------------------------------------------------------------------------------------|---|
| 🕀 Click here to add new Banner         |                                                                                        |   |
| Add new Banner (Basic)                 |                                                                                        | × |
| Banner Image URL                       | Example: http://www.ecardmax.com/banner/banner_1.gif (Image type: .gif .jpg .png .swf) |   |
| Destination URL                        | Example: http://www.ecardmax.com/index.php                                             |   |
| Banner Type                            | Horizontal 💌                                                                           |   |
| Banner width                           | рх                                                                                     |   |
| Banner height                          | рх                                                                                     |   |
|                                        | Submit                                                                                 |   |
| Add new Banner (Advance)               |                                                                                        | × |
| Enter Banner Code (HTML or Javascript) |                                                                                        |   |
| Banner Type                            | Horizontal 🗸                                                                           |   |
|                                        | Submit                                                                                 |   |

#### **Manage Game**

The management module allows you to supervise and check the games. Advance Options => Manage Game

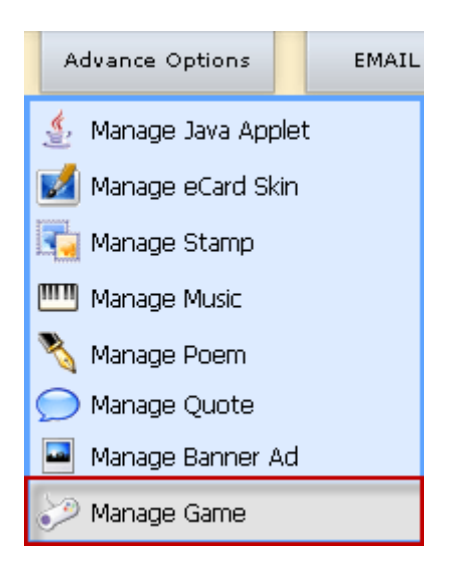

| Add/Enab                                            | le/Disable/Delete Game (Total 2)                                                                                                    |                                                                             |                |            |            |   |
|-----------------------------------------------------|----------------------------------------------------------------------------------------------------|-----------------------------------------------------------------------------|----------------|------------|------------|---|
| 🕂 Click here to add n                               | ew Game                                                                                                    |                                                                             |                |            |            |   |
| Tips:<br>Check the checkbo<br>Click Game title, gai | x to enable game. Uncheck the checkbox will disable that game<br>me info, game URL, game thumbnail URL to edit it                                                                                                    | 3.                                                                          |                |            |            |   |
| Thumbnail                                           | Game Title / Message                                                                                                    | Open Game Type                                                              | Enable/Disable | Sort Order | Delete     |   |
| ranslate Game Info                                  | ePhotoHunt - Spot the differences game<br>Can you spot what's different? Analyze<br>two similar images and spot the<br>differences before time sup.<br>//<br>Edit Game URL:<br>http://www.ecardmax.com/ecardmax2020/resource/games/ephot<br>Edit Thumbnail URL:<br>http://www.ecardmax.com/ecardmax2020/resource/games/ephot | Popup window<br>Window's width (px):<br>772<br>Window's height (px):<br>650 | V              | 1 ¥        | X          |   |
| Translate Game Info                                 | Memory Game<br>This is the classic game of Simon<br>Says.<br>br/>Simon (the computer))<br>will play a series of tones and light<br>up the colored images. The player<br>                                                                                                    | Popup window<br>Window's width (px):<br>772<br>Window's height (px):<br>650 |                | 2 🗸        | X          |   |
| Display row per page                                | 5                                                                                                    |                                                                             |                | Delete S   | ielected , | ▲ |
|                                                     |                                                                                                    |                                                                             |                |            |            |   |

Copyright (C) 10.0 <u>www.eCardMAX.com</u>

To create a new game, simply click on the button "Click here to add new Game" at the top of the page and fill in the form that will come up.

| Add/Enable/D                   | Add/Enable/Disable/Delete Game (Total 2)                                                                                                    |  |  |  |  |  |  |
|--------------------------------|----------------------------------------------------------------------------------------------------|--|--|--|--|--|--|
| 🕀 Click here to add new Ga     | Click here to add new Game                                                                                                    |  |  |  |  |  |  |
| Add new Game                   | *                                                                                                    |  |  |  |  |  |  |
| Game Title                     |                                                                                                    |  |  |  |  |  |  |
| Game Info Message (HTML<br>OK) |                                                                                                    |  |  |  |  |  |  |
| Game Image thumbnail URL       | http://www.ecardmax.com/ecardmax2020/resource/games/ Example: http://www.ecardmax.com/ecardmax2020/resource/games/[NEW_FOLDER]/thumbnail.gif |  |  |  |  |  |  |
| Game main URL                  | http://www.ecardmax.com/ecardmax2020/resource/games/<br>Example: http://www.ecardmax.com/ecardmax2020/resource/games/[NEW_FOLDER]/index.php  |  |  |  |  |  |  |
| Open this game in              | Same window 🗸                                                                                                    |  |  |  |  |  |  |
| Active this game now           |                                                                                                    |  |  |  |  |  |  |
|                                | Submit                                                                                                    |  |  |  |  |  |  |

# **Email Tool**

## **Recipient Group**

#### Email Tool => Recipient Group

| EMAIL TOOL        |  |
|-------------------|--|
| 🚰 Recipient Group |  |
| 🞽 Create Message  |  |
| 📩 Sending         |  |

Click on group title, from name, from email to edit them. But you can't edit or delete group Newsletters & Special Offers List

| First   • Click on group title, from name, from email to edit them.   • But you can't edit or delete group Newsletters & Special Offers List   from Group Title: Newsletter List   From name: eCardMAX   From email: phaolo_1262236523_biz@gmail.com   al   Image: Click on group Title: Special Offers List   From name: eCardMAX   From name: eCardMAX                                                                                                    |                     | Recipient Group                                                                                                    |        |      |     |          |          |   |
|----------------------------------------------------------------------------------------------------|---------------------|----------------------------------------------------------------------------------------------------|--------|------|-----|----------|----------|---|
| Figs:       • Click on group title, from name, from email to edit them.         • But you can't edit or delete group Newsletters & Special Offers List         from       Group Title       Newsletter List         From name: eCardMAX       From email: phaolo_1262236523_biz@gmail.com       3       Q       Q                                                                                                    | 🕂 Cli               | ck here to add new group                                                                                                    |        |      |     |          |          |   |
| IconGroup TitleNewsletter List<br>From name: eCardMAX<br>From name: eCardMAX<br>From name                                                                   | Tips:<br>• C<br>• B | lick on group title, from name, from email to edit them.<br>ut you can't edit or delete group Newsletters & Special Offers List |        |      |     |          |          |   |
| Group Title: Newsletter List<br>From name: eCardMAX<br>From email: phaolo_1262236523_biz@gmail.com3Image: Compare: CardMAX<br>From email: phaolo_1262236523_biz@gmail.com3Image: Compare: CardMAX<br>From email: phaolo_1262236523_biz@gmail.com1Image: Compare: CardMAX<br>From email: phaolo_1262236523_biz@gmail.com1Image: CardMAX<br>From email: phaolo_1262236523_biz@gmail.com1Image: CardMAX<br>From email: phaolo_1262236523_biz@gmail.com1Image: CardMAX<br>From email: phaolo_1262236523_biz@gmail.com1Image: CardMAX<br>From email: phaolo_1262236523_biz@gmail.com1Image: CardMAX<br>                                                                                                    | Icon                | Group Title                                                                                                    | #Email | View | Add | Extract  | Delete   |   |
| Group Title: Special Offers List<br>From name: eCardMAX<br>From email: phaolo_1262236523_biz@gmail.com       1       Image: Comparison of the symptotic of the symptotic of the symptot of the symptotic of the symptotic of the sy |                     | Group Title: Newsletter List<br>From name: eCardMAX<br>From email: phaolo_1262236523_biz@gmail.com                              | з      | Q    | ۲   | M        | -        | - |
| Display row per page 15 Delete Selected                                                                                                    | 1                   | Group Title: Special Offers List<br>From name: eCardMAX<br>From email: phaolo_1262236523_biz@gmail.com                          | 1      | Q    | ۲   | M        | -        | - |
|                                                                                                    | Display             | row per page 15                                                                                                    |        |      |     | Delete S | Selected | 1 |
|                                                                                                    |                     |                                                                                                    |        |      |     |          |          |   |

To add new Group, simply click on the button "Click here to add new Group" at the top of the page.

| Recipient Group             |        |   |
|-----------------------------|--------|---|
| Click here to add new group |        |   |
| Add New Recipient Group     |        | × |
| Group Title                 |        |   |
| From name                   |        |   |
| From email                  |        |   |
| Add bulk emails             | Submit |   |
|                             | Submit |   |

#### **Create Message**

Email Tool => Create Message

| EMAIL TOOL        |  |
|-------------------|--|
| 🛃 Recipient Group |  |
| 述 Create Message  |  |
| 📩 Sending         |  |

eCardMAX will send email newsletter with both HTML & Text format. If user's mail reader can't read HTML email, then they will see Text version.

When you create new newsletter message, please include both HTML & Text format.

When you add new message, you can use Frontpage, Dreamweaver to create HTML email, then copy HTML source code and paste to textarea box.

| V                          | Create New/Edit/Dele                                                                                           | ete Newsletter                                                                           |                                                                                   |                                    |                                                |                               |                  |  |
|----------------------------|----------------------------------------------------------------------------------------------------|------------------------------------------------------------------------------------------|-----------------------------------------------------------------------------------|------------------------------------|------------------------------------------------|-------------------------------|------------------|--|
| 🕀 Cli                      | k here to create newsletter                                                                                    |                                                                                          |                                                                                   |                                    |                                                |                               |                  |  |
| Tips:<br>• e<br>• V<br>• V | CardMAX will send email newsletter v<br>/hen you create new newsletter me<br>/hen you add new message, you car | with both HTML & Text form<br>issage, please include both H<br>1 use Frontpage, Dreamwea | nat. If user's mail reader ca<br>HTML & Text format.<br>ver to create HTML email, | n't read HTML er<br>then copy HTML | mail, then they will s<br>. source code and pa | ee Text vers<br>Iste to texta | ion.<br>rea box. |  |
| Icon                       | Newsletter Detail                                                                                              |                                                                                          |                                                                                   |                                    |                                                | Preview                       | Delete           |  |
| ø                          | Email Subject: <u>eCardMAX 2006-07.</u><br><u>Click here</u> to edit Email body                                | 20 released.                                                                             |                                                                                   |                                    |                                                | Q                             | ×                |  |
| ø                          | Email Subject: <mark>eCardMAX - Invitati</mark><br><u>Click here</u> to edit Email body                        | on Service Add-On Announ                                                                 | <u>cement</u>                                                                     |                                    |                                                | Q                             | ×                |  |
| •                          | Email Subject: <mark>eCardMAX 2006 - S</mark><br><u>Click here</u> to edit Email body                          | ecurity Update Part 2                                                                    |                                                                                   |                                    |                                                | Q                             | ×                |  |
| •                          | Email Subject: <mark>eCardMAX 2005 - 2</mark><br><u>Click here</u> to edit Email body                          | 006 - Security Update NOM                                                                | L                                                                                 |                                    |                                                | Q                             | ×                |  |
| ø                          | Email Subject: <mark>Upgrade to eCardM:</mark><br><u>Click here</u> to edit Email body                         | ax 2006 Special Price !                                                                  |                                                                                   |                                    |                                                | Q                             | ×                |  |
| •                          | Email Subject: <mark>eCardMax 2006 is A</mark><br><u>Click here</u> to edit Email body                         | <u>vailable</u>                                                                          |                                                                                   |                                    |                                                | Q                             | ×                |  |
| •                          | Email Subject: Demo Message 2<br><u>Click here</u> to edit Email body                                          |                                                                                          |                                                                                   |                                    |                                                | Q                             | ×                |  |
| •                          | Email Subject: <mark>Demo Message 1</mark><br><u>Click here</u> to edit Email body                             |                                                                                          |                                                                                   |                                    |                                                | Q                             | ×                |  |
| Display                    | row per page 15                                                                                                | Search message                                                                           |                                                                                   | Search                             | [                                              | Delete Sele                   | cted             |  |

To add new newsletter, simply click on the button "Click here to create new newsletter" at the top of the page and fill in the form that will come up.

| Create New/Edit/Delete                    | Newsletter |   |
|-------------------------------------------|------------|---|
| Elick here to create newsletter           |            |   |
|                                           |            |   |
| Create newsletter                         |            | × |
| Email Subject                             |            |   |
| Newsletter Body (HTML version - required) |            |   |
| Newsletter Body (Text version - optional) |            |   |
|                                           | Submit     |   |

## Sending

Email Tool => Sending

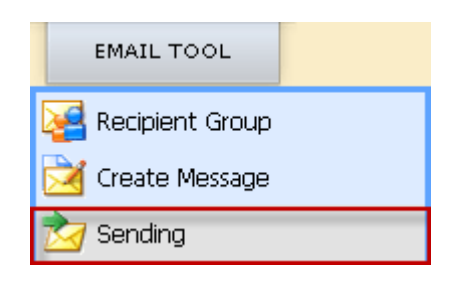

| Step1:        | Send Email<br>Select Recipient Group                                                          |         |        |   |
|---------------|-----------------------------------------------------------------------------------------------|---------|--------|---|
| Icon          | Recipient Group                                                                               | #Email  | Select |   |
| 8             | Group Title: Newsletter List<br>From name: eCardMAX<br>From email: webmaster@ecardmax.com     | 160     | 0      |   |
| 1             | Group Title: Special Offers List<br>From name: eCardMAX<br>From email: webmaster@ecardmax.com | 151     | 0      | _ |
| . ♀<br>Step2: | Group Title: eCardMAX Gold Customers Select Newsletter Message                                |         |        |   |
| Icon          | Newsletter Detail                                                                             | Preview | Select | ^ |
| ø             | Email subject: eCardMAX 2006-0720 released.                                                   |         | 0      | = |
| <b></b>       | Email subject: eCardMAX - Invitation Service Add-On Announcement                              |         | 0      |   |
| •             | Email subject: eCardMAX 2006 - Security Update Part 2                                         |         | 0      |   |
| Conti         | Email subject: eCardMAX 2005 - 2006 - Security Update NOW                                     | Q       |        | ~ |

| PREVIEW BEFORE SENT                                                                                                    |
|----------------------------------------------------------------------------------------------------|
| Group Email ID : -1<br>Email Subject: <b>eCardMAX 2006-0720 released.</b><br>Email Body (see below) - If you don't see the preview message - <mark>Click here</mark>                                                                                   |
|                                                                                                    |
| Dear eCardMAX User,                                                                                                    |
| We are pleased to announce the availability of the eCardMAX <b>2006-0720</b> package. With this release we used Ajax to create some great features.                                                                                                    |
| Please come to our site to check out the new features list <a href="http://www.ecardmax.com/index.php?step=eCardmax">http://www.ecardmax.com/index.php?step=eCardmax</a> , in here you can enter your 2CheckOut order number to download the zip file. |
| Please feel free to test the demo at http://www.ecardmax.com/standard_2006                                                                                                    |
| Best Regards,<br><u>eCardMax.com</u>                                                                                                    |
| PS: If you are using add on Invitation program, you need to update it too (the zip file is available to download)                                                                                                    |
|                                                                                                    |
| Send a test email to webmaster@ecardmax.com                                                                                                    |
| Number of Email per Batch 50                                                                                                    |
| Submit                                                                                                    |
|                                                                                                    |
| An email with subject eCardMAX 2006-0720 released. has been sent to webmaster@ecardmax.com                                                                                                    |
| If everything OK, click button 'Send Mass Email' below to start sending email on the list.                                                                                                    |
| Note: A pop up window will be openned, please turn off Block Popup Control software then click button below                                                                                                    |
|                                                                                                    |

# Customization

## CHANGE WEBSITE'S CSS, INTERFACE, LOGO

Change Administrator System's Logo

| R | Admin ID<br>Password<br>Submit                      |
|---|-----------------------------------------------------|
|   | Powered by eCardMAX 10.0<br><u>www.eCardMAX.com</u> |

You have to go to /home/public\_html/ecardmax2020/admin/html/07\_login\_top.gif then change the company logo and it will update to show on the website.

## Change Website's Logo

|                                    | Select languages        Q Search ecards      Welcome Guest     Join now     Login |
|------------------------------------|-----------------------------------------------------------------------------------|
|                                    | Amme Popular Arp-Rated Rew Cards Vick Up & Games Prick Up                         |
| My Account Invitation Address Book | Calendar Reminder My Album Favorite History Birthday Alert Send Video Card        |

You have to go to /home/public\_html/ecardmax2020/\_templates/Default2008/company\_logo.gif then change the company logo and it will update to show on the website.

#### Website's Buttons

You can change properties of styles of buttons to your own styles from /home/public\_html/ecardmax2020/templates/Default2008/style.css

• button\_link\_style1

|   | More cards Join Now To Send Card                               | Add to favorite                       |                          |
|---|----------------------------------------------------------------|---------------------------------------|--------------------------|
|   | Welcome back Vy Tien Logout Address Book Login                 |                                       |                          |
| • | • button_link_style2                                           |                                       |                          |
|   | More cards Join Now To Send Card                               | Add to favorite                       |                          |
|   | More cards Continue next step                                  | Add to favorite                       |                          |
|   | Contact Groups Join now                                        |                                       |                          |
| • | • button                                                       |                                       |                          |
|   | Login                                                          |                                       |                          |
|   | Re-send lost password                                          |                                       |                          |
|   | User name ID or Email address                                  |                                       |                          |
|   |                                                                |                                       |                          |
|   | Send password                                                  |                                       |                          |
|   | Select Image Effect Select Skin Background Select Stamp Select | t Music Select Poem Rate this card C  | ard info Print this card |
|   | Add your comment Send Now Preview Back Next                    | View Card Subscribe Unsubscribe       |                          |
|   | Font Face [FontLeroy] Font Size [25] Font Color Line           | Height [40] Select Music Rate this ca | rd                       |
|   |                                                                |                                       |                          |
| • | • button2                                                      |                                       |                          |
|   | Preview Card Click here to change the message above Apply      | Changes                               |                          |
| • | • button link                                                  |                                       |                          |
|   | Select languages                                               | Welcome back Vy Tien Logout           |                          |
|   | Home Popular 🔆 Top-Rated New Cards 🕇                           | Pick Up                               |                          |
|   |                                                                |                                       |                          |

Add Guests

• page\_active

1 2 3 4 ... 69 70 71 72

- page\_other
  2 3 4 ... 69 70 71 72
- Other buttons

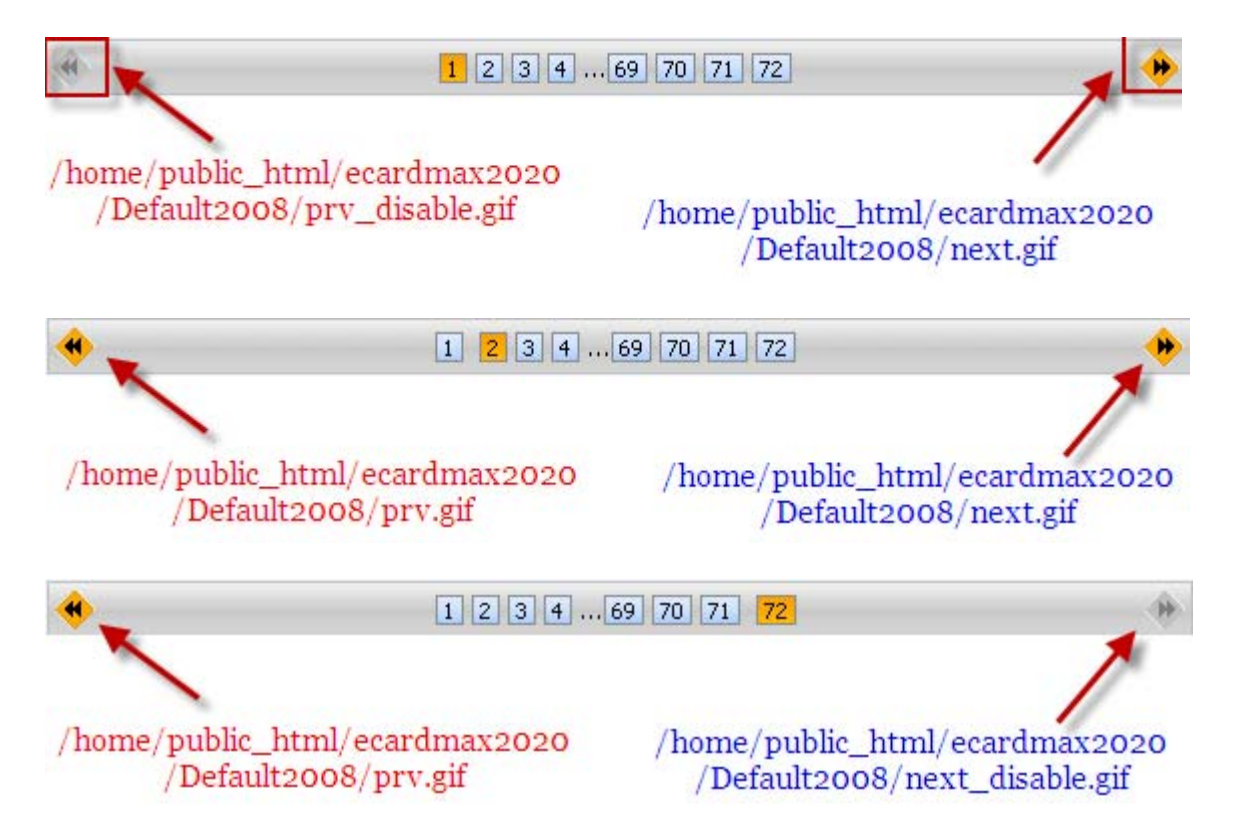

# Integration with 2Checkout and Paypal

#### How to integrate eCardMAX to 2CheckOut payment processor

If you don't have 2CheckOut.com account, then click here to get one (No Waiting Weeks, Start Selling in just a Few Minutes - that's true).

First, you need to enable payment feature: Log in to eCardMAX Admin area, click the link System Configuration - go to section Gold version only, then answer Yes for question "Would you like to enable 2CheckOut and PayPal payment?"

You have to rename the script 2checkout.php. For example: rename it to Abnd2543Ps.php (it likes the password - hard to guess and you don't have to remember it). Please do not modify the php code inside unless you know what you are doing.

Next, click the link below to login to your 2Checkout.com member area

https://www.2checkout.com/2co/login

At the main page select the link Set Up Product

## Account Homepage

Welcome to your sellers configuration area!

First time here, be sure to look at the following. No matter what you want to sell, start by setting up your...

- 1. Bank Account & Payment Details.
- 2. Additional Site Information.
- 3. Vendor Contact Information
- 4. Set Up Products.
- 5. Shipping Methods or e-good allowable countries.
- 6. Business Contact Information.
- 7. Setting Up Your Site.

#### Always be sure to keep your information up to date.

Next page - click the link on your right hand side New Recurring Product.

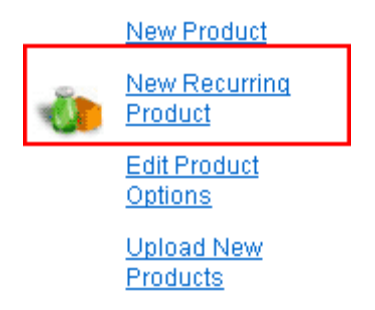

Then fill out the form - See image below

| Name (no special characters):<br>Name as it will appear on receipt. | Membership greeting card                             | 2                  |
|---------------------------------------------------------------------|------------------------------------------------------|--------------------|
| Your Product ID:                                                    | Test 2CO                                             | 2                  |
| Short Description:<br>Displays at checkout.                         |                                                      | 2                  |
|                                                                     | Membership greeting card                             |                    |
| <b>Long Description:</b><br>Displays on product page.               |                                                      |                    |
|                                                                     |                                                      | 2                  |
| Price: (\$)                                                         | 10.00 ?                                              |                    |
| Start Up Fee:                                                       | 2                                                    |                    |
| Weight: (lbs)                                                       | 2                                                    |                    |
| Handling:                                                           | 0.00                                                 |                    |
| Tangible: <u>?</u>                                                  | <ul><li>Yes</li><li>No</li></ul>                     |                    |
| Pending URL:                                                        |                                                      |                    |
| Approved URL:                                                       | http://YOU.COM/greetings/Abnd2543Ps.php              |                    |
| Recurrence: ?                                                       | Bills every 1 🛛 🛛 🖌 🖌 🖌 🖌 🖌                          |                    |
| Duration: <u>?</u>                                                  | Continue Billing for 1 🛛 🛛 Year 💌                    |                    |
| Product Complete <u>?</u>                                           | ● Yes ○No (Approves/Disapproves product for shopping | center inclusion ) |

Enter the URL of script Abnd2543Ps.php in field Approved URL.

Click Create Recurring Product button when you done, then go back to Set Up Products page you will see this

| Products for #28                | 3715                     |                  |                               |       |
|---------------------------------|--------------------------|------------------|-------------------------------|-------|
| Back to Vendor Information Page | 1                        |                  |                               |       |
| Search by Name or Product ID    | ·                        | <u>Backt</u>     | <u>o Home</u>                 | Ň     |
| Product ID                      |                          | Produ            | cts Per                       |       |
| Your Product ID                 |                          | Page             |                               |       |
| Product Name                    |                          |                  | Chang                         | ge -  |
| Search Produc                   | ts                       |                  |                               |       |
|                                 |                          |                  |                               |       |
| $\frown$                        |                          |                  |                               |       |
| Product<br>ID Your Product ID   | Name                     | Shop<br>Status   | Actions                       | Price |
| 1 Test 2C0                      | Membership greeting card | Not<br>Submitted | <u>Image</u> Edit <u>HTML</u> | 10.00 |
| Save Changes                    |                          |                  |                               |       |

Now, please remember your Product ID is 1

Next, go back to Account Homepage, inside Helpful Link table - click the link Look & Feel Settings

| H | elpful Links                             |                  |
|---|------------------------------------------|------------------|
|   | Manage Usernames                         | Manage           |
|   | Mark Shipping                            | Mark             |
|   | Add Usernames                            | Create           |
|   | Look & Feel                              | Settings         |
|   | Accepted Payment Methods                 | Methods          |
|   | To view, edit, or create Products        | Products         |
|   | To view, edit or create Shipping Methods | Shipping Methods |
|   | To find a Sale                           | Search           |
|   | To check your Payments                   | Payments         |
|   | Vendor Reporting                         | Reports          |
|   | Request payment from a client.           | Create Invoice   |

Next page, select Yes for Direct Return, then enter the URL of script Abnd2543Ps.php

#### **Direct Return**

| If set to Yes buyers will be immed<br>Complete Order button. If set to N | ately directed to your URLs below once they click the the buyers will have to click a button to return |
|--------------------------------------------------------------------------|----------------------------------------------------------------------------------------------------|
| Yes 🗸                                                                    |                                                                                                    |

Note: You MUST get your passbacks working with direct return turned OFF before we will help you with a problem with direct return turned ON.

#### Approved, pending and affiliate area

| Approved URL<br>Input a url for your customers to be sent to on a successful nurch                          | ase. |
|----------------------------------------------------------------------------------------------------|------|
| http://YOU.COM/greetings/Abnd2543Ps.php<br>Example: https://www.yoursite.com/yourscript.php                 |      |
| Pending URL<br>Input a url for your customers to be sent to when a purchase can<br>be verified immediately. | iot  |

Example: https://www.yoursite.com/yourscript.php

Scroll down to set your Secret Word, then click Save Changes button

Now, login to eCardMAX admin area, scroll down to bottom page, at section Gold version only enter your 2CheckOut secret word, your 2CheckOut sid number (seller ID number) and your 2CheckOut product\_id number.

To test 2CheckOut payment script, answer Yes for question Would you like to turn ON 2CHECKOUT TEST MODE?

Go to your eCardMAX homepage, click button Join Now to test 2CheckOut payment script. Use credit card number 123456789112345 to make the payment.

When you go live your site you MUST turn OFF 2CheckOut Test Mode (say No for question Would you like to turn ON 2CHECKOUT TEST MODE?)

### How to integrate eCardMAX to PayPal payment processor

If you don't have PayPal.com account then click here to get one. Please note: You have to become a PayPal verified member in order to sell product on your site.

First, you need to enable payment feature: Log in to eCardMAX Admin area, click the link System Configuration - go to section Gold version only, then answer Yes for question "Would you like to enable 2CheckOut and PayPal payment?"

Then, enter Your primary PayPal email address

Please note: If you have 2 or more Paypal email accounts then you have to use your Primary PayPal email account. To know which email account is your primary account then do this:

- Login to your PayPal member area
- Click "My Account" tab then click the link Instant Payment Notification (Selling Preferences)

| My Account Send Money                                         | Request Money Merchant Services Pro | oducts & Services             |
|---------------------------------------------------------------|-------------------------------------|-------------------------------|
| Profile Summary                                               | ristory Resolution center Prome     |                               |
| erchant Name: David Huynh<br>ecure Merchant Account ID: EWWMF | RRZ5AMLPE                           |                               |
| o edit your Profile information, pleas                        | e click on a link below.            |                               |
| Account Information                                           | Financial Information               | Selling Preferences           |
| Email                                                         | Credit/Debit Cards                  | Auctions                      |
| Street Address                                                | Bank Accounts                       | Regional Tax                  |
| Phone                                                         | Currency Balances                   | Shipping Calculations         |
| Password                                                      | Gifts and Discounts                 | My Saved Buttons              |
| Notifications                                                 | Recurring Payments                  | Payment Receiving Preferences |
| Language Preference                                           | Monthly Account Statements          | Instant Payment Notification  |
| Time Zone                                                     | Pay List                            | Preferences                   |
| API Access                                                    | Preapproved Payments                | Reputation                    |
| Add Business Information                                      |                                     | Customer Service Message      |
| Close Account                                                 |                                     | Website Payment Preferences   |
| Identification Preference                                     |                                     | Encrypted Payment Settings    |
|                                                               |                                     | Custom Payment Pages          |
|                                                               |                                     | Invoice Templates             |
|                                                               |                                     | Language Encoding             |

Next page you have to click "Edit IPN Settings" button

## PayPal

My Account Send Money Request Money Merchant Services Products & Services

#### Instant Payment Notification (IPN)

Back to Profile Summary

Instant Payment Notification (IPN) is a PayPal feature that sends messages about payments (and other transactional events) directly from PayPal to your website(s)' back-end systems. You can view up to 28 days worth of messages. You can also

- Resend messages not received by your website(s)' back-end systems
- Temporarily stop receiving messages (useful when performing maintenance on your back-end systems)

Messages are generated but stored at PayPal until you start receiving them again.

Use the IPN feature in these situations:

- · Your service provider, cart provider or website developer has asked you to
- · You have back-end systems that require IPN messages to automate business processes, such as creating shipping notifications and inputs to accounting applications.

#### Learn more about the IPN feature.

By clicking "Edit IPN Settings," you will be taken to the configuration page, where you determine where to send IPN messages and decide to start or stop receiving the messages.

Edit IPN Settings

And then you have to check Receive IPN messages (Enabled) and enter the URL of your paypal.php script click Save button when you done.

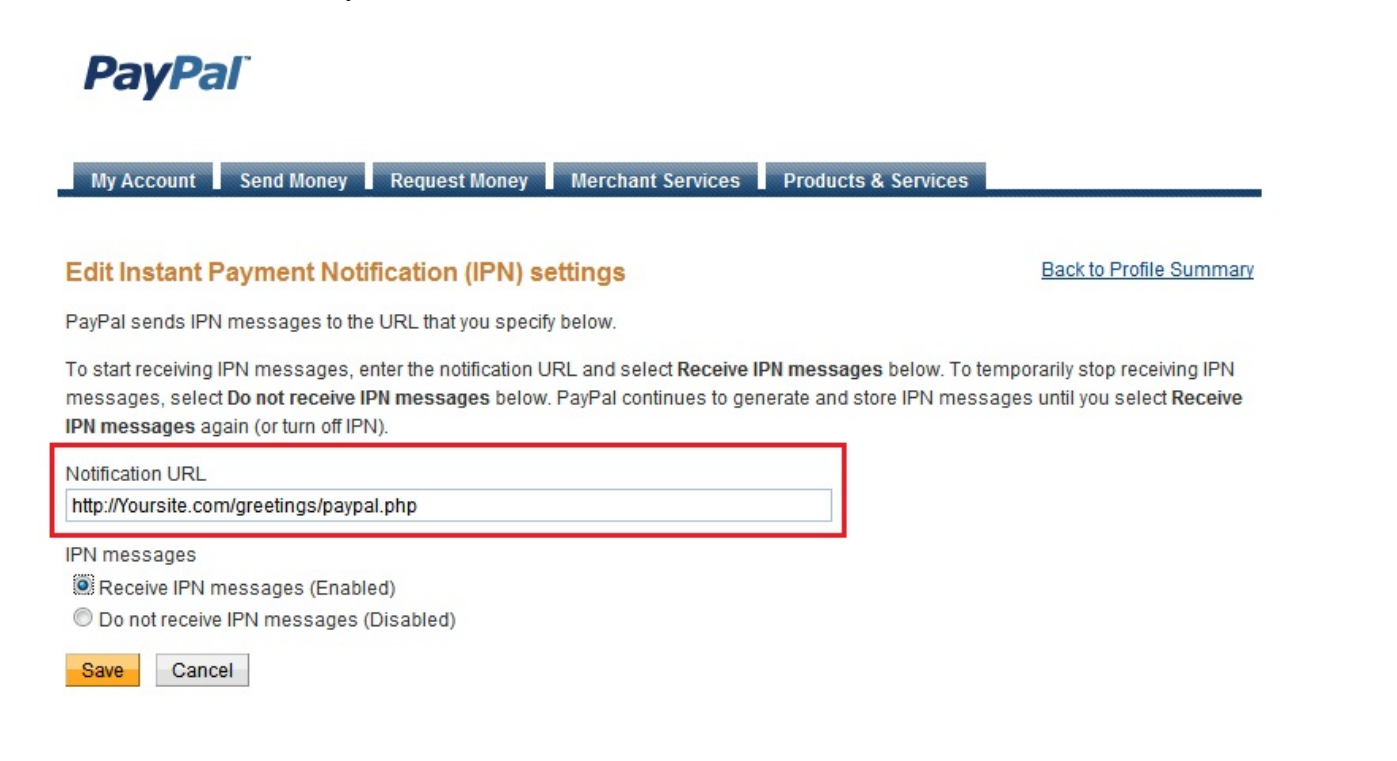

# **PayPal**

| My Account Send Money                                                    | Request Money Merchant Services                                                                          | Products & Services                                                                                        |
|--------------------------------------------------------------------------|----------------------------------------------------------------------------------------------------|----------------------------------------------------------------------------------------------------|
|                                                                          |                                                                                                    |                                                                                                    |
| Instant Payment Notificat                                                | ion (IPN)                                                                                                | Back to Profile Summary                                                                                    |
| You have turned on the IPN feature<br>that page. For more information on | You can view your IPNs on the <u>IPN History page</u><br>using and troubleshooting this feature, read mo | e. If necessary, you can resend IPN messages from<br>ore about <u>Instant Payment Notification (IPN)</u> . |
| To stop receiving IPNs permanently                                       | r, click Turn Off IPN.                                                                                   |                                                                                                    |
| Current settings                                                         |                                                                                                    |                                                                                                    |
| Notification URL                                                         | http://Yoursite.com/greetings/paypal.php                                                                 |                                                                                                    |
| Message delivery                                                         | Enabled                                                                                                  |                                                                                                    |
|                                                                          |                                                                                                    |                                                                                                    |
|                                                                          | Edit settings Turn Off IPN                                                                               |                                                                                                    |

Go back to "My Account" tab and click the link "Payment Receiving Preferences"

| My Account Send Money<br>Overview Add Funds Withdrav                                                                     | Request Money Merchant Services Provide America Provide America America America Profile | oducts & Services             |
|----------------------------------------------------------------------------------------------------|-----------------------------------------------------------------------------------------|-------------------------------|
| Profile Summary                                                                                                    |                                                                                         |                               |
| Verchant Name: <b>David Huynh</b><br>Secure Merchant Account ID: <b>EWWMI</b><br>Fo edit your Profile information, pleas | RRZ5AMLPE<br>e click on a link below.                                                   |                               |
| Account Information                                                                                                    | Financial Information                                                                   | Selling Preferences           |
| Email                                                                                                    | Credit/Debit Cards                                                                      | Auctions                      |
| Street Address                                                                                                    | Bank Accounts                                                                           | Regional Tax                  |
| Phone                                                                                                    | Currency Balances                                                                       | Shipping Calculations         |
| Password                                                                                                    | Gifts and Discounts                                                                     | My Saved Buttons              |
| Notifications                                                                                                    | Recurring Payments                                                                      | Payment Receiving Preferences |
| Language Preference                                                                                                    | Monthly Account Statements                                                              | Instant Payment Notification  |
| Time Zone                                                                                                    | Pay List                                                                                | Preferences                   |
| API Access                                                                                                    | Preapproved Payments                                                                    | Reputation                    |
| Add Business Information                                                                                                 |                                                                                         | Customer Service Message      |
| Close Account                                                                                                    |                                                                                         | Website Payment Preferences   |
| Identification Preference                                                                                                |                                                                                         | Encrypted Payment Settings    |
|                                                                                                    |                                                                                         | Custom Payment Pages          |
|                                                                                                    |                                                                                         | Invoice Templates             |
|                                                                                                    |                                                                                         | Language Encoding             |

In here, you can edit preferences about your payment receiving. Click "Save" button after finish editing.

| co  | ount Send Money Request Money Mer                                                                                                    | rchant Services F                                                                                                    | roducts & Services                                                                                                    |
|-----|----------------------------------------------------------------------------------------------------|----------------------------------------------------------------------------------------------------|----------------------------------------------------------------------------------------------------|
| iew | Add Funds Withdraw History Resolution                                                                                                    | on Center Profile                                                                                                    |                                                                                                    |
|     | Payment Receiving Prefere                                                                                                    | ences                                                                                                    | Back to Profile Summary                                                                                                    |
|     | Note: If you are using IPN, you must update your<br>Dollars. <u>Learn More</u>                                                                                                    | scripts to handle payn                                                                                               | ents in currencies other than U.S.                                                                                                    |
|     | Block payments sent to me in a currency I do not                                                                                                    | hold:                                                                                                    |                                                                                                    |
|     | <ul> <li>No, accept them and convert them to U.S. Do</li> <li>Ask Me</li> </ul>                                                                                                    | bllars                                                                                                    |                                                                                                    |
|     | Block accidental payments:<br>You may prevent accidental payments by blocking<br>Yes, block multiple payments per invoice ID<br>No, allow multiple payments per invoice ID                                                                                                    | g duplicate invoice IDs                                                                                              |                                                                                                    |
|     | Block payments from users who:<br>[1] Initiate payments from the Pay Anyone subtat                                                                                                    | o of the Send Money ta                                                                                               | b                                                                                                    |
|     | (If checked, you may enter an Alternate Paymer<br>Alternate Payment URL: http://                                                                                                    | nt URL for your buyers.                                                                                              | )                                                                                                    |
|     | 11                                                                                                    |                                                                                                    |                                                                                                    |
|     | (optional)                                                                                                    |                                                                                                    |                                                                                                    |
|     | (optional)<br>Block the following payments:<br>Pay with eCheck or German bank transfer for<br>eCheck payments on eBay.                                                                                                    | all website payments                                                                                                 | except eBay. NOTE: You may not block                                                                                                    |
|     | (optional)<br>Block the following payments:<br>Pay with eCheck or German bank transfer for<br>eCheck payments on eBay.<br>Display "Add Instructions to Seller" text input field<br>Yes<br>No                                                                                                    | all website payments                                                                                                 | except eBay. NOTE: You may not block                                                                                                    |
|     | (optional)<br>Block the following payments:<br>Pay with eCheck or German bank transfer for<br>eCheck payments on eBay.<br>Display "Add Instructions to Seller" text input field<br>Yes<br>No<br>The Credit Card Statement Name is the name th                                                                                                    | all website payments<br>:<br>at will appear on your                                                                  | except eBay. NOTE: You may not block                                                                                                    |
|     | (optional)<br>Block the following payments:<br>Pay with eCheck or German bank transfer for<br>eCheck payments on eBay.<br>Display "Add Instructions to Seller" text input field<br>Yes<br>No<br>The Credit Card Statement Name is the name th<br>The name can be 11 alpha-numeric characters in                                                                                                  | all website payments<br>:<br>at will appear on your<br>n length, including spa                                       | except eBay. NOTE: You may not block<br>customers' credit card statements.<br>cces.                                                                            |
|     | (optional)<br>Block the following payments:<br>Pay with eCheck or German bank transfer for<br>eCheck payments on eBay.<br>Display "Add Instructions to Seller" text input field<br>Yes<br>No<br>The Credit Card Statement Name is the name th<br>The name can be 11 alpha-numeric characters in<br>For some payments, the name can be extended<br>Learn More                                     | all website payments<br>:<br>at will appear on your<br>n length, including spa<br>to 19 alpha-numeric c              | except eBay. NOTE: You may not block<br>customers' credit card statements.<br>ices.<br>naracters in length, including spaces.                                  |
|     | (optional)<br>Block the following payments:<br>Pay with eCheck or German bank transfer for<br>eCheck payments on eBay.<br>Display "Add Instructions to Seller" text input field<br>Yes<br>No<br>The Credit Card Statement Name is the name the<br>The name can be 11 alpha-numeric characters in<br>For some payments, the name can be extended the<br>Learn More<br>Credit Card Statement Name: | all website payments<br>:<br>at will appear on your<br>n length, including spa<br>to 19 alpha-numeric c<br>MRANHKHOA | except eBay. <b>NOTE:</b> You may not block<br>customers' credit card statements.<br>ices.<br>haracters in length, including spaces.<br>(11 Character Maximum) |

In eCardMAX Admin area, inside "Members" tab, click "Click here to create new Group" to expand "Create new member group" form. (See image below)

| eCardMAX Admin Index Homepage Holiday/Event Feedback |         |                 |                 |            |  |
|------------------------------------------------------|---------|-----------------|-----------------|------------|--|
| ADMINISTRATION                                       | Members | eGreeting Cards | Advance Options | EMAIL TOOL |  |
| View/Edit member gro                                 | oups    |                 |                 |            |  |
| eCardMAX/                                                                                               | Admin Index V Homepage V Holiday/Event V Feedback                                                                                                    |
|----------------------------------------------------------------------------------------------------|----------------------------------------------------------------------------------------------------|
| ADMINISTRATION Members                                                                                  | eGreeting Cards Advance Options EMAIL TOOL                                                                                                    |
| View/Edit member groups                                                                                 |                                                                                                    |
| Elick here to create new Group                                                                          |                                                                                                    |
| Fill out the form below to create new member group                                                      | *                                                                                                    |
| Group Title *                                                                                           | · · · · · · · · · · · · · · · · · · ·                                                                                                    |
| Maximum Recipient (when user send card) *                                                               | 10                                                                                                    |
| Show number recipient default(when user send card) *                                                    | 1                                                                                                    |
| Maximum Recipient per hour (prevent spam - ecard) *                                                     | 20 (0 is unlimited)                                                                                                    |
| Maximum Recipient per day (prevent spam - ecard) *                                                      | 40 (0 is unlimited)                                                                                                    |
| Maximum Recipient (when user send invitation card)                                                      | 30                                                                                                    |
| Show number reginient default(when user send invitation card)                                           | 1                                                                                                    |
| Maximum Recipient per hour (nevent share - invitation)                                                  | 60 (0 is unlimited)                                                                                                    |
|                                                                                                    |                                                                                                    |
| Group permission                                                                                        | Allow users in this group to send erards                                                                                                    |
|                                                                                                    | Check this box will show watermark image to user in this group                                                                                                    |
|                                                                                                    | Show banner ads to all users in this group                                                                                                    |
|                                                                                                    | Allow to play game                                                                                                    |
|                                                                                                    | Allow to use Media Grabber                                                                                                    |
|                                                                                                    | Allow to Search Ecard/Invitation card                                                                                                    |
|                                                                                                    | Allow to rate Ecard                                                                                                    |
|                                                                                                    | Allow to use feature "Preview full size image"                                                                                                    |
|                                                                                                    | Allow to use member tool My Account                                                                                                    |
|                                                                                                    | Allow to use member tool Address Book                                                                                                    |
|                                                                                                    | Allow to use member tool Reminder                                                                                                    |
|                                                                                                    | Allow to use member tool My Album                                                                                                    |
|                                                                                                    | Allow to use member tool Favorite                                                                                                    |
|                                                                                                    | Allow to use member tool History                                                                                                    |
|                                                                                                    | Allow to use member tool Birthday Alert                                                                                                    |
|                                                                                                    | Allow main account to create free 2 sub accounts                                                                                                    |
|                                                                                                    | s                                                                                                    |
| Membership payment amount *                                                                             | Users have to pay this amount to become a member of this group                                                                                                    |
| Buy now title 1 *<br>example: Buy now from 2Checkout or Buy now from PayPal                             |                                                                                                    |
| Buy now link 1 *<br>Enter <b>2CheckOut</b> or <b>PayPal</b> buy now link here                           | http://                                                                                                    |
| (To use another currency on payment,<br>please change the value <u>currency code=EUR</u><br>in the URL) |                                                                                                    |
|                                                                                                    | Click here to<br>auto create PayPal buy now link (base on membership payment amount<br>above and your paypal primary email address. Please check again if the business email in<br>the generated link is the one for paypal payment.)               |
| Buy now title 2 (Optional)                                                                              |                                                                                                    |
| Buy now link 2 (Optional)                                                                               | http://         Click here         to auto create PayPal buy now link (base on membership payment amount above and your paypal primary email address. Please check again if the business email in the generated link is the one for nounal narmenal |
| Set time auto expired after user sign up                                                                | Forever                                                                                                    |
|                                                                                                    | Submt                                                                                                    |

Click "Click here" to pop-up a Create PayPal Recurring Payments Link, choose how many years you want then click "Create PayPal Link"

|   | Create PayPal Recurring Payments Link 🛛 💥                                               | e a |
|---|-----------------------------------------------------------------------------------------|-----|
| w | Enter Length of each billing cycle          1       Year(s)       Image: Second content |     |
|   | Create PayPal Link                                                                      |     |

The Admin area will create PayPal link for you (See image below). Click Submit button to save.

| Membership payment amount *                                                                                                    | \$ 10<br>Users have to pay this amount to become a member of this group                                                                                                    |
|----------------------------------------------------------------------------------------------------|----------------------------------------------------------------------------------------------------|
| Buy now title 1 *<br>example: Buy now from 2Checkout or Buy now from PayPal                                                                                                    |                                                                                                    |
| Buy now link 1 *<br>Enter <b>2CheckOut</b> or <b>PayPal</b> buy now link here<br>(To use another currency on payment,<br>please change the value <u>currency_code=EUR</u><br>in the URL) | http://                                                                                                    |
|                                                                                                    | <u>Click here</u> to auto create PayPal buy now link (base on membership payment amount<br>above and your paypal primary email address. <b>Please check again if the business email in</b><br><b>the generated link is the one for paypal payment.</b> )                                                                                   |
| Buy now title 2 (Optional)                                                                                                    |                                                                                                    |
| Buy now link 2 (Optional)                                                                                                    | https://www.paypal.com/cgi-bin/webscr?cmd=_xclick-<br>subscriptions&business=webmaster@ecardmax.com&item_name=Upgrad<br>e+Account+To+test+\$10&no_shipping=1&return=http://www.ecardmax<br>.com/ecardmax2020/paypal_thankyou.php&no_note=1&currency_code=<br>USD&lc=US&bn=PP-SubscriptionsBF&charset=UTF-<br>8&a3=10&p3=1&t3=Y&src=1&sra=1 |
|                                                                                                    | Click here to auto create PayPal buy now link (base on membership payment amount<br>above and your paypal primary email address. Please check again if the business email in<br>the generated link is the one for paypal payment.)                                                                                                    |
| Set time auto expired after user sign up                                                                                                    | Forever                                                                                                    |
|                                                                                                    | Submit                                                                                                    |

Inside "eGreeting Cards" tab, click "Set Price Pay Per Card", then click "Click here to add new price" to expand the form (See image below)

| eCard                                                                                                    | MAX                           | Admin Index Homepage Holiday/Event Feedback                                                                                                    |
|----------------------------------------------------------------------------------------------------|-------------------------------|----------------------------------------------------------------------------------------------------|
| ADMINISTRATION                                                                                                    | Members                       | eGreeting Cards Advance Options EMAIL TOOL                                                                                                    |
|                                                                                                    |                               | Set Price Pay Per Card                                                                                                    |
|                                                                                                    |                               | 🦀 Manage eCard                                                                                                    |
| Set Price Pay Per Car                                                                                                    | d                             | View eCard Log                                                                                                    |
|                                                                                                    |                               | View eCard statistics                                                                                                    |
| Click here to add new price                                                                                                    |                               | Sector Analysis and Analysis and Analysis an |
| Fill out the form below to add new price                                                                                                    |                               | View Invitation Log                                                                                                    |
| New Price *                                                                                                    | \$ 0.00                       |                                                                                                    |
| Buy now title 1 *<br>(example: Buy now from 2Checkout)                                                                                                    |                               |                                                                                                    |
| Buy now link 1 *<br>(example: enter 2CheckOut buy now link here<br>(To use another currency on payment,<br>please change the value <u>currency code=Et</u><br>in the URL) | ) http://                     | auto create PayPal buy now link (base on the new price above and your paypal primary email                                                                                                    |
| Buy now title 2<br>(example: Buy now from Paypal)                                                                                                    |                               |                                                                                                    |
| Buy now link 2<br>(example: enter Paypal buy now link here)                                                                                                    | http://                       |                                                                                                    |
|                                                                                                    | <u>Click here</u> to address) | auto create PayPal buy now link (base on the new price above and your paypal primary email                                                                                                    |
|                                                                                                    | Submit                        |                                                                                                    |

Click "Click here" to create PayPal link for you (See image below). Click Submit button to save.

| Click here to add new price                                                                                                    |                                                                                                    |
|----------------------------------------------------------------------------------------------------|----------------------------------------------------------------------------------------------------|
| Fill out the form below to add new price                                                                                                    |                                                                                                    |
| New Price *                                                                                                    | \$ 10                                                                                                    |
| Buy now title 1 *<br>(example: Buy now from 2Checkout)                                                                                                    |                                                                                                    |
| Buy now link 1 *<br>(example: enter 2CheckOut buy now link here)<br>(To use another currency on payment,<br>please change the value <u>currency code=EUR</u><br>n the URL) | https://www.paypal.com/cgi-bin/webscr?<br>cmd=_xclick&business=webmaster@ecardmax.com&item_name=Pay+Per+Card+\$10&am<br>ount=10&no_shipping=1&return=http://www.ecardmax.com/ecardmax2020/paypal_<br>thankyou.php&no_note=1&currency_code=USD&lc=US&bn=PP-<br>BuyNowBF&charset=UTF-8<br><u>Elick here</u> to auto create PayPal buy now link (base on the new price above and your paypal primary email<br>address) |
| Buy now title 2<br>(example: Buy now from Paypal)                                                                                                    |                                                                                                    |
| 3uy now link 2<br>(example: enter Paypal buy now link here)                                                                                                    | Click here to auto create PayPal buy now link (base on the new price above and your paypal primary email address)                                                                                                    |

Remember to click Submit button to save these settings to eCardMAX database.

Now, go to your eCardMAX homepage, click Join now button to test PayPal payment script

## **Integration with Facebook**

This guide shows you a quick way to create Facebook application for you ecard website.

1) Open a web browser and go to: <u>http://developers.facebook.com</u>, you will see a screen below.

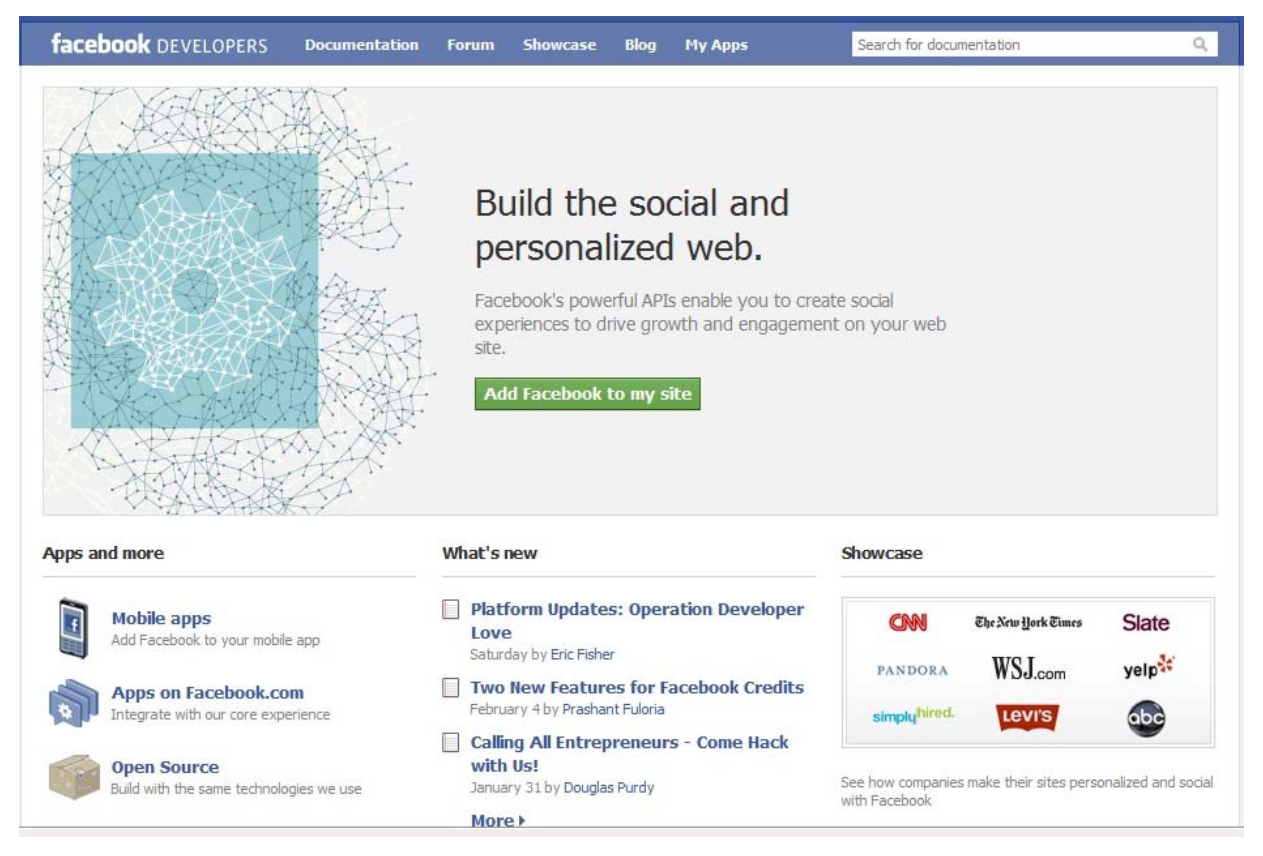

Click Add Facebook to my site.

2) Read and search for "register your website" which will take you to this page:

http://developers.facebook.com/setup/

| facebook                           | DEVELOPERS                                                  | Documentation | Forum | Showcase | Blog | Му Аррз | Search for documentation | 1                 | Q              |
|------------------------------------|-------------------------------------------------------------|---------------|-------|----------|------|---------|--------------------------|-------------------|----------------|
| Create a                           | an App                                                      |               |       |          |      |         |                          |                   |                |
| Site name:<br>Site URL:<br>Locale: | eCardMAX<br>http://www.ecardm<br>English (US)<br>Create app | ax.c          |       |          |      |         |                          |                   |                |
| Facebook © 2011                    |                                                             |               |       |          |      |         | About                    | Platform Policies | Privacy Policy |

Enter Site name (Name of your Facebook application)

Enter Site URL (your eCardMax URL)

Click "Create app" to continue and you will see the screen below:

| facebook 🔺 🚅 🛛 | Search                                                                                                    | ٩            | Home | Profile | Account 🔻 |
|----------------|----------------------------------------------------------------------------------------------------|--------------|------|---------|-----------|
|                | Security Check<br>Please enter the text below<br>Can't read the text above?<br>Try another text or an audio captcha<br>Text in the box<br>Submit | What's this? |      |         |           |

Facebook © 2011 · English (US)

About · Advertising · Developers · Careers · Privacy · Terms · Help

3) Type in the text for security check then click Submit which will take you to the screen below:

|               | Documentation                                                                                                    | Forum                                                                                                    | Showcase                                                                                                    | Blog                                                                                                    | My Apps                                                      | Search for documentation                          | Q         |
|---------------|----------------------------------------------------------------------------------------------------|----------------------------------------------------------------------------------------------------|----------------------------------------------------------------------------------------------------|----------------------------------------------------------------------------------------------------|--------------------------------------------------------------|---------------------------------------------------|-----------|
| Create an App |                                                                                                    |                                                                                                    |                                                                                                    |                                                                                                    |                                                              |                                                   |           |
| Settings      | eCardMAX is r                                                                                                    | now regis                                                                                                    | tered with Fa                                                                                                    | cebook. `                                                                                                    | /ou can edit your                                            | app settings at any time in your Developer D      | ashboard. |
|               | App Name:                                                                                                    | eCard                                                                                                    | IAX                                                                                                    |                                                                                                    |                                                              |                                                   |           |
|               | App URL:                                                                                                    | http://                                                                                                    | www.ecardm                                                                                                    | ax.com/e                                                                                                    | ecardmaxdemo/                                                |                                                   |           |
|               | App ID:                                                                                                    | 20061                                                                                                    | 136619065                                                                                                    |                                                                                                    |                                                              |                                                   |           |
|               | App Secret:                                                                                                    | : a91f2b                                                                                                    | 4f45c7aebca                                                                                                    | e40b2e80                                                                                                    | ac55b7a                                                      |                                                   |           |
|               |                                                                                                    |                                                                                                    |                                                                                                    |                                                                                                    |                                                              |                                                   |           |
| Sample Code   | <pre><!--DOCT:<br--><html;;<br><html;;<br><head<br><t;<br></t;<br></head<br><t;<br><body;<br><h;<br><p;<br><p;< pre=""></p;<></p;<br></h;<br></body;<br></t;<br></html;;<br></html;;<br></pre> | YPE htm<br>xmlns="<br>xmlns:f<br>d><br>eta htt<br>itle>eC<br>ad><br>y><br>1>eCard<br>> <fb:lo<br>&gt;<fb:li< td=""><td>1&gt;<br/>http://www<br/>b="http:/,<br/>p-equiv="(<br/>ardMAXMAX<br/>gin-button<br/>ke&gt;<td>v.w3.or<br/>/www.fa<br/>Content<br/>itle&gt;<br/>n autol<br/>ike&gt;<td>g/1999/xhtm<br/>acebook.com/;<br/>Type" conte<br/>.ogoutlink="1</td><td><pre>"" " " " " " " " " " " " " " " " " " "</pre></td><td></td></td></td></fb:li<></fb:lo<br> | 1><br>http://www<br>b="http:/,<br>p-equiv="(<br>ardMAXMAX<br>gin-button<br>ke> <td>v.w3.or<br/>/www.fa<br/>Content<br/>itle&gt;<br/>n autol<br/>ike&gt;<td>g/1999/xhtm<br/>acebook.com/;<br/>Type" conte<br/>.ogoutlink="1</td><td><pre>"" " " " " " " " " " " " " " " " " " "</pre></td><td></td></td> | v.w3.or<br>/www.fa<br>Content<br>itle><br>n autol<br>ike> <td>g/1999/xhtm<br/>acebook.com/;<br/>Type" conte<br/>.ogoutlink="1</td> <td><pre>"" " " " " " " " " " " " " " " " " " "</pre></td> <td></td> | g/1999/xhtm<br>acebook.com/;<br>Type" conte<br>.ogoutlink="1 | <pre>"" " " " " " " " " " " " " " " " " " "</pre> |           |

4) Review your settings at screen below:

| o <sup>©</sup> eCardMAX          | e                                    | CardMAX                                          |                                |
|----------------------------------|--------------------------------------|--------------------------------------------------|--------------------------------|
| o <sup>©</sup> eCardMAX          | Di                                   | rectory Status: Not Submitted                    |                                |
| o <sup>©</sup> ecardmax          | On                                   | ce you have completed your app, you may <b>s</b> | ubmit it to the App Directory. |
| o <sup>©</sup> ecardmax test     |                                      |                                                  |                                |
| o <sup>©</sup> ecardmax.com      | Monthly Active Users                 | People Who Like This                             | Total Users                    |
| o <sup>©</sup> ecardmax.com      | 0                                    | 0                                                | 0                              |
| o <sup>©</sup> ecardmax.com      | -                                    | -                                                | -                              |
| o <sup>©</sup> ecardmax.com      | App ID                               |                                                  | Edit Settings                  |
| © ECardMAX.com                   | 200611136619065                      |                                                  | Application Profile Page       |
| o <sup>©</sup> eCardMAX.com      | API Key<br>875dc5f2a9637bd98         | 853219ea6b2b461                                  | Insights                       |
| eCardMAX.com                     | App Secret                           |                                                  | Advertise                      |
| ECardMAX.com                     | a91f2b4f45c7aebcae                   | e40b2e8cac55b7a                                  | Reset App Secret               |
| eCardMAX.com                     | Site URL<br>http://www.ecardma       | x.com/ecardmaxdemo/                              |                                |
| ●<br>● <sup>●</sup> eCardMAX.com | Contact Email<br>anthony@ecardmax.   | .com                                             |                                |
|                                  | Support Email<br>anthony@ecardmax.   | com                                              |                                |
|                                  | Sample Code<br>Get started quickly w | i <b>th some</b> example code!                   |                                |
|                                  |                                      |                                                  | Delete Ap                      |

5) Copy "API key" & "App Secret" to eCardMax Admin, System Configuration page.

6) Click "Edit Setting" to check and configure again in which you will be able to make changes to the following screens:

### Edit eCardMAX Back to My Apps

| About                | Basic Information    |                      |                  |                                                                                                |
|----------------------|----------------------|----------------------|------------------|------------------------------------------------------------------------------------------------|
| Web Site             | Application Name     | eCardMAX             |                  | Cannot contain Facebook                                                                        |
| Facebook Integration | Description          |                      |                  | The plaintext description of your app                                                          |
| Mobile and Devices   | beschpton            | eCardMAX Demo        |                  |                                                                                                |
| Credits              |                      |                      |                  |                                                                                                |
| Advanced             | Icon                 | 00                   | Change your icon | Appears next to your app name throughout Facebook (16x16)                                      |
|                      | Logo                 | **                   | Change your logo | Appears in authorization dialogs, search results, and the app directory $\left(75 x 75\right)$ |
|                      | Language             | English (US)         |                  | The native language of your app.                                                               |
|                      | User Support Address | Email O URL          |                  | The email address or URL where<br>users can contact you about your<br>ann                      |
|                      |                      | anthony@ecardmax.com |                  |                                                                                                |
|                      | Contact Email        | anthony@ecardmax.com |                  | The email address where Facebook<br>can contact you or your company                            |
|                      | Privacy Policy URL   |                      |                  | The URL to your app's Privacy<br>Policy, required for the permissions<br>dialog.               |
|                      | Terms of Service URL |                      |                  | The URL to your app's Terms of<br>Service, used in the permissions                             |

#### Edit eCardMAX Back to My Apps

| Web Site         Application ID         200611136619065           Facebook Integration         Application Secret         a91f2b4f45c7aebcae40b2e8cac55           Mobile and Devices         Site URL         http://www.ecardmax.com/ecard | Your OAuth client_id                                             |
|----------------------------------------------------------------------------------------------------|------------------------------------------------------------------|
| Facebook Integration         Application Secret         a91f2b4f45c7aebcae40b2e8cac55           Mobile and Devices         Site URL         http://www.ecardmax.com/ecard                                                                   | h7a Your OAuth client secret                                     |
| Mobile and Devices Site URL http://www.ecardmax.com/ecard                                                                                                    |                                                                  |
|                                                                                                    | Imaxdemo/ Your site's URL                                        |
| Credits Site Domain ecardmax.com                                                                                                    | If set, Facebook will enable<br>authentication on all subdomains |
| Advanced                                                                                                    | (e.g., "example.com" will enable<br>*,example.com)               |

| Edit eCardMAX Back to My An | ups.               |                                             |                                                                                                    |
|-----------------------------|--------------------|---------------------------------------------|----------------------------------------------------------------------------------------------------|
|                             |                    |                                             |                                                                                                    |
| About                       | Core Settings      |                                             |                                                                                                    |
| Web Site                    | core seconds       |                                             |                                                                                                    |
| Web Site                    | Application ID     | 200611136619065                             | Your OAuth client_id                                                                                                    |
| Facebook Integration        | Application Secret | a91f2b4f45c7aebcae40b2e8cac55b7a            | Your OAuth client_secret                                                                                                    |
| Mobile and Devices          | Canvas             |                                             |                                                                                                    |
| Credits                     |                    |                                             | The base time of an and an                                                                                                    |
| Advanced                    | Canvas Page        | http://apps.facebook.com/ ecardmaxdemo /    | Facebook                                                                                                    |
|                             | Canvas URL         | http://www.ecardmax.com/ecardmaxdemo/fbapp/ | Facebook pulls the content for your<br>app's canvas pages from this base<br>URL                                                                                           |
|                             | Secure Canvas URL  |                                             | Facebook uses this secure version of<br>the Canvas URL when your app is<br>accessed by a user over a secure                                                               |
|                             |                    |                                             | connection (https).                                                                                                    |
|                             | Canvas Type        | IFrame IFBML                                | Choose whether your Canvas URL<br>renders HTML in an iframe or returns<br>FBML                                                                                            |
|                             | IFrame Size        | Show scrollbars     O Auto-resize           | Choose "Auto-resize" if you are<br>using IB. Canvas.setAutoRkesise in<br>your iframe app and want the<br>Canvas iframe to grow to the height<br>of your app's content     |
|                             | Bookmark URL       |                                             | The URL to load when a user clicks<br>your app's bookmark. If blank, this<br>defaults to your Canvas Page                                                                 |
|                             | Discovery          |                                             |                                                                                                    |
|                             | Social Discovery   | Enabled     Disabled                        | If social discovery is enabled,<br>Facebook may highlight a user's<br>usage of your app in News Feed<br>and other places to high the user's<br>friends discover your app. |
|                             | Page Tabs          |                                             |                                                                                                    |
|                             | Tab Name           |                                             | The title of your tab on a Page                                                                                                    |
|                             | Tab URL            | http://apps.facebook.com/ecardmaxdemo/      | Facebook pulls content for your tab<br>from this URL, which must be                                                                                                    |

#### Edit eCardMAX Back to My Apps

| ADOUL                | Core Settings       |                                    |                                                                                                    |
|----------------------|---------------------|------------------------------------|----------------------------------------------------------------------------------------------------|
| Web Site             | Application ID      | 200611136619065                    | Your OAuth client_id                                                                                                    |
| Facebook Integration | Application Secret  | a91f2b4f45c7aebcae40b2e8cac55b7a   | Your OAuth client_secret                                                                                                    |
| Mobile and Devices   | Application Type    | HTML5 / mobile web      Native app | Native apps use a different<br>authentication mechanism via the<br>iPhone or Android SDKs                                                   |
| Credits              |                     |                                    |                                                                                                    |
| Advanced             | Apple iOS           |                                    |                                                                                                    |
|                      | iOS Bundle ID       |                                    | A value from your app's Info,plist<br>file, used by Facebook to secure the<br>login experience on IOS (e.g.,<br>com.your_company.your_app). |
|                      | iTunes App Store ID |                                    | Facebook uses this ID to link to<br>your app in the iTunes App Store<br>(e.g., 284882215). Read More.                                       |
|                      | Android             |                                    |                                                                                                    |
|                      | Key Hash            |                                    | A security key used for a more<br>seamless login experience (e.g.,<br>snY1_95PiOfe_xX2D-RT2ASFISk).<br>Read More.                           |

| July 5, 2010 |
|--------------|
|              |

| About                | Start Using Facebook Credits     | ;                                                                      |                                                   |                                                                                                    |
|----------------------|----------------------------------|------------------------------------------------------------------------|---------------------------------------------------|----------------------------------------------------------------------------------------------------|
| Web Site             |                                  |                                                                        |                                                   |                                                                                                    |
| Facebook Integration |                                  | Welcome to the Facebook Cro                                            | edits program. To get started:                    |                                                                                                    |
| Mobile and Devices   |                                  | Register your compar     Provide core settings     Review API document | below<br>below                                    |                                                                                                    |
| Credits              |                                  | integration                                                            | tation and complete your                          |                                                                                                    |
| Advanced             | -                                |                                                                        |                                                   |                                                                                                    |
|                      | Company Information              |                                                                        |                                                   |                                                                                                    |
|                      | Company Name                     | No company registered 💌                                                | Don't see your company<br>listed? Register it now | Before accepting Facebook Oredits,<br>we need to collect company<br>information to pay you for Credits<br>users spend in your application.          |
|                      | Core Settings                    |                                                                        |                                                   |                                                                                                    |
|                      | Credits Callback URL             |                                                                        |                                                   | Facebook pings this URL after a user<br>initiates or updates an order.                                                                              |
|                      | Email                            |                                                                        |                                                   | This email is used for payments<br>related communication.                                                                                           |
|                      | Credits Test Users<br>(optional) |                                                                        |                                                   | Users entered here (UIDs, comma-<br>delimited) will be able to use your<br>app and go through Facebook<br>Oredits flows but will not be<br>charged. |

| About                | Authenticaton                             |            |                                  |                                                                                                    |   | - |
|----------------------|-------------------------------------------|------------|----------------------------------|----------------------------------------------------------------------------------------------------|---|---|
| Web Site             | Deauthorize Callback                      | 1.0. 0     | 1 1 1/2 /                        | Facebook pings this URL when a                                                                                                    |   |   |
| Facebook Integration |                                           | nttp://www | ecardmax.com/ecardmaxgold/tbapp/ | user deauthorizes your app                                                                                                    |   |   |
| Mobile and Devices   | Sandbox Mode                              | Enable     | <ul> <li>Disable</li> </ul>      | If enabled, only the developers or<br>your app will be able to sign in to<br>your app                                                                      |   |   |
| Credits              | Migrations                                |            |                                  |                                                                                                    |   |   |
| Advanced             |                                           |            |                                  |                                                                                                    |   |   |
|                      | Disable Deprecated Auth<br>Methods        | Enabled    | Oisabled                         | Disables deprecated methods<br>according to the deprecation<br>roadmap                                                                                     |   |   |
|                      | Disable Deprecated<br>Connect Methods     | Enabled    | Oisabled                         | This method will be deprecated<br>according to the deprecation<br>roadmap                                                                                  | I | - |
|                      | Disable Deprecated Data<br>Methods        | Enabled    | Oisabled                         | Disables deprecated methods<br>according to the deprecation<br>roadmap                                                                                     |   |   |
|                      | Disable Deprecated FBML<br>Methods        | Enabled    | <ul> <li>Disabled</li> </ul>     | Disables deprecated methods<br>according to the deprecation<br>roadmap                                                                                     |   |   |
|                      | Disable Deprecated<br>Permissions Methods | Enabled    | Oisabled                         | Disables deprecated methods<br>according to the deprecation<br>roadmap                                                                                     |   |   |
|                      | Disable Deprecated Profile<br>Methods     | Enabled    | Oisabled                         | Disables deprecated methods<br>according to the deprecation<br>roadmap                                                                                     |   |   |
|                      | Disable Deprecated SMS<br>Methods         | C Enabled  | <ul> <li>Disabled</li> </ul>     | Disables deprecated methods<br>according to the deprecation<br>roadmap                                                                                     |   |   |
|                      | Stream post URL security                  | C Enabled  | Oisabled                         | Links in stream posts must go to the<br>application's canvas or connect URL.                                                                               |   |   |
|                      | OAuth 2.0 for Canvas                      | C Enabled  | Disabled                         | Includes a 'signed_request'<br>parameter for canvas apps.                                                                                                  |   |   |
|                      | POST for Canvas                           | 🔘 Enabled  | Disabled                         | Uses an HTTP POST for iframes on<br>canvas.                                                                                                    |   |   |
|                      | Canvas Session<br>Parameter (Deprecated)  | Enabled    | <ul> <li>Disabled</li> </ul>     | Includes a 'session' parameter for<br>canvas apps. Please use 'OAuth 2.0<br>for Canvas' instead.                                                           |   |   |
|                      | November 2010 Rollup                      | Enabled    | Disabled                         | This migration provides updates to<br>the Facebook Platform that may<br>break existing applications. See<br>Migration details and timing.                  |   |   |
|                      | Disable Admin.GetMetrics                  | C Enabled  | <ul> <li>Disabled</li> </ul>     | This method will be deprecated<br>according to the deprecation<br>roadmap                                                                                  |   |   |
|                      | Timezone-less events                      | C Enabled  | Oisabled                         | Facebook events do not support<br>time zones. Accordingly, event<br>start_time and end_time are now<br>returned from the graph API without<br>a time zone. |   |   |
|                      | Ungrade to Requests 2.0                   | C Enabled  | Disabled                         | Bookmark count represents number                                                                                                    |   | + |

# **Integration with Twitter**

This guide shows you a quick way to create Facebook application for you ecard website.

1) Open a web browser and go to: https://dev.twitter.com, you will see a screen below.

| Get Started Explore all of Twitter, from your own timeline and mentions. | 2 Register an app<br>Register an application to start using<br>the Twitter API. It's easy. | 3 Discuss<br>Get in touch with the Twitter API team<br>and the community of API developers.                                                                                                   |
|--------------------------------------------------------------------------|--------------------------------------------------------------------------------------------|----------------------------------------------------------------------------------------------------|
| Tweet Button<br>Make it easy for users to share your webs                | site with Twitter.                                                                         | Share this on Collision<br>signed in as Othernathuris not you?<br>Checking out this page about Tweet Buttons http://t.co/55e40Kp via<br>thwitterap!<br>up//dev.twitter.com using Twitters UPL |

2) Click "Register an app" and the screen below will show:

| Application Name:    | EcardMAX.com                                                                                                    |                    |
|----------------------|----------------------------------------------------------------------------------------------------|--------------------|
| Description:         | eCardMAX is loaded with features. With<br>eCardMAX, registered users can send<br>voice messages with e-cards.                                                                                                    | Application detail |
| Application Website: | cardmax.com/ecardmaxgold/<br>Where's your application's home page, where users can go to download or use it?                                                                                                    |                    |
| Organization:        | ECardMAX Team                                                                                                    |                    |
| Application Type:    | Client Browser<br>Does your application run in a Web Browser or a Desktop Client?<br>Browser uses a Callback URL to return to your App after successful authentication.<br>Client prompts your user to return to your application after approving access.            |                    |
| Callback URL:        | http://www.ecardmax.com/ec<br>Where should we return to after successfully authenticating?<br>You can override this at any time by sending an oauth_callback while obtaining a request_token.<br>You can authorize additional domains if your app has more than one. |                    |
| Default Access type: | Read & Write Read-only<br>What type of access does your application need? Note: @Anywhere applications<br>require read & write access.                                                                                                    |                    |
| Application Icon:    | Browse Maximum size of 700k, JPG, GIF, PNG.                                                                                                    |                    |

## Note:

- + Application Website: home page of your eCardMax (e.g: http://www.ecardmax.com/ecardmaxgold/)
- + Application Type: Browser
- + Callback URL: <u>http://your\_ecardmax/oAuth/confirm.php</u> (e.g:
- http://www.ecardmax.com/ecardmaxgold/oAuth/confirm.php)
- + Default Access type: Read & Write

Click "Register Application" to complete which will take you to a screen below:

| eCardMAX is loaded with features. With eCardMAX, registered users can send voice messages with e-cards.<br>Created by ECardMAX.com                                                                                                    | Edit Application Settings<br>Manage Domains<br>Reset Consumer Key/Secret. |
|----------------------------------------------------------------------------------------------------|---------------------------------------------------------------------------|
| @Anywhere Settings                                                                                                    | My Access Token                                                           |
| @Anywhere is easy to deploy. You only need an API key and registered callback URL.                                                                                                    | View your applications                                                    |
| API key                                                                                                    |                                                                           |
| v2XkvRudIKDLENF1MtKkAg                                                                                                    |                                                                           |
| Registered Callback URL                                                                                                    |                                                                           |
| http://www.ecardmax.com/ecardmaxgold/oAuth/confirm.php<br>The @Anywhere callback URL's domain & subdomain must match the location of @Anywhere integrations on your site.<br>You can authorize additional domains if you need to integrate with more than one site. |                                                                           |
| OAuth 1.0a Settings                                                                                                    |                                                                           |
| OAuth 1.0a integrations require more work.                                                                                                    |                                                                           |
| Consumer key                                                                                                    |                                                                           |
| v2XkvRudIKDLENF1MtKkAg                                                                                                    |                                                                           |
| Consumer secret                                                                                                    |                                                                           |
| SgdLnBohrlqSqwX6kfF5TEhQN8clRpOyAaXDwa9ow                                                                                                    |                                                                           |
| Request token URL                                                                                                    |                                                                           |
| https://api.twitter.com/oauth/request_token                                                                                                    |                                                                           |

3. Review all your information and copy *Consumer key* and *Consumer secret* into your eCardMax Admin, System Configuration.

Please note that the recipients must follow your twitter to be able to receive card. Please check this URL format to see if recipients have followed you: http://twitter.com/recipients\_twitter/following